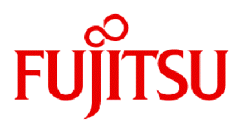

# Fujitsu Software Technical Computing Suite V4.0L20

# Development Studio 統合開発環境使用手引書

J2UL-2570-01Z0(05) 2023年9月

## まえがき

#### 本書の目的

本書は、富士通製CPU A64FXを搭載したシステム向け統合開発環境の機能および使用方法について説明します。

#### 本書の読者

本書は、統合開発環境を使用してプログラムのビルドおよびジョブ実行を行う方が対象です。本書を読むには、プログラム開発作業、ジョブ 運用ソフトウェア、およびEclipseに関する知識が必要です。

#### 本書の構成

本書は、以下の構成になっています。

#### 第1章 統合開発環境の概要

統合開発環境の概要について説明します。

#### 第2章 統合開発環境の導入手順

統合開発環境の導入手順について説明します。

#### 第3章 Eclipseの基本的な使用方法

統合開発環境の基本的な使用方法について説明します。

#### 第4章 富士通拡張機能の使用

統合開発環境に含まれる富士通拡張機能の使用手順について説明します。

#### 用語集

本書で使用する用語を説明します。

#### 本書の位置付け

本書は、以下のマニュアルと関係があります。必要に応じて参照してください。

- "Fortran文法書"
- "Fortran使用手引書"
- "Fortran使用手引書別冊 COARRAY"
- ・ "Fortran翻訳時メッセージ"
- "C言語使用手引書"
- "C++言語使用手引書"
- ・ "C/C++最適化メッセージ説明書"
- ・ "Fortran/C/C++実行時メッセージ"
- "MPI使用手引書"

上記以外に、以下の関連ソフトウェアのマニュアルも必要に応じて参照してください。

- ・"ジョブ運用ソフトウェア"
- "FEFS/LLIO"

#### 輸出管理規制について

本ドキュメントを輸出または第三者へ提供する場合は、お客様が居住する国および米国輸出管理関連法規等の規制をご確認のうえ、必要な手続きをおとりください。

#### 商標

・ Linux(R)は米国及びその他の国におけるLinus Torvaldsの登録商標です。

- ・ Microsoft、Windowsまたはその他のマイクロソフト製品の名称および製品名は、米国 Microsoft Corporation の、米国およびその他の 国における登録商標または商標です。
- ・ Macは、米国およびその他の国で登録されたApple Inc.の商標です。
- ・ Eclipseは米国およびその他の国における Eclipse Foundation, Inc. の商標もしくは登録商標です。
- ・JavaとOpenJDKは、Oracle、その子会社及び関連会社の米国及びその他の国における商標または登録商標です。
- そのほか、本マニュアルに記載されている会社名および製品名は、それぞれ各社の商標または登録商標です。
- ・本資料に掲載されているシステム名、製品名などには、必ずしも商標表示(TM、(R))を付記しておりません。

#### 出版年月および版数

| 版数              | マニュアルコード           |
|-----------------|--------------------|
| 2023年 9月 第1.5版  | J2UL-2570-01Z0(05) |
| 2023年 3月 第1.4版  | J2UL-2570-01Z0(04) |
| 2020年 11月 第1.3版 | J2UL-2570-01Z0(03) |
| 2020年 9月 第1.2版  | J2UL-2570-01Z0(02) |
| 2020年 3月 第1.1版  | J2UL-2570-01Z0(01) |
| 2020年 2月 初版     | J2UL-2570-01Z0(00) |

#### 著作権表示

Copyright FUJITSU LIMITED 2020-2023

### 変更履歴

| 変更内容                                | 変更箇所                             | 版数    |
|-------------------------------------|----------------------------------|-------|
| 動作環境を変更                             | 2.1                              | 第1.5版 |
| 基本ソフトウェアからWindows 8.1を削除            | 2.1                              | 第1.4版 |
| インストールパッケージの適用手順を変更                 | 2.3.4                            | 第1.3版 |
| 画像を変更                               | 2.3.4<br>2.3.5<br>3.1<br>4.1.5.1 |       |
|                                     | 4.2                              |       |
| "表3.1 Synchronized Projectの設定内容"を変更 | 3.1                              |       |
| "表4.15 [Libraries]の設定内容(C言語)"を変更    | 4.1.5.2                          |       |
| ・ 注意事項のEclipseのバージョンを変更             | 1                                | 第1.2版 |
| ・注意事項を追加                            |                                  |       |
| "表2.1 動作確認済み環境"を変更                  | 2.1                              |       |
| ・ "表2.3 idefiles.zipの構成"を変更         | 2.3.2                            |       |
| ・ "配置手順"を変更                         |                                  |       |
| インストールパッケージの適用手順を追加                 | 2.3.4                            |       |
| 適用したインストールパッケージのアンインストール手順を追加       | 2.3.5                            |       |
| "表3.1 Synchronized Projectの設定内容"を変更 | 3.1                              |       |
| 注意事項を追加                             | 3.2.2                            |       |

| 変更内容                                                                                                    | 変更箇所                                                         | 版数    |
|----------------------------------------------------------------------------------------------------|--------------------------------------------------------------|-------|
| 注意事項を追加                                                                                                    | 3.4                                                          |       |
| "表4.3 [Preprocessor]の設定内容(Fortran)"の注意事項を変更                                                                                                    | 4.1.5.1                                                      |       |
| ・ "表4.27 [Resources]-[Basic Settings]タブの設定内容"を変更                                                                                                    | 4.2                                                          |       |
| ・ "表4.28 [Resources]-[Advanced]タブの設定内容"に注意事項を追加                                                                                                    |                                                              |       |
| ・ "表4.29 [Application]タブの設定内容"を変更                                                                                                    |                                                              |       |
| ・ "表4.34 [Download Rule]ウィンドウの設定内容"を変更                                                                                                    |                                                              |       |
| ・注意事項を追加                                                                                                    |                                                              |       |
| 注意事項を追加                                                                                                    | 4.3                                                          |       |
| 計算資源の使用状況の表示手順を追加                                                                                                    | 4.3.1                                                        |       |
| ジョブビューにおけるジョブの操作手順を追加                                                                                                    | 4.3.2<br>4.3.2.1<br>4.3.2.2<br>4.3.2.3<br>4.3.2.4<br>4.3.2.5 |       |
| 手順3を変更                                                                                                    | 4.4                                                          |       |
| "表2.1 動作確認済み環境"からRed Hat Enterprise Linux 7.6を削除                                                                                                    | 2.1                                                          | 第1.1版 |
| 手順5を削除                                                                                                    | 2.3.1                                                        |       |
| ・注意事項を追加                                                                                                    | 2.3.2                                                        |       |
| ・ "配置手順"を変更                                                                                                    |                                                              |       |
| 注意事項を追加                                                                                                    | 3.4                                                          |       |
| 項目名"Command:"の説明を変更<br>・ "表4.1 [FUJITSU Fortran Compiler]の設定内容"<br>・ "表4.6 [FUJITSU Compiler Fortran Linker]の設定内容"<br>・ "表4.9 [FUJITSU C Compiler]の設定内容"<br>・ "表4.14 [FUJITSU Compiler C Linker]の設定内容" | 4.1.5.1<br>4.1.5.2<br>4.1.5.3                                |       |
| ・ "表4.17 [FUJITSU C++ Compiler]の設定内容"                                                                                                    |                                                              |       |
| ・ "表4.22 [FUJITSU Compiler C++ Linker]の設定内容"                                                                                                    |                                                              |       |
| ・ "図4.30 [Synchronize]タブ"の説明文を追加                                                                                                    | 4.2                                                          |       |
| <ul> <li>"表4.34 [Download Rule]ウィンドウの設定内容"の項目名"Selected file(s):"に、<br/>CPU性能解析レポートを作成する際の説明を追加</li> </ul>                                                                                             |                                                              |       |
| 注意事項を追加                                                                                                    | 4.3<br>4.3.1                                                 |       |
| 作業手順を変更                                                                                                    | 4.4                                                          |       |

本書を無断でほかに転載しないようにお願いします。 本書は予告なく変更されることがあります。

# 目次

| 第1章 統合開発環境の概要                                     | 1  |
|---------------------------------------------------|----|
| 第2音 統合開発環境の導入手順                                   | 2  |
| 21動作環境                                            | 2  |
| 2.2 Eclipseの導入                                    | 2  |
| 2.2.1 JREまたはJDKのインストール                            | 2  |
| 2.2.2 Eclipse IDE for Scientific Computingのインストール |    |
| 2.2.3 Eclipseの起動                                  |    |
| 2.3 富士通拡張機能の導入                                    | 4  |
| 2.3.1 ログインノード(リモートシステム)への接続                       | 4  |
| 2.3.2 富士通拡張機能用ファイルの配置                             | 7  |
| 2.3.3 富士通拡張機能設定ファイルのインポート                         |    |
| 2.3.4 インストールパッケージの適用                              |    |
| 2.3.5 適用したインストールパッケージのアンインストール                    |    |
| 第3章 Eclipseの基本的な使用方法                              |    |
| 3.1 プロジェクトの作成                                     |    |
| 3.2 ソースファイルの追加                                    |    |
| 3.2.1 ソースファイルの新規作成                                |    |
| 3.2.2 ソースファイルのインポート                               |    |
| 3.3 ソースファイルの編集                                    |    |
| 3.4 プロジェクトのビルド                                    |    |
| 第4章 富士通拡張機能の使用                                    |    |
| 4.1 富士通コンパイラを使用したビルド                              |    |
| 4.1.1 ログインノードへの環境変数の設定                            |    |
| 4.1.2 プロジェクトの作成                                   |    |
| 4.1.3 ソースファイルの追加                                  |    |
| 4.1.4 ソースファイルの編集                                  |    |
| 4.1.5 翻訳時オプションの指定                                 |    |
| 4.1.5.1 翻訳時オプションの指定(Fortran)                      |    |
| 4.1.5.2 翻訳時オプションの指定(C言語)                          |    |
| 4.1.5.3 翻訳時オプションの指定(C++)                          |    |
| 4.1.6 プロジェクトのビルド                                  |    |
| 4.2 ジョブの投入                                        |    |
| 4.3 ジョブの状況確認および操作                                 |    |
| 4.3.1 計算資源の使用状況の表示                                |    |
| 4.3.2 ジョブビューのジョブの操作                               |    |
| 4.3.2.1 ジョブの実行キャンセル                               |    |
| 4.3.2.2 ジョブのホールド                                  |    |
| 4.3.2.3 ジョブのリリース                                  |    |
| 4.3.2.4 ジョブステータスのリフレッシュ                           |    |
| 4.3.2.5 ジョブエントリーのリムーブ                             |    |
| 4.4 CPU性能解析レボートの作成                                |    |
| 用語集                                               | 94 |
|                                                   |    |

# 第1章 統合開発環境の概要

この章では、統合開発環境について説明します。

本書では、Eclipse Foundationが提供する"Eclipse IDE for Scientific Computing"パッケージと拡張機能(以降、富士通拡張機能と呼びます)を総称して、統合開発環境と呼びます。

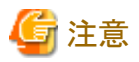

本書はEclipse IDE 2020-06 R Packagesを導入した環境を使って説明しています。Eclipseのバージョンによっては手順や画面が異なる場合がありますので適宜読み替えてください。

#### Eclipse IDE for Scientific Computing

Eclipse IDE for Scientific ComputingはEclipse Foundationが提供するEclipseパッケージの一種です。詳細については、Eclipse Foundationの公式サイト(https://www.eclipse.org)を参照してください。以降、Eclipseと呼びます。

#### 富士通拡張機能

Eclipseに対して、Technical Computing Suite向けに以下の拡張機能を提供します。

以降、Technical Computing SuiteのFortranコンパイラ、Cコンパイラ、およびC++コンパイラを総称してコンパイラと呼びます。Technical Computing Suiteのジョブ運用ソフトウェア、プロファイラをそれぞれジョブ運用ソフトウェア、プロファイラと呼びます。

| 機能名              | 概要                                                                                      |
|------------------|-----------------------------------------------------------------------------------------|
| 富士通コンパイラを使用したビルド | コンパイラを使用可能にします。                                                                         |
| ジョブの投入           | ジョブ運用ソフトウェアを使用したジョブの投入を可能とします。(*1)                                                      |
| ジョブの状況確認および操作    | 計算ノード上のジョブおよびノードの状況を表示します。また、ジョブを操作することも可能です。(*2)                                       |
| CPU性能解析レポートの作成   | プロファイラが提供する"CPU性能解析レポート"の計測およびレポート作成を可能に<br>します。CPU性能解析レポートについては"プロファイラ使用手引書"を参照してください。 |

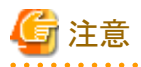

(\*1)ジョブの投入では、"通常ジョブ"の投入のみサポートします。"通常ジョブ"などのジョブの種類については、ジョブ運用ソフトウェアのマニュアル"エンドユーザ向けガイド"を参照してください。

(\*2)統合開発環境から投入した自分のジョブのみ操作が可能です。

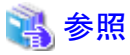

| 本書で使用する用語については"用語集"を参照してください。 |
|-------------------------------|
|                               |

# 第2章 統合開発環境の導入手順

本章では、統合開発環境の導入手順について説明します。

### 2.1 動作環境

統合開発環境は、Eclipseを導入したクライアントマシンからログインノードにSSH接続して使用します。Eclipseの動作環境については Eclipse Foundationの公式サイトを参照してください。以下の環境で動作確認を実施しています。

#### 表2.1 動作確認済み環境

| 基本ソフトウェア                     | Java Runtime Environment (JRE)<br>Java Development Kit (JDK) | Eclipse                        |
|------------------------------|--------------------------------------------------------------|--------------------------------|
| Microsoft Windows 10 (64bit) | OpenJDK 8 (1.8.0.332-1)                                      | Eclipse IDE 2020-06 R Packages |
| macOS Catalina               |                                                              |                                |
| Red Hat Enterprise Linux 8.1 |                                                              |                                |

"4.4 CPU性能解析レポートの作成"ではCPU性能解析レポートを表示するためにMicrosoft Excelを使用します。CPU性能解析レポートの動作環境については"プロファイラ使用手引書"を参照してください。

# G 注意

OpenJDKについては、適用された使用条件(ライセンス条件)に従い、お客様の責任において入手(https://github.com/ojdkbuild)し、ご利用ください。

# 2.2 Eclipseの導入

Eclipseの導入手順を示します。

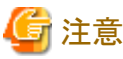

ーー すでにEclipseを導入している場合も、統合開発環境用にEclipseを追加で導入してください。

### 2.2.1 JREまたはJDKのインストール

Eclipseを使用するためにはJRE(Java Runtime Environment)またはJDK(Java Development Kit)が必要です。"表2.1 動作確認済み環境" に記載されたJREまたはJDKをインストールしてください。

### 2.2.2 Eclipse IDE for Scientific Computingのインストール

Eclipse Foundationの公式サイトより"Eclipse IDE for Scientific Computing"をインストールします。インストール手順についてはEclipse Foundationの公式サイトを参照してください。Eclipse Installerを使用する場合、インストールパッケージの選択画面で"Eclipse IDE for Scientific Computing"を選択します。

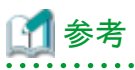

| 環境によってはEclipse Installerを使用したインストールが正常に実行できない場合があります。その場合、Eclipse Foundationの公式サ |
|----------------------------------------------------------------------------------|
| イトより"Eclipse IDE for Scientific Computing"パッケージをダウンロードし任意の場所に展開します。              |
|                                                                                  |

### 2.2.3 Eclipseの起動

1. Eclipseを起動します。ワークスペースを指定するウィンドウが表示されます。ワースクペースを作成したいディレクトリを[Workspace:]に 指定してください。指定したディレクトリが存在しない場合、自動で作成されます。[Workspace:]を設定後、[Launch]ボタンを押します。

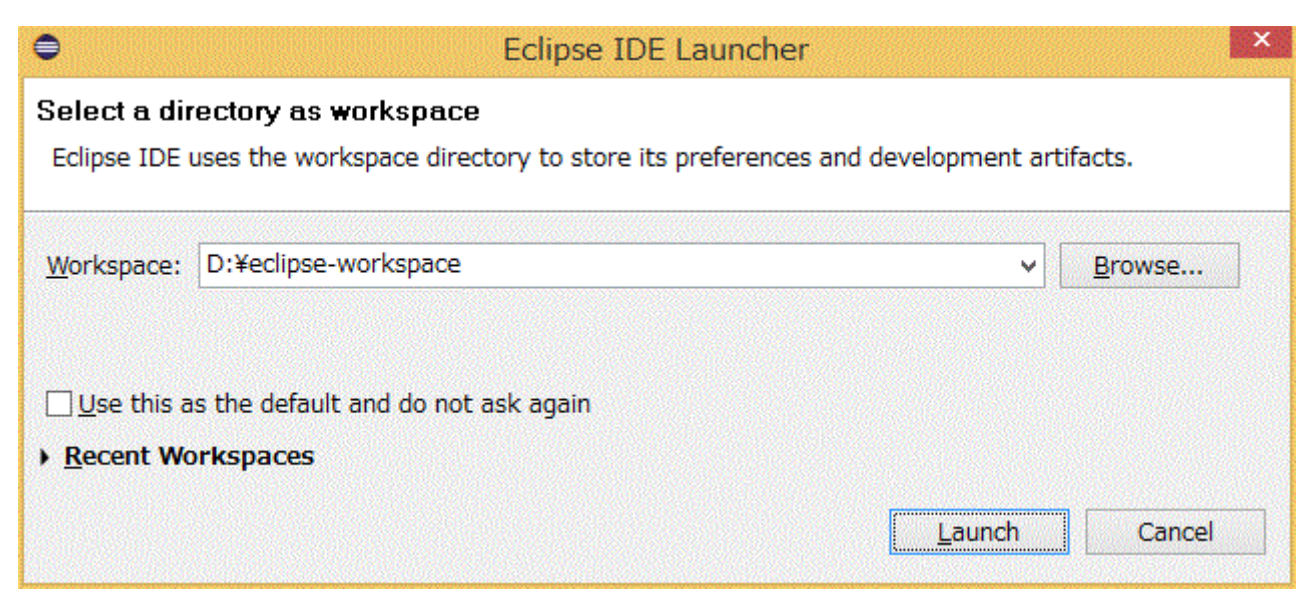

2. [Welcome]ビューは使用しません。ビューを閉じてください。

| •         |                   | eclipse-workspace - Ec                                                                       | lipse IDE                                                   | - 🗆 ×                                 |
|-----------|-------------------|----------------------------------------------------------------------------------------------|-------------------------------------------------------------|---------------------------------------|
| File      | Edit Source Refac | tor Navigate Search Project Run Window Help                                                  |                                                             |                                       |
| 8         | 🚳 Welcome 🔀       |                                                                                              |                                                             |                                       |
| <u>He</u> | ecli              | <b>DSE</b> Welcome to Eclipse IDE for Scie                                                   | ntific Computing                                            | Workbench                             |
|           |                   | Tutorial: Import an existing C/C++<br>project<br>A guided walk-through how to import         | Overview<br>Get an overview of the features                 |                                       |
|           | ٥                 | Review IDE configuration settings<br>Review the IDE's most fiercely contested<br>preferences | <ul> <li>Tutorials</li> <li>Go through tutorials</li> </ul> |                                       |
|           | 0                 | Create a new C project<br>Create a new Eclipse project for C source code                     | Samples<br>Try out the samples                              |                                       |
|           | 0                 | Create a new C++ project<br>Create a new Eclipse project for C++ source code                 | What's New<br>Find out what is new                          |                                       |
|           | 0                 | Import a project with a working Makefile<br>Open the New item wizard                         |                                                             |                                       |
|           | 0                 | Create a new Fortran project<br>Create a new Fortran Eclipse project                         |                                                             | Always show Welcome at start up 💙     |
|           |                   |                                                                                              |                                                             | · · · · · · · · · · · · · · · · · · · |

3. 初期画面です。

| <b>a</b>                                                                                                    | eclinse-v                 | orkspace - Eclipse IDE |      |                    | _ □                                                                                                    | ×        |
|----------------------------------------------------------------------------------------------------|---------------------------|------------------------|------|--------------------|----------------------------------------------------------------------------------------------------|----------|
| File Edit Source Refactor Navigate                                                                                                    | Search Project Run Window | Help                   |      |                    |                                                                                                    |          |
|                                                                                                    |                           |                        |      | A                  | *** ** **                                                                                                    |          |
|                                                                                                    |                           |                        |      | £1 ° 164           |                                                                                                    |          |
|                                                                                                    |                           |                        |      |                    | Quick Access                                                                                                    | BC       |
| Project Explorer 👷 📃 🗖                                                                                                    |                           |                        |      |                    | EOX ■T *1 -                                                                                                    |          |
| <b>□ 45   50 </b> ▼                                                                                                    |                           |                        |      | - 8                | 50 States and States and Sta | $\nabla$ |
| <ul> <li>There are no projects in your workspace.</li> <li>To add a project:</li> <li>Create a new Makefile project in a directory containing existing code</li> <li>C create a new C or C++ project</li> <li>C create a new Synchronized C or C++ Project</li> <li>C create a project</li> <li>M Import projects</li> </ul> |                           |                        |      |                    | There is no active editor<br>provides an outline.                                                                                                    | that     |
|                                                                                                    | 🖹 Problems 🔉 💈 Tasks 📃 C  | onsole 🛅 Properties    |      |                    | ⊉ 🚏 ⊽ 🗆                                                                                                    | ٥        |
|                                                                                                    | 0 items                   |                        | (1)  | dyna ona marana pr | an an an an an an an an an an an an an a                                                                                                    |          |
|                                                                                                    | Description               | Resource               | Path | Location           | і Туре                                                                                                    |          |
|                                                                                                    |                           |                        |      |                    |                                                                                                    |          |
|                                                                                                    |                           |                        |      |                    |                                                                                                    |          |
|                                                                                                    |                           |                        |      |                    |                                                                                                    |          |
| 0 items selected                                                                                                    |                           |                        | 1    |                    |                                                                                                    |          |

# 2.3 富士通拡張機能の導入

富士通拡張機能の導入手順を説明します。

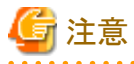

| · · · · · · · · · · · · · · · · · · · |
|---------------------------------------|
| 本作業は作成したワークスペースごとに実施してください。           |
|                                       |

## 2.3.1 ログインノード(リモートシステム)への接続

ログインノードに接続するための設定を行います。

1. メニューバーの[Window]-[Preferences]を押します。

| 0                                                                              | eclipse-workspace - Ecli                                                        | pse IDE        |         | _ 🗆 ×                                                     |
|--------------------------------------------------------------------------------|---------------------------------------------------------------------------------|----------------|---------|-----------------------------------------------------------|
| File Edit Source Refactor Navigate Search Project                              | t Run Window Help                                                               |                |         |                                                           |
| <ul> <li>File Edit Source Refactor Navigate Search Project</li> <li></li></ul> | eclipse-workspace - Ecli Run Window Help  Console Preferences  Console Properti | pse IDE<br>▼ : |         | L C X<br>Quick Access C C C C C C C C C C C C C C C C C C |
| Description                                                                    | <b>^</b>                                                                        | Resource Path  | Locatio | n Type                                                    |
|                                                                                |                                                                                 |                |         |                                                           |
| 0 items selected                                                               |                                                                                 |                |         |                                                           |

2. [Preferences]ウィンドウの左ペインから[Remote Development]-[Remote Connections]を選択し、[Add]ボタンを押します。

| •                                                                                                    |           | Preference               | es   |                       | - 🗆 🗙              |
|----------------------------------------------------------------------------------------------------|-----------|--------------------------|------|-----------------------|--------------------|
| type filter text                                                                                                    | Remote C  | Remote Connections 🔶 👻 🗟 |      |                       |                    |
| ▷ General ▷ C/C++ ChangeLog                                                                                                    | Remote Se | ervices: SSH 🗸           |      |                       |                    |
| ▷ Fortran                                                                                                    | Status    | Connection Name          | Host | User                  | Add                |
| <ul> <li>Help</li> <li>Install/Update</li> <li>Library Hover</li> </ul>                                                                                                    |           |                          |      |                       | Edit               |
| ⊳ Mylyn                                                                                                    |           |                          |      |                       | Remove             |
| ⊳ Oomph                                                                                                    |           |                          |      |                       | Open               |
| <ul> <li>Parallel Tools</li> <li>Remote Development<br/>Remote Connections</li> <li>Synchronized Projects</li> <li>RPM</li> <li>Run/Debug</li> <li>Team</li> <li>Terminal</li> <li>Tracing<br/>Validation</li> <li>XML</li> </ul> |           |                          |      |                       | Close              |
| ۲ ک                                                                                                    |           |                          |      | Restore <u>D</u> efau | Ilts <u>A</u> pply |
| ? 🏊 🖆 💿                                                                                                    |           |                          |      | Apply and Close       | Cancel             |

3. [New Connection]ウィンドウに必要な情報を設定し[Finish]ボタンを押します。設定内容を以下に示します。

| •                           |                              | _ <b>□</b> ×                              |
|-----------------------------|------------------------------|-------------------------------------------|
| New Conne                   | ection                       |                                           |
| Specify pro                 | operties of a new connection |                                           |
| Connection                  | name: Remote Host            |                                           |
| Host infor                  | mation                       |                                           |
| Host:                       | hostname                     |                                           |
| User:                       | username                     |                                           |
| O Public                    | key based authentication     | Keys are set at Network Connections, SSH2 |
| Passphras                   | e:                           |                                           |
| Passwo                      | ord based authentication     |                                           |
| Password                    | :                            |                                           |
| <ul> <li>Advance</li> </ul> | ed                           |                                           |
| ?                           |                              | Einish Cancel                             |

| 表2.2 [New Connection | ]ウィンドウの設定内容 |
|----------------------|-------------|
|----------------------|-------------|

| 項目名              |                                    | 設定内容                                                                       |
|------------------|------------------------------------|----------------------------------------------------------------------------|
| Connection name: |                                    | [Remote Connections]の識別名を指定します。任意の名前を指定してください。                             |
| Host information | Host:                              | ログインノードのホスト名、またはIPアドレスを指定します。                                              |
| User:            |                                    | ログインノードのログインユーザー名を指定します。                                                   |
|                  | Public key based<br>authentication | ログインノードに接続する際に使用する認証方式を選択します。<br>Public key based authentication : 公開鍵認証方式 |
|                  | Password based authentication      | Password based authentication : パスワード認証方式                                  |
| Advanced         |                                    | 拡張設定です。必要に応じて設定してください。                                                     |

4. [Remote Connections]に、[New Connection]ウィンドウで設定した内容が追加されます。追加された設定を選択した状態で[Open] ボタンを押し、Statusが"open"になることを確認します。[Apply and Close]ボタンを押してウィンドウを閉じます。

| •                                                                                                    |           | Preference         | ces      |                 | - 🗆 ×           |
|----------------------------------------------------------------------------------------------------|-----------|--------------------|----------|-----------------|-----------------|
| type filter text                                                                                                    | Remote C  | Remote Connections |          |                 | ↓ ↓ ↓ ★         |
| ▷ General ▷ C/C++ ChangeLog                                                                                                    | Remote Se | ervices: SSH 🗸     |          |                 |                 |
| ▷ Fortran                                                                                                    | Status    | Connection Name    | Host     | User            | Add             |
| ▷ Help ▷ Install/Update                                                                                                    | closed    | Remote Host        | hostname | username        | Edit            |
| ⊳ Mylyn                                                                                                    |           |                    |          |                 | Remove          |
| ⊳ Oomph                                                                                                    |           |                    |          |                 | Open            |
| <ul> <li>Parallel Tools</li> <li>Remote Development <ul> <li>Remote Connections</li> <li>Synchronized Projects</li> </ul> </li> <li>RPM</li> <li>Run/Debug</li> <li>Team</li> <li>Terminal</li> <li>Tracing <ul> <li>Validation</li> <li>XML</li> </ul> </li> </ul> |           |                    |          |                 | Close           |
| ٢ >                                                                                                    |           |                    |          | Restore Default | s <u>A</u> pply |
| ? 🏊 ⊿ 💿                                                                                                    |           |                    |          | Apply and Close | Cancel          |

#### 図2.1 Status "open"時の状態

| Status | Connection Name |
|--------|-----------------|
| open   | Remote Host     |

### 2.3.2 富士通拡張機能用ファイルの配置

富士通拡張機能を使用するために必要なファイルを配置します。本作業はログインノード、クライアントマシンの両方で必要です。富士 通拡張機能を使用するために必要なファイルはログインノードの以下の場所に格納されています。

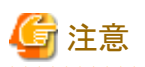

本作業で使用する"layout\_default\_TC\_SUITE.xml"ファイルがシステム管理者から配布される場合があります。配布の有無については システム管理者にお問い合わせください。

#### 富士通拡張機能ファイル格納場所

/*製品インストールパス*/misc/ide/idefiles.zip

"製品インストールパズ"については、システム管理者にお問い合わせください。

idefiles.zipの構成は以下の通りです。

| 表23  | idefiles  | zinØ   | つ構成                     |
|------|-----------|--------|-------------------------|
| 12.0 | iuciiico. | ~ up v | ~ 1 <del>111</del> /200 |

| ディレクトリ名/ファイル名   | 説明                                                                      | 配置先       |
|-----------------|-------------------------------------------------------------------------|-----------|
| eclipsesettings | ログインノードの<br>/ユーザーのホームディレクトリ.eclipsesettings<br>配下に配置するファイルが格納されています。(*) | ログインノード   |
| fj_extention    | "2.3.3富士通拡張機能設定ファイルのインポート"で使用する<br>XMLファイルが格納されています。                    | クライアントマシン |
| patches         | Eclipseに適用するインストールパッケージが格納されています。                                       | クライアントマシン |

(\*) ユーザーのホームディレクトリ: "2.3.1 ログインノード(リモートシステム)への接続" で設定したユーザーのホームディレクトリ

#### 配置手順

- 1. "idefiles.zip"ファイルをログインノードの任意の場所に展開します。
- 2. "eclipsesettings"ディレクトリを".eclipsesettings"にリネームし、ログインノードの"/home/ユーザー名"ディレクトリ直下にコピーします。
- 3. システム管理者から"layout\_default\_TC\_SUITE.xml"ファイルが配布された場合、そのファイルを"/home/ユーザー 名/.eclipsesettings/samples"ディレクトリ配下の同名ファイルに上書きします。配布がない場合、本作業は不要です。
- 4. "idefiles.zip"ファイルをクライアントマシンに転送し、任意の場所に展開します。

#### 2.3.3 富士通拡張機能設定ファイルのインポート

富士通拡張機能を使用するために必要な設定ファイルをEclipseにインポートします。

1. [Project Explorer]ビューが表示されていることを確認します。

| •                                                                           | eclipse-wo                 | rkspace - Eclipse IDE                           |                                                                                                    |                    | _ 🗆 🗙                                                  |
|-----------------------------------------------------------------------------|----------------------------|-------------------------------------------------|----------------------------------------------------------------------------------------------------|--------------------|--------------------------------------------------------|
| File Edit Source Refactor Navigate                                          | Search Project Run Window  | Help                                            |                                                                                                    |                    |                                                        |
| 🔁 • 🖩 🕞 🗞 • 😽 • 👘                                                           | • 🚳 • 🔮 • 🞯 • 🕸 • 🔿 • 🤅    | - · 😕 😂 🛷 • 🔛 🔲                                 | T   🖵   🖸 🕶 🔌   🔮                                                                                                | <b>图 • </b>        | *****                                                  |
|                                                                             |                            |                                                 |                                                                                                    |                    | Quick Access                                           |
| Project Explorer 🛛 📃 🗖                                                      |                            |                                                 |                                                                                                    | Contraction of the | ₽0 X    T <sup>≫</sup> 1 - □                           |
| 🖻 🔁 🔤 🔻                                                                     |                            |                                                 |                                                                                                    |                    | en 200 €                                               |
| There are no projects in your<br>workspace.<br>To add a project:            |                            |                                                 |                                                                                                    |                    | There is no active editor that<br>provides an outline. |
| Create a new Makefile project in<br>a directory containing existing<br>code |                            |                                                 |                                                                                                    |                    |                                                        |
| Create a new C or C++ project                                               |                            |                                                 |                                                                                                    |                    |                                                        |
| Create a new Synchronized C or<br><u>C++ Project</u>                        |                            |                                                 |                                                                                                    |                    |                                                        |
| 📑 <u>Create a project</u>                                                   |                            |                                                 |                                                                                                    |                    |                                                        |
| Import projects                                                             |                            |                                                 |                                                                                                    |                    |                                                        |
|                                                                             |                            |                                                 |                                                                                                    |                    |                                                        |
|                                                                             |                            |                                                 |                                                                                                    |                    |                                                        |
|                                                                             |                            |                                                 |                                                                                                    |                    |                                                        |
|                                                                             |                            |                                                 |                                                                                                    |                    |                                                        |
|                                                                             |                            |                                                 |                                                                                                    |                    |                                                        |
|                                                                             |                            |                                                 |                                                                                                    |                    |                                                        |
|                                                                             |                            |                                                 |                                                                                                    |                    |                                                        |
|                                                                             |                            |                                                 |                                                                                                    |                    |                                                        |
|                                                                             |                            |                                                 |                                                                                                    |                    |                                                        |
|                                                                             | 🖹 Problems 🔀 🖉 Tasks 📃 Con | sole 🔝 Properties                               |                                                                                                    |                    | l □ ¬ <li></li>                                        |
|                                                                             | 0 items                    | zaterezeraterateraterateraterateraterateraterat | Second and the second second second second second second second second second second second second second second |                    |                                                        |
|                                                                             | Description                | Resource                                        | Path                                                                                                    | Location           | Туре                                                   |
|                                                                             |                            |                                                 |                                                                                                    |                    |                                                        |
|                                                                             |                            |                                                 |                                                                                                    |                    |                                                        |
|                                                                             |                            |                                                 |                                                                                                    |                    |                                                        |
| 0 items selected                                                            |                            |                                                 |                                                                                                    |                    |                                                        |

# 🗾 参考

[Project Explorer]ビューが表示されていない場合、メニューバーの[Window]-[Show View]-[Project Explorer]を押します。

2. メニューバーの[File]-[Import...]を押します。

| •     |                                |                                                                                                    | eclipse-workspace     | - Eclipse IDE                            |                 |              | -                  |             |
|-------|--------------------------------|----------------------------------------------------------------------------------------------------|-----------------------|------------------------------------------|-----------------|--------------|--------------------|-------------|
| File  | Edit Source Refactor Navigate  | Search Project                                                                                                 | Run Window Help       |                                          |                 | 1. Santa and |                    |             |
|       | New                            | Alt+Shift+N ►                                                                                                  | *** 0 - 8 - 10        | 🛱 🛷 📲 🕅 🗌                                | n i 🖬 i 改 📲 🔪 i | 外・相          | - * + + + +        | 1-1         |
|       | Open File                      |                                                                                                    |                       |                                          |                 |              | Quick Accors       |             |
| 0     | Open Projects from File System |                                                                                                    |                       |                                          |                 |              | QUICK ACCESS       |             |
|       | Recent Files                   | ,                                                                                                    |                       |                                          |                 |              | ₽0 ¤ "2            | - 8         |
|       |                                |                                                                                                    |                       |                                          |                 |              |                    | §9 🗸        |
|       | Close                          | Ctrl+W                                                                                                    |                       |                                          |                 |              | There is no active | editor that |
|       | Close All                      | Ctrl+Shift+W                                                                                                   |                       |                                          |                 |              | provides an outlin | e.          |
| 園     | Save                           | Ctrl+S                                                                                                    |                       |                                          |                 |              |                    |             |
|       | Save As                        |                                                                                                    |                       |                                          |                 |              |                    |             |
| 6     | Save All                       | Ctrl+Shift+S                                                                                                   |                       |                                          |                 |              |                    |             |
|       | Revert                         |                                                                                                    |                       |                                          |                 |              |                    |             |
|       | Move                           |                                                                                                    |                       |                                          |                 |              |                    |             |
| 179   | Rename                         | F2                                                                                                    |                       |                                          |                 |              |                    |             |
| 5     | Refresh                        | F5                                                                                                    |                       |                                          |                 |              |                    |             |
|       | Convert Line Delimiters To     | •                                                                                                    |                       |                                          |                 |              |                    |             |
|       |                                | 61 L D                                                                                                    |                       |                                          |                 |              |                    |             |
|       | Princ                          | Ctri+P                                                                                                    |                       |                                          |                 |              |                    |             |
| è     | Import                         |                                                                                                    |                       |                                          |                 |              |                    |             |
|       | Export                         |                                                                                                    |                       |                                          |                 |              |                    |             |
|       | Properties                     | Alt+Enter                                                                                                    |                       |                                          |                 |              |                    |             |
|       | Switch Workspace               | •                                                                                                    |                       |                                          |                 |              |                    |             |
|       | Restart                        |                                                                                                    |                       |                                          |                 |              |                    |             |
|       | Exit                           |                                                                                                    |                       |                                          |                 |              |                    |             |
|       |                                | The second second second second second second second second second second second second second second second s | 1                     |                                          |                 |              |                    |             |
|       |                                | Problems 🔀                                                                                                    | 🖉 Tasks 📮 Console 🔲 F | roperties                                |                 |              | <b>*</b>           | ~ - 8       |
|       |                                | 0 items                                                                                                    |                       | an an an an an an an an an an an an an a |                 |              |                    | in homenoor |
|       |                                | Description                                                                                                    |                       | Resource                                 | Path            | Location     | Туре               |             |
|       |                                | Transfer to the second                                                                                         |                       |                                          |                 |              |                    |             |
|       |                                |                                                                                                    |                       |                                          |                 |              |                    |             |
|       |                                |                                                                                                    |                       |                                          |                 |              |                    |             |
|       |                                |                                                                                                    |                       |                                          |                 |              |                    |             |
| 0 ite | ms selected                    |                                                                                                    |                       |                                          |                 |              |                    |             |

3. [Import]ウィンドウから[Target System Configurations]-[Target Configuration from Plug-in]を選択し、[Next >]ボタンを押します。

| ● Import - □ ×                                                                                                    |
|----------------------------------------------------------------------------------------------------|
| Select<br>Import existing target configurations into the workspace                                                                                                    |
| Select an import wizard:                                                                                                    |
| type filter text                                                                                                    |
| <ul> <li>▷ General</li> <li>▷ C/C++</li> <li>▷ Install</li> <li>▷ Oomph</li> <li>▷ RPM</li> <li>▷ Run/Debug</li> <li>▷ Target System Configurations</li> <li>○ Target Configuration from Plug-in</li> <li>▷ Tasks</li> <li>▷ Team</li> <li>▷ Tracing</li> <li>▷ XML</li> </ul> |
| (?) < <u>Back</u> <u>Next</u> > <u>Finish</u> Cancel                                                                                                    |

4. プルダウンメニューから[Generic PBS Batch]を選択し、[Finish]ボタンを押します。ここで作成するconfigurationは仮のものであり使用 しません。

| Target Configuration Import Wizard - X                                  |
|-------------------------------------------------------------------------|
| Import a target system configuration from a plug-in into the workspace. |
| Select a configuration to import: Generic PBS Batch 🗸                   |
|                                                                         |
|                                                                         |
|                                                                         |
|                                                                         |
| Image: Back         Mext >         Einish         Cancel                |

5. "targetConfiguratons"プロジェクトを作成するか聞かれるので、[Yes]ボタンを押します。

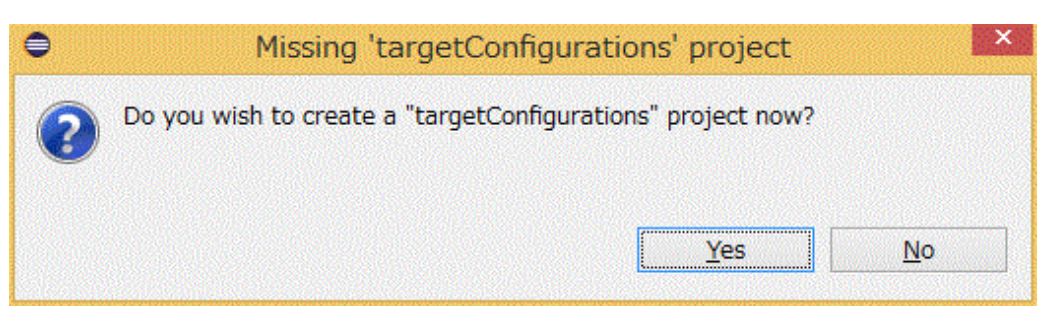

6. [Project Explorer]ビューに[targetConfigurations]が追加されていることを確認します。[targetConfigurations]を選択します。

| •                                  | eclipse-workspace              | - Eclipse IDE |           |          | -                                       |                   |
|------------------------------------|--------------------------------|---------------|-----------|----------|-----------------------------------------|-------------------|
| File Edit Source Refactor Navigate | Search Project Run Window Help |               |           |          |                                         |                   |
| 📑 • 🗐 🕞   🗞 • 🍕 •   🗇 • 🔂          | • 🚳 • 🖸 • 🞯 • 🕸 • 🔿 • 🚱 • 🍅    | o 🔗 • 📴 🗉     | 1 💷 🖸 🕶 🖉 | 월 • 월 •  | ***                                     |                   |
|                                    |                                |               |           | (        | Quick Access                            |                   |
| Project Explorer 🛛 🗖 🗖             |                                |               |           |          | 0 🛛 "2                                  | - 8               |
| 🖻 🔄 🗊 🍸                            |                                |               |           |          |                                         | <u>§</u> 9 ⊽      |
| Generic PBS Batch (1).xml          |                                |               |           | Ţ        | here is no active<br>rovides an outline | editor that       |
|                                    | Problems 🕱 🧔 Tasks 📮 Console 📰 | Properties    |           |          | ⊉ ?                                     | ▼ □ □             |
|                                    | Description                    | Pocourco      | Dath      | Location | Tuna                                    | 22 55 55 22 59 50 |
|                                    | Description                    | Resource      | Paul      | Location | Type                                    | 9493693603        |
|                                    |                                |               |           |          |                                         |                   |
|                                    |                                |               |           |          |                                         |                   |
|                                    |                                |               |           |          |                                         |                   |
| 🔁 targetConfigurations             |                                |               |           |          |                                         |                   |

7. メニューバーの[File]-[Import...]を押します。[Import]ウィンドウが表示されます。

| •     |                                |                  | eclipse-          | workspace   | - Eclipse IDE |           |                                                | -                     | □ ×         |
|-------|--------------------------------|------------------|-------------------|-------------|---------------|-----------|------------------------------------------------|-----------------------|-------------|
| File  | Edit Source Refactor Navigate  | e Search Project | Run Window        | Help        |               |           |                                                |                       |             |
|       | New<br>Open File               | Alt+Shift+N ►    | - ☆ • 0 •         | • 😪 • 🖄 🖉 ( | ₽ 🔗 - 🔛 🔲     | 1 📮 🖸 🕶 🔌 | الله بي الله الله الله الله الله الله الله الل | ick Access            |             |
|       | Open Projects from File System |                  | A STOLLARS ST     |             |               |           |                                                | o sz »                |             |
|       | Recent Files                   | •                | Local Sectors and |             |               |           | 900 T 10                                       |                       | Ea 🗸        |
|       | Close                          | Ctrl+W           |                   |             |               |           | Th                                             | aro is no activo o    | editor that |
|       | Close All                      | Ctrl+Shift+W     |                   |             |               |           | pro                                            | vides an outline.     |             |
| 围     | Save                           | Ctrl+S           |                   |             |               |           |                                                |                       |             |
| 圓     | Save As                        |                  |                   |             |               |           |                                                |                       |             |
| 6     | Save All                       | Ctrl+Shift+S     |                   |             |               |           |                                                |                       |             |
|       | Revert                         |                  |                   |             |               |           |                                                |                       |             |
|       | Move                           |                  |                   |             |               |           |                                                |                       |             |
| 2     | Rename                         | F2               |                   |             |               |           |                                                |                       |             |
| \$    | Refresh                        | F5               |                   |             |               |           |                                                |                       |             |
|       | Convert Line Delimiters To     | •                |                   |             |               |           |                                                |                       |             |
|       | Print                          | Ctrl+P           |                   |             |               |           |                                                |                       |             |
|       | Import                         |                  |                   |             |               |           |                                                |                       |             |
|       | Export                         |                  |                   |             |               |           |                                                |                       |             |
|       | Properties                     | Alt+Enter        |                   |             |               |           |                                                |                       |             |
|       | Switch Workspace               | •                |                   |             |               |           |                                                |                       |             |
|       | Restart                        |                  |                   |             |               |           |                                                |                       |             |
|       | Exit                           |                  |                   |             |               |           |                                                |                       |             |
|       |                                | Problems S?      | =                 | onsole 🥅 Pi | ronerties     |           |                                                | -12   50 🗸            | 7           |
|       |                                | 0 items          |                   |             | openies       |           |                                                | →I <sup>-</sup>   . ♥ |             |
|       |                                | Description      |                   |             | Resource      | Path      | Location                                       | Type                  | No.         |
|       |                                |                  |                   |             |               |           |                                                | 24 p. 42              |             |
|       |                                |                  |                   |             |               |           |                                                |                       |             |
|       |                                |                  |                   |             |               |           |                                                |                       |             |
|       |                                |                  |                   |             |               |           |                                                |                       |             |
| 0 ite | ms selected                    |                  |                   |             |               |           |                                                |                       |             |

8. [Import]ウィンドウから[General]-[File System]を選択し、[Next >]ボタンを押します。

| ● Import -                                                                                                    |       |
|----------------------------------------------------------------------------------------------------|-------|
| Select<br>Import resources from the local file system into an existing project.                                                                                                    | è     |
| Select an import wizard:                                                                                                    |       |
| type filter text                                                                                                    |       |
| <ul> <li>General</li> <li>Archive File</li> <li>Existing Projects into Workspace</li> <li>File System</li> <li>Preferences</li> <li>Projects from Folder or Archive</li> <li>C/C++</li> <li>Git</li> <li>Git</li> <li>Install</li> <li>Oomph</li> <li>RPM</li> <li>RPM</li> <li>Run/Debug</li> <li>Target System Configurations</li> <li>Target Configuration from Plug-in</li> <li>Tacks</li> </ul> | ~     |
| ? < Back Next > Finish C                                                                                                    | ancel |

9. [From directory:]の[Browse...]ボタンを押して、"2.3.2 富士通拡張機能用ファイルの配置"で展開した"fj\_extention"ディレクトリを指定します。下のボックスにディレクトリ内のファイルが表示されるので、"FUJITSU\_Technical\_Computing\_Suite.xml"ファイルにチェックを入れます。また、[Into folder:]に[targetConfigurations]が指定されていることを確認します。指定されていない場合、右の

[Browse...]ボタンを押し[Import into Folder]ウィンドウから[targetConfigurations]を選択します。すべての設定が完了後、[Finish]ボタンを押します。

| •                              |                                                               | Import             | - <b>-</b> ×               |
|--------------------------------|---------------------------------------------------------------|--------------------|----------------------------|
| File system<br>Import resource | s from the local file systen                                  | n.                 |                            |
| From directory:                | D:¥fj_extention                                               |                    | ✓ Browse                   |
| ■ 🥟 fj_exte                    | ntion                                                         | Tt All             | hnical_Computing_Suite.xml |
| Into folder: targ              | getConfigurations<br>isting resources without w<br>vel folder | arning             | Browse                     |
| ?                              | < <u>B</u>                                                    | ack <u>N</u> ext > | Einish Cancel              |

10. [Project Explorer]ビューの[targetConfigurations]に"FUJITSU\_Technical\_Computing\_Suite.xml"が追加されていることを確認します。

| •                                         | eclipse-workspace - E         | clipse IDE          |      |              | - 🗆 🗙                |
|-------------------------------------------|-------------------------------|---------------------|------|--------------|----------------------|
| File Edit Source Refactor Navigate Search | Project Run Window Help       |                     |      |              |                      |
|                                           | 📩 • 🕅 • 🖻 • 🖓 • 太 • 🔿         | • 💁 • : 👛 🚓 🛷 • : 🖩 |      | · *5 6 + d   | > +   =#             |
|                                           |                               |                     |      | ~ ~ ~        |                      |
|                                           |                               |                     |      |              |                      |
| 🎦 Project Explorer 🛛 📄 🛱 🍞 🖇 🖓 🔂          |                               |                     |      | 🗄 O 🖾 (      | B □     □            |
| ⊿ → targetConfigurations                  |                               |                     |      |              | <b>a</b> 8           |
| FUJITSU_Technical_Computing_Suite.xml     |                               |                     |      | There is no  | active editor        |
| Generic PBS Batch (1).xml                 |                               |                     |      | that provide | es an outline.       |
|                                           |                               |                     |      |              |                      |
|                                           |                               |                     |      |              |                      |
|                                           |                               |                     |      |              |                      |
|                                           |                               |                     |      |              |                      |
|                                           |                               |                     |      |              |                      |
|                                           |                               |                     |      |              |                      |
|                                           |                               |                     |      |              |                      |
|                                           |                               |                     |      |              |                      |
|                                           |                               |                     |      |              |                      |
|                                           |                               |                     |      |              |                      |
|                                           |                               |                     |      |              |                      |
|                                           |                               |                     |      |              |                      |
|                                           |                               |                     |      |              |                      |
|                                           |                               |                     |      |              |                      |
|                                           |                               |                     |      |              |                      |
|                                           |                               |                     |      |              |                      |
|                                           |                               |                     |      |              |                      |
|                                           |                               |                     |      |              |                      |
|                                           |                               |                     |      |              |                      |
|                                           |                               |                     |      |              |                      |
|                                           |                               |                     |      |              |                      |
|                                           | 🖳 Problems 🛛 🧔 Tasks 🔲 Consol | e 🔲 Properties      |      |              | 7 8 - 6              |
|                                           |                               |                     |      |              | <b>v</b> • –         |
|                                           | o icents                      |                     |      |              | alige and the second |
|                                           | Description                   | Kesource            | Path | Location     | туре                 |
|                                           |                               |                     |      |              |                      |
|                                           |                               |                     |      |              |                      |
|                                           |                               |                     |      |              |                      |
|                                           |                               |                     | 1    |              |                      |
| Charles Reventions                        | Hoto -                        |                     |      |              |                      |
| 🗁 targetConfigurations                    |                               |                     |      |              |                      |

11. 最初に作成した"Generic PBS Batch (1).xml"は今後使用しないため削除します。 [Project Explorer]ビューから[Generic PBS Batch (1).xml]を右クリックし[Delete]を押します。

| •             |        |                                     | eclipse-works | pace - Eclips  | se IDE |              |          | -                     |               |
|---------------|--------|-------------------------------------|---------------|----------------|--------|--------------|----------|-----------------------|---------------|
| File Edit So  | ource  | Refactor Navigate Search Project R  | un Window Hel | p              |        |              |          |                       |               |
|               |        | · ≪ +   ⇔ +   @ + @ + @ + @ +       | ☆ • ○ • 8     | • 🙋 🖨 🔗 •      |        | II 🖳 🖸 🕶 🔌 🛛 | 图•积      | ******                |               |
|               |        |                                     |               |                |        |              |          | Quick Access          |               |
| 陷 Project Exp | lorer  |                                     |               |                |        |              |          | ₽= 0 % <sup>≫</sup> 2 | - 8           |
|               |        | Ē \$   ₽ ▼                          |               |                |        |              |          |                       | <u>6</u> 9 ⊽  |
| ⊿ 🗁 targetC   | onfigi | urations                            |               |                |        |              |          | There is no active    | e editor that |
| X Gene        |        |                                     |               |                |        |              |          | provides an outlin    | ie.           |
|               |        | New                                 | •             |                |        |              |          |                       |               |
|               |        | Open                                |               |                |        |              |          |                       |               |
|               |        | Show In Alt+9                       | Shift+W 🕨     |                |        |              |          |                       |               |
|               |        | Open with<br>Show in Local Tarminal |               |                |        |              |          |                       |               |
|               |        |                                     |               |                |        |              |          |                       |               |
|               |        | Copy                                | Ctrl+C        |                |        |              |          |                       |               |
|               |        | Delete                              | Delete        |                |        |              |          |                       |               |
|               |        | Remove from Context Ctrl+Alt+Shift  | +Down         |                |        |              |          |                       |               |
|               | 쉛      | Mark as Landmark Ctrl+Alt+S         | hift+Up       |                |        |              |          |                       |               |
|               |        | Move                                |               |                |        |              |          |                       |               |
|               |        | Rename                              | F2            |                |        |              |          |                       |               |
|               | è      | Import                              |               |                |        |              |          |                       |               |
|               |        | Export                              |               |                |        |              |          |                       |               |
|               | \$     | Refresh                             | F5            |                |        |              |          |                       |               |
|               |        | Profiling Tools                     | •             |                |        |              |          |                       |               |
|               | 0      | Run As                              | , Consol      | e 🔲 Properties |        |              |          | <u></u><br>→   *      |               |
|               | 茶      | Debug As                            | •             | P              | source | Dath         | Location |                       | 20450-55552   |
|               |        | Profile As                          |               |                | Bource | ruur         | Location | i iype                |               |
|               |        | Team<br>Compare With                |               |                |        |              |          |                       |               |
|               |        | Replace With                        |               |                |        |              |          |                       |               |
| ٢             |        | Validate                            |               |                |        |              |          |                       |               |
| x targetConfi |        | Source                              |               |                |        |              |          |                       |               |

12. 確認ウィンドウが表示されるので、削除対象が"Generic PBS Batch (1).xml"となっていることを確認したうえで[OK]ボタンを押します。

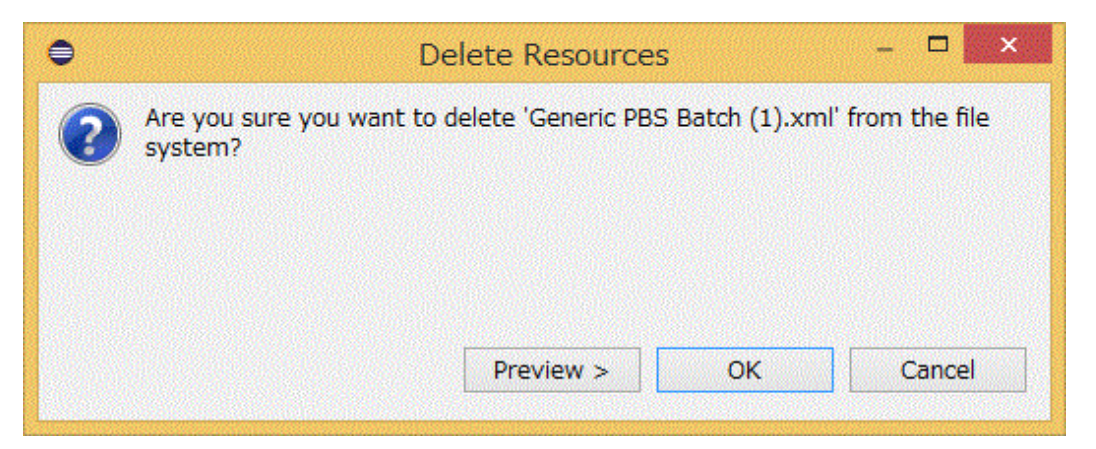

### 2.3.4 インストールパッケージの適用

インストールパッケージをEclipseに適用します。

1. メニューバーの[Window]-[Preferences]を押します。

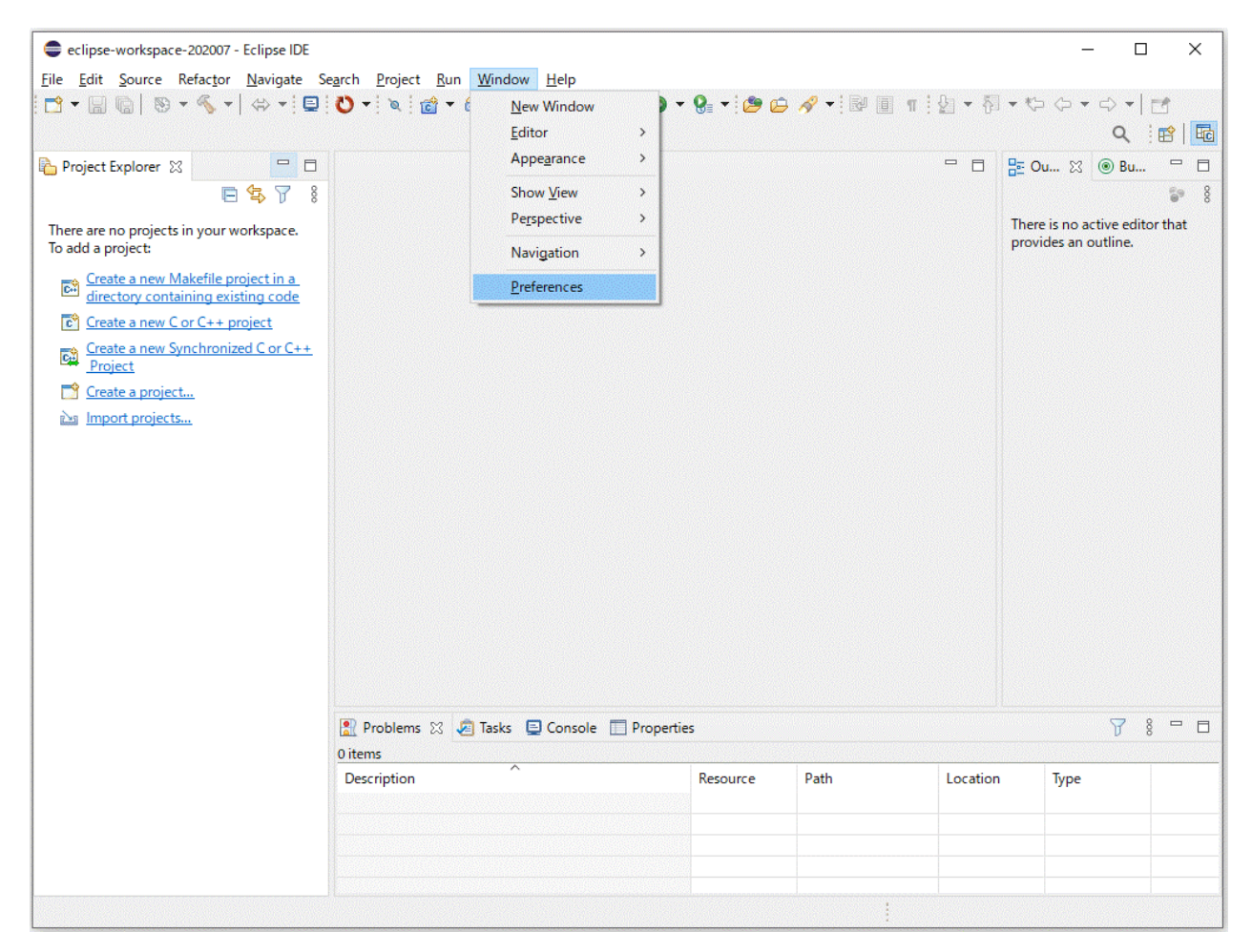

[Preferences]ウィンドウの左ペインから[Install/Update]を選択し、[Verify provisioning operation is compatible with currently running JRE]のチェックを外してから[Apply]ボタンを押します。

| Preferences                                                                                                    |                                                                                                    |               | ×           |  |  |  |  |  |
|----------------------------------------------------------------------------------------------------|----------------------------------------------------------------------------------------------------|---------------|-------------|--|--|--|--|--|
| type filter text                                                                                                    | Install/Update                                                                                                    | <b>⇔</b> → ⇔  | <b>→</b> 00 |  |  |  |  |  |
| <ul> <li>&gt; General</li> <li>&gt; C/C++<br/>ChangeLog</li> <li>&gt; Fortran</li> <li>&gt; Help</li> <li>&gt; Install/Update<br/>Library Hover</li> <li>&gt; Mylyn</li> <li>&gt; Oomph</li> <li>&gt; Parallel Tools</li> <li>&gt; Remote Development</li> <li>&gt; RPM</li> <li>&gt; Run/Debug</li> <li>&gt; Team</li> <li>&gt; Terminal</li> <li>&gt; Tracing<br/>Validation</li> <li>&gt; XML</li> </ul> | Browsing for updates  Show only the <u>l</u> atest versions of available software  Show all <u>v</u> ersions of available software                                                          |               |             |  |  |  |  |  |
|                                                                                                    | <ul> <li>Open the wizard anyway to review or change selections</li> <li>O<u>R</u>eport the problems and do not open the wizard</li> <li>As<u>k</u> me what to do when it happens</li> </ul> |               |             |  |  |  |  |  |
|                                                                                                    | Verify provisioning operation is compatible with currently<br>Uninstall or update software that is already installed                                                                        | y running JRE |             |  |  |  |  |  |
|                                                                                                    | Restore <u>D</u> efaults                                                                                                    | <u>Appl</u>   | /           |  |  |  |  |  |
| ? 🎽 🖆 🔘                                                                                                    | Apply and Close                                                                                                    | Cancel        |             |  |  |  |  |  |

3. [Preferences]ウィンドウの左ペインから[Install/Update]を展開し、[Available Software Sites]を選択します。[Name]の下のチェック ボックスのチェックをすべて外してから[Apply and Close]ボタンを押します。

| Preferences                                                                                                    |                                     |                      |                 |
|----------------------------------------------------------------------------------------------------|-------------------------------------|----------------------|-----------------|
| type filter text                                                                                                  | Available Software Sites            |                      | ↓ ↓ ⇒ 8         |
| > General<br>> C/C++<br>Changel og                                                                                | type filter text                    | ×                    |                 |
| > Fortran                                                                                                    | Name                                | Locatic              | <u>A</u> dd     |
| <ul> <li>&gt; Help</li> <li>✓ Install/Update</li> </ul>                                                           | □ 🖏 2020-06<br>□ 🔩 CDT              | http://e<br>http://e | <u>E</u> dit    |
| Available Software Sites                                                                                          | Latest Eclipse Release              | http://c             | <u>R</u> emove  |
| > Mylyn                                                                                                    | PTP     The Eclipse Project Updates | http://e             | Re <u>l</u> oad |
| > Oomph<br>> Parallel Tools                                                                                       | Trace Compass                       | http://d             | E <u>n</u> able |
| <ul> <li>Remote Development</li> <li>RPM</li> </ul>                                                               |                                     |                      | <u>I</u> mport  |
| <ul> <li>&gt; Run/Debug</li> <li>&gt; Team</li> <li>&gt; Terminal</li> <li>&gt; Tracing<br/>Validation</li> </ul> |                                     |                      | E <u>x</u> port |
| > XML                                                                                                    | <                                   | >                    |                 |
| ? 🖬 🖆 🔘                                                                                                    | Apply                               | and Close            | Cancel          |

### 🌀 注意

Eclipseにインストールされているソフトウェアのアップデートを適用しないでください。また、本節で記載しているものを除き、Eclipseに 新規にソフトウェアをインストールしないでください。

.....

4. メニューバーの[Help]-[Install New Software]を押します。

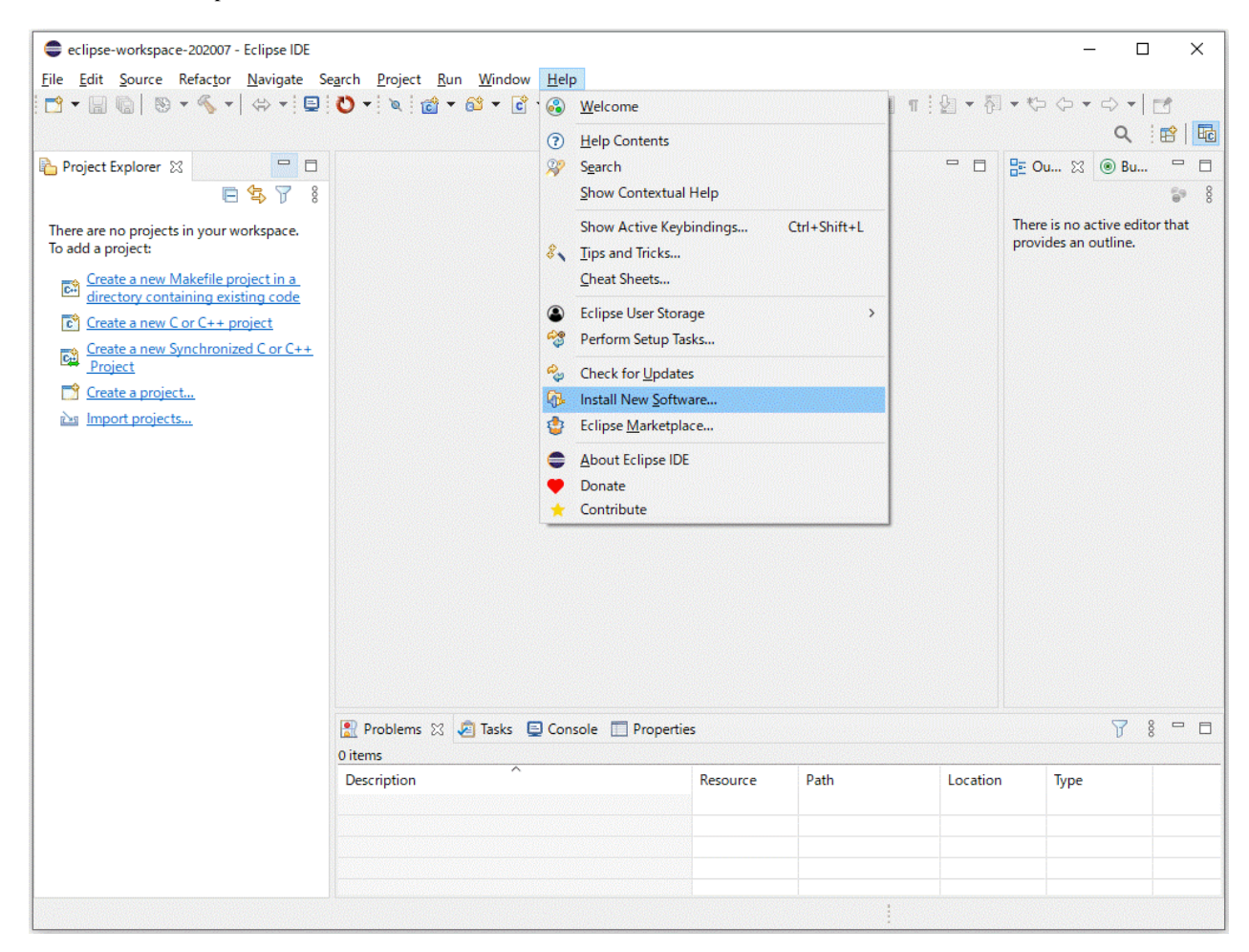

5. [Install]ウィンドウから[Add]ボタンを押します。

| Constall                                                                                                    |                                                                                       |             |                |
|----------------------------------------------------------------------------------------------------|---------------------------------------------------------------------------------------|-------------|----------------|
| Available Software<br>Select a site or enter the location of a site.                                                                                                    |                                                                                       |             |                |
| Work with:                                                                                                    | ~                                                                                     | <u>A</u> dd | <u>M</u> anage |
| type filter text                                                                                                    |                                                                                       |             | Select All     |
| Name                                                                                                    | Version                                                                               |             | Deselect All   |
| Details                                                                                                    |                                                                                       |             | *              |
| <ul> <li>Show only the latest versions of available software</li> <li><u>G</u>roup items by category</li> <li>Show only software applicable to target environment</li> <li><u>C</u>ontact all update sites during install to find required software</li> </ul> | ☐ <u>H</u> ide items that are already installed<br>What is <u>already installed</u> ? |             | λ.2            |
| ?                                                                                                    | < <u>B</u> ack <u>N</u> ext >                                                         | Einish      | Cancel         |

6. [Add Repository]ウィンドウに必要な情報を設定し[Add]ボタンを押します。

| •         | Add Repository                                  | - 🗆 🗙   |
|-----------|-------------------------------------------------|---------|
| Name:     | TCS_IDE_Plugins_ZIP                             | Local   |
| Location: | jar:file:/C:/TCS_IDE_Plugins_202007100836.zip!/ | Archive |
| ок        |                                                 |         |
| ?         | Add                                             | Cancel  |

#### <u>表2.4 [Add Repository]ウィンドウの設定内容</u>

| 項目名       | 設定内容                                                                                                    |
|-----------|----------------------------------------------------------------------------------------------------|
| Name:     | 任意の名前を指定してください。                                                                                                    |
| Location: | 「Archive」ボタンを押し、ローカルに配置したインストールパッケージ<br>「TCS_IDE_Plugins_YYYYMMDDhhmm.zip」を選択してください。インス<br>トールパッケージは、富士通拡張機能用ファイルの"patches"ディレクトリの中<br>に格納されています。 |

7. Eclipseに適用可能なソフトウェアの一覧が表示されます。[Select All]ボタンを押してすべてを選択し、[Next]ボタンを押してください。

| •                                                                                                    | Install                                                   |        | - 🗆 X        |
|----------------------------------------------------------------------------------------------------|-----------------------------------------------------------|--------|--------------|
| Available Software                                                                                                    |                                                           |        |              |
| Check the items that you wish to install.                                                                                                    |                                                           |        |              |
| Work with: TCS_IDE_Plugins_ZIP - jar:file:/C:/TCS_IDE_Plugins_202                                                                                                    | 007100836.zip!/                                           | Add    | Manage       |
| type filter text                                                                                                    |                                                           |        | Select All   |
| Name                                                                                                    | Version                                                   |        | Deselect All |
| <ul> <li>✓ IIII TCS_IDE_Plugins</li> <li>✓ </li> <li>✓ </li> <li>Parallel Tools PlatForm with TCS patches.</li> <li>✓ </li> <li>✓ Toolchain-feature</li> </ul>                                                                                                    | 1.0.0.202007100836<br>1.0.0.202007100836                  |        |              |
| 2 items selected                                                                                                    |                                                           |        |              |
| Details                                                                                                    |                                                           |        |              |
|                                                                                                    |                                                           |        | 2            |
| Show only the latest versions of available software                                                                                                    | <ul> <li>Hide items that are already installed</li> </ul> |        |              |
| Group items by category                                                                                                    | What is <u>already installed</u> ?                        |        |              |
| Show only software applicable to target environment                                                                                                    |                                                           |        |              |
| Contact all update sites during install to find required software     Output     Description     Sector 2 (1)     Description     Sector 2 (1)     Description     Description     Descrind     Description     Description     Description     Descr |                                                           |        |              |
| ?                                                                                                    | < Back Next >                                             | Finish | Cancel       |

8.「Update my installation to be compatible with the items being installed」を選択し、[Next]を押します。

|                           | ()                                                                                                    |
|---------------------------|----------------------------------------------------------------------------------------------------|
|                           |                                                                                                    |
| nstalled to be compatible |                                                                                                    |
| g installed               |                                                                                                    |
|                           |                                                                                                    |
|                           |                                                                                                    |
| Version                   | Id                                                                                                    |
|                           |                                                                                                    |
|                           | org.eclipse.ptp.feature.group                                                                                     |
|                           | E                                                                                                    |
| 1.0.0.202007100836        | com.fujitsu.xtclang.tool.ptp_p                                                                                    |
| 1.0.0.20200/100836        | com.rujitsu.xtclang.tool.toolcn                                                                                   |
|                           |                                                                                                    |
|                           |                                                                                                    |
|                           |                                                                                                    |
| < Back                    | Next > Finish Cancel                                                                                              |
|                           | Installed to be compatible<br>g installed<br>Version<br>1.0.0.202007100836<br>1.0.0.202007100836<br>(Version)<br> |

9. インストール対象のソフトウェアが表示されます。「Parallel Tools PlatForm with TCS patches」と「Toolchain-feature」がインストール 対象であることを確認し、[Next]ボタンを押します。

| •                                                                                                 | Install                                                                   | - <b>-</b> ×                                                                                             |
|---------------------------------------------------------------------------------------------------|---------------------------------------------------------------------------|----------------------------------------------------------------------------------------------------|
| Install Details<br>Review the items to be installed.                                              |                                                                           |                                                                                                    |
| Name<br>Parallel Tools Platform<br>Parallel Tools PlatForm with TCS patches.<br>Toolchain-feature | Version<br>9.4.0.202003120023<br>1.0.0.202007100836<br>1.0.0.202007100836 | Id<br>org.eclipse.ptp.feature.group<br>com.fujitsu.xtclang.tool.ptp_p<br>com.fujitsu.xtclang.tool.toolch |
| Size: Unknown<br>Details                                                                          |                                                                           | <u>۵</u>                                                                                                 |
| 0                                                                                                 | < Back                                                                    | Next > Finish Cancel                                                                                     |

10.「I accept the terms of the license agreement」を選択し、[Finish]ボタンを押します。

| enses.                         | License <u>t</u> ext:                                            |
|--------------------------------|------------------------------------------------------------------|
| Eclipse Public License - v 1.0 | Eclipse Public License - v 1.0                                   |
|                                |                                                                  |
|                                | OF THIS ECLIPSE PUBLIC                                           |
|                                | LICENSE ("AGREEMENT"). ANY USE, REPRODUCTION OR                  |
|                                | DISTRIBUTION OF THE PROGRAM                                      |
|                                | CONSTITUTES RECIPIENT'S ACCEPTANCE OF THIS AGREEMENT.            |
|                                | 1. DEFINITIONS                                                   |
|                                | "Contribution" means:                                            |
|                                | a) in the case of the initial Contributor, the initial code and  |
|                                | documentation                                                    |
|                                | distributed under this Agreement, and                            |
|                                | b) in the case of each subsequent Contributor:                   |
|                                | i) changes to the Program, and                                   |
|                                | ii) additions to the Program;                                    |
|                                | where such changes and/or additions to the Program originate     |
|                                | from and are                                                     |
|                                | originates' from                                                 |
|                                | a Contributor if it was added to the Program by such Contributor |
|                                | itself or                                                        |
|                                | I accept the terms of the license agreement                      |
|                                |                                                                  |

11. セキュリティー警告画面が表示されます。[Install anyway] ボタンを押します。

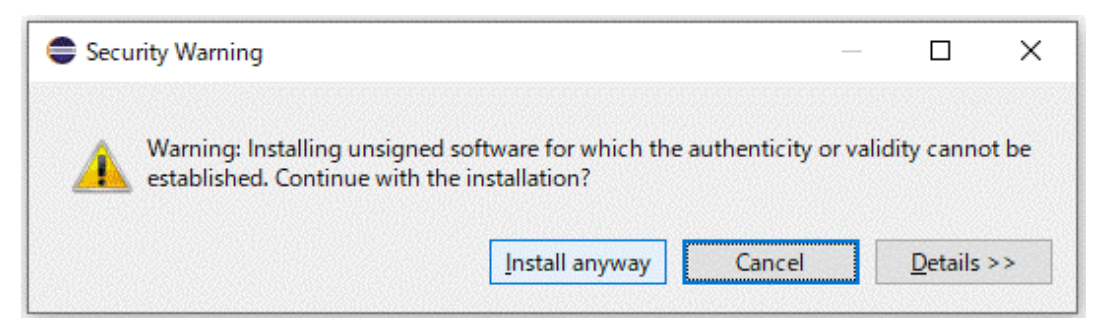

12. 再起動するかを尋ねられますが、[No]ボタンを押します。そして、Eclipseの右上の×ボタンを押し、Eclipseを終了します。

|                                | × |
|--------------------------------|---|
| oftware update?                |   |
| <u>R</u> estart Now <u>N</u> o |   |

13. ターミナルもしくはコマンドプロンプトから「eclipse -clean」によってEclipseを起動してください。起動後、ソフトウェアがEclipseに正し くインストールされたことを確認します。メニューバーの[Help]-[About Eclipse IDE]-[Installation Details]を押します。[Installed Software]タブの一覧に、指定した2つのソフトウェアが含まれることを確認してください。

| G | 注意 |      |      |      |      |
|---|----|------|------|------|------|
|   |    | <br> | <br> | <br> | <br> |

「eclipse -clean」の操作は、"eclipse.exe"が存在するディレクトリ上で行ってください。

| <br> |
|------|

| type filter text                                                                                                    |                     |                                                                                                    |
|----------------------------------------------------------------------------------------------------|---------------------|----------------------------------------------------------------------------------------------------|
| Name                                                                                                    | Version             | Id                                                                                                    |
| R C/C++ Autotools support                                                                                                    | 9.11.1.20200401     | org.eclipse.cdt.autotools.feature.group                                                                                                    |
| Rev C/C++ Berkeley UPC (Unified Parallel C) Toolchain                                                                                                    | Sup 9.11.1.20200401 | org.eclipse.cdt.bupc.feature.group                                                                                                    |
| 🖗 C/C++ CMake Build Support - Preview                                                                                                    | 9.11.1.20200401     | org.eclipse.cdt.cmake.feature.group                                                                                                    |
| b<br>C/C++ Development Tools                                                                                                    | 9.11.1.20200601     | org.eclipse.cdt.feature.group                                                                                                    |
| Reference of the second second sec | 9.11.1.20200401     | org.eclipse.cdt.build.crossgcc.feature                                                                                                    |
| C/C++ Memory View Enhancements                                                                                                    | 9.11.1.20200401     | org.eclipse.cdt.debug.ui.memory.feat                                                                                                    |
| b<br>C/C++ Remote Launch                                                                                                    | 9.11.1.20200401     | org.eclipse.cdt.launch.remote.feature                                                                                                    |
| 🖗 C/C++ Standalone Debugger                                                                                                    | 9.11.1.20200401     | org.eclipse.cdt.debug.standalone.feat                                                                                                    |
| C/C++ Unit Testing Support                                                                                                    | 9.11.1.20200401     | org.eclipse.cdt.testsrunner.feature.fe                                                                                                    |
| b R C/C++ UPC (Unified Parallel C) Support                                                                                                    | 9.11.1.20200401     | org.eclipse.cdt.core.parser.upc.featur                                                                                                    |
| For Scientific Computing     Scientific Computing     Scientifi      | 4.16.0.20200615     | epp.package.parallel                                                                                                    |
| April 4 State April 4 State | 3.18.0.v2020051     | org.eclipse.wst.xml_ui.feature.featur                                                                                                    |
| Git integration for Eclipse                                                                                                    | 5.8.0.202006091     | org.eclipse.egit.feature.group                                                                                                    |
| 🚯 Java implementation of Git                                                                                                    | 5.8.0.202006091     | org.eclipse.jgit.feature.group                                                                                                    |
| Marketplace Client                                                                                                    | 1.8.3.v20200526     | org.eclipse.epp.mpc.feature.group                                                                                                    |
| Mylyn WikiText                                                                                                    | 3.0.36.20200207     | org.eclipse.mylyn.wikitext_feature.fe                                                                                                    |
| Parallel Tools PlatForm with TCS patches.                                                                                                    | 1.0.0.202007100     | com.fujitsu.xtclang.tool.ptp_patch_fe                                                                                                    |
| PTP Contributed Target System Configurations                                                                                                    | 9.4.0.202003120     | org.eclipse.ptp.rm.jaxb.contrib.featur                                                                                                    |
| PTP Fortran Support                                                                                                    | 9.4.0.202003120     | org.eclipse.ptp.fortran.feature.group                                                                                                    |
| 🚯 PTP Remote Project Synchronization Support                                                                                                    | 9.4.0.202003120     | org.eclipse.ptp.rdt.sync.feature.group                                                                                                    |
| PTP Remote Terminal Support                                                                                                    | 9.4.0.202003120     | org.eclipse.ptp.remote.terminal.featu.                                                                                                    |
| 🖗 PTP Scalable Debug Manager (SDM)                                                                                                    | 9.4.0.202003120     | org.eclipse.ptp.debug.sdm.feature.gr                                                                                                    |
| 🚯 Remote Command Shell Console                                                                                                    | 3.0.1.201909031     | org.eclipse.remote.console.feature.gr.                                                                                                    |
| 🚯 Remote Services                                                                                                    | 3.0.1.201909031     | org.eclipse.remote.feature.group                                                                                                    |
| 🚯 Toolchain-feature                                                                                                    | 1.0.0.202007100     | com.fujitsu.xtclang.tool.toolchain_fea                                                                                                    |
| < C                                                                                                    |                     |                                                                                                    |
|                                                                                                    |                     | 1997 - 1997 - 1997 - 1997 - 1997 - 1997 - 1997 - 1997 - 1997 - 1997 - 1997 - 1997 - 1997 - 1997 - 1997 - 1997 -<br>1997 - 1997 - 1997 - 1997 - 1997 - 1997 - 1997 - 1997 - 1997 - 1997 - 1997 - 1997 - 1997 - 1997 - 1997 - 1997 - |
|                                                                                                    |                     |                                                                                                    |
|                                                                                                    |                     |                                                                                                    |
|                                                                                                    |                     |                                                                                                    |

## 2.3.5 適用したインストールパッケージのアンインストール

Eclipseに適用したインストールパッケージをアンインストールする場合は、以下の手順を実施します。

1. メニューバーの[Help]-[About Eclipse IDE]-[Installation Details]を押します。[Installed Software]タブの一覧から、削除するソフト ウェアを選択し、[Uninstall]ボタンを押します。

| ype filter text                                                                                                    |                 |                                         |
|----------------------------------------------------------------------------------------------------|-----------------|-----------------------------------------|
| Name                                                                                                    | Version         | Id                                      |
| C/C++ Autotools support                                                                                                    | 9.11.1.20200401 | org.eclipse.cdt.autotools.feature.group |
| 🖗 C/C++ Berkeley UPC (Unified Parallel C) Toolchain Sup                                                                                                    | 9.11.1.20200401 | org.eclipse.cdt.bupc.feature.group      |
| 🖗 C/C++ CMake Build Support - Preview                                                                                                    | 9.11.1.20200401 | org.eclipse.cdt.cmake.feature.group     |
|                                                                                                    | 9.11.1.20200601 | org.eclipse.cdt.feature.group           |
| 🖗 C/C++ GCC Cross Compiler Support                                                                                                    | 9.11.1.20200401 | org.eclipse.cdt.build.crossgcc.feature  |
| Reference Content of the second second se | 9.11.1.20200401 | org.eclipse.cdt.debug.ui.memory.feat    |
|                                                                                                    | 9.11.1.20200401 | org.eclipse.cdt.launch.remote.feature   |
| 🖗 C/C++ Standalone Debugger                                                                                                    | 9.11.1.20200401 | org.eclipse.cdt.debug.standalone.feat   |
| 🖗 C/C++ Unit Testing Support                                                                                                    | 9.11.1.20200401 | org.eclipse.cdt.testsrunner.feature.fe  |
| 🛛 🖗 C/C++ UPC (Unified Parallel C) Support                                                                                                    | 9.11.1.20200401 | org.eclipse.cdt.core.parser.upc.featur  |
| 🛛 🖗 Eclipse for Scientific Computing                                                                                                    | 4.16.0.20200615 | epp.package.parallel                    |
| 🛛 🖗 Eclipse XML Editors and Tools                                                                                                    | 3.18.0.v2020051 | org.eclipse.wst.xml_ui.feature.featur   |
| 🛛 🖗 Git integration for Eclipse                                                                                                    | 5.8.0.202006091 | org.eclipse.egit.feature.group          |
| 🖗 Java implementation of Git                                                                                                    | 5.8.0.202006091 | org.eclipse.jgit.feature.group          |
| 🛛 🖗 Marketplace Client                                                                                                    | 1.8.3.v20200526 | org.eclipse.epp.mpc.feature.group       |
| 🛛 🖗 Mylyn WikiText                                                                                                    | 3.0.36.20200207 | org.eclipse.mylyn.wikitext_feature.fe   |
| Rearallel Tools PlatForm with TCS patches.                                                                                                    | 1.0.0.202007100 | com.fujitsu.xtclang.tool.ptp_patch_fe   |
| PTP Contributed Target System Configurations                                                                                                    | 9.4.0.202003120 | org.eclipse.ptp.rm.jaxb.contrib.featur  |
| 🖓 🖗 PTP Fortran Support                                                                                                    | 9.4.0.202003120 | org.eclipse.ptp.fortran.feature.group   |
| 🖗 PTP Remote Project Synchronization Support                                                                                                    | 9.4.0.202003120 | org.eclipse.ptp.rdt.sync.feature.group  |
| 🛛 🖗 PTP Remote Terminal Support                                                                                                    | 9.4.0.202003120 | org.eclipse.ptp.remote.terminal.featu   |
| 🖗 PTP Scalable Debug Manager (SDM)                                                                                                    | 9.4.0.202003120 | org.eclipse.ptp.debug.sdm.feature.gr    |
| 🚯 Remote Command Shell Console                                                                                                    | 3.0.1.201909031 | org.eclipse.remote.console.feature.gr   |
| 🚯 Remote Services                                                                                                    | 3.0.1.201909031 | org.eclipse.remote.feature.group        |
| 🚯 Toolchain-feature                                                                                                    | 1.0.0.202007100 | com.fujitsu.xtclang.tool.toolchain_fea  |
|                                                                                                    |                 | 3                                       |
|                                                                                                    |                 | 1                                       |
|                                                                                                    |                 |                                         |
|                                                                                                    |                 |                                         |
|                                                                                                    |                 | N                                       |

2. アンインストールされるソフトウェアが表示されます。確認後、[Finish]ボタンを押します。そして、Eclipseの右上の×ボタンを押し、 Eclipseを終了します。最後に、ターミナルもしくはコマンドプロンプトから「eclipse -clean」によってEclipseを起動することで、アンイ ンストールが完了します。

| Contraction Uninstall                                                 | - 🗆 ×                              |
|-----------------------------------------------------------------------|------------------------------------|
| Uninstall Details<br>Review and confirm the items to be uninstalled.  |                                    |
| Name                                                                  | Version                            |
| In Parallel Tools PlatForm with TCS patches. Image: Toolchain-feature | 1.0.0.202007100<br>1.0.0.202007100 |
| <                                                                     | >                                  |
| Details                                                               |                                    |
| ? < Back Next >                                                       | Finish Cancel                      |

# 第3章 Eclipseの基本的な使用方法

本章では、Eclipseの基本的な使用方法として、新規プロジェクトの作成からプログラムのビルドまでの手順を説明します。

# 3.1 プロジェクトの作成

プロジェクトを新規に作成する手順を以下に示します。

1. メニューバーから[File]-[New]-[Project...]を押します。

| •     |                                                                                                    |                    | e           | clipse-workspace - Eclipse IDE                                                                                                    |          | - 🗆 🗙                                                   |
|-------|----------------------------------------------------------------------------------------------------|--------------------|-------------|----------------------------------------------------------------------------------------------------|----------|---------------------------------------------------------|
| File  | Edit Source Refactor Navigate                                                                                                    | Search Project     | Run         | Window Help                                                                                                    |          |                                                         |
| 0,    | New<br>Open File<br>Open Projects from File System<br>Recent Files                                                                                                    | Alt+Shift+N •      |             | Makefile Project with Existing Code<br>C/C++ Project<br>Synchronized C/C++ Project<br>Project                                                                                          |          | • ℃ ♀ ♀ ↓                                               |
|       | Recent rises     Close       Close     Ctrl+W       Close All     Ctrl+Shift+W       Save     Ctrl+S       Save As     Save As       Save All     Ctrl+Shift+S       Revert     Particular Astronomy       Move     Rename,       Refresh     F5 |                    |             | Convert to a C/C++ Autotools Project<br>Convert to a C/C++ Project (Adds C/C++ Nature)<br>Source Folder<br>Folder<br>Source File<br>Header File<br>File from Template<br>Class<br>Task |          | Intere is no active editor that<br>provides an outline. |
|       | Convert Line Delimiters To                                                                                                    | •                  | Ctrl+N      |                                                                                                    |          |                                                         |
|       | Print                                                                                                    | Ctrl+P             |             | Currin                                                                                                    | J        |                                                         |
|       | Import<br>Export                                                                                                    |                    |             |                                                                                                    |          |                                                         |
|       | Properties                                                                                                    | Alt+Enter          |             |                                                                                                    |          |                                                         |
|       | Switch Workspace<br>Restart<br>Exit                                                                                                    | •                  |             |                                                                                                    |          |                                                         |
|       |                                                                                                    | Problems 🔀 0 items | <b>2</b> Ti | isks 📮 Console 🔲 Properties                                                                                                    |          | \$ \$ ▼ □                                               |
|       |                                                                                                    | Description        |             | Resource Path                                                                                                    | Location | n Type                                                  |
| <     | >                                                                                                    |                    |             |                                                                                                    |          |                                                         |
| 0 ite | ms selected                                                                                                    |                    |             |                                                                                                    |          |                                                         |

 [New Project]ウィンドウから[C/C++]または[Fortran]を展開して、作成したいプロジェクトの種類を選択します。 使用する言語に合わせて[Synchronized C/C++ Project]か[Synchronized Fortran Project]のどちらかを選択します。選択後、[Next >]ボタンを押します。

| New Project -                                                                                                    | □ ×   |
|----------------------------------------------------------------------------------------------------|-------|
| Select a wizard<br>Create a new Synchronized Fortran Project                                                                                                    | Ż     |
| Wizards:                                                                                                    |       |
| type filter text                                                                                                    |       |
| <ul> <li>▷ Seneral</li> <li>▲ Seneral</li> <li>▲ C/C++</li> <li>C Project</li> <li>C/C++ Project</li> <li>C++ Project</li> <li>Makefile Project with Existing Code</li> <li>Synchronized C/C++ Project</li> <li>▲ Fortran</li> <li>Fortran Project</li> <li>Synchronized Fortran Project</li> <li>▷ Remote</li> <li>▷ RPM</li> </ul> |       |
| (?) < <u>Back</u> <u>Next</u> > <u>Einish</u> C                                                                                                    | ancel |
3. プロジェクトに関する設定を行います。すべて設定し、[Finish]ボタンを押します。設定内容を以下に示します。

|                                                                                                    | N. Contraction of the second second second second second second second second second second second second second          | iew Synchronized Fortran Project              |        |
|----------------------------------------------------------------------------------------------------|----------------------------------------------------------------------------------------------------|-----------------------------------------------|--------|
| ew Synchronized                                                                                                    | Fortran Project                                                                                                    |                                               | 12     |
| reate a synchronize                                                                                                    | d Fortran project of the selected type                                                                                    |                                               | 49     |
| Desired an entry Comm                                                                                                    | -l-Duri-sh                                                                                                    |                                               |        |
| roject name: Sam                                                                                                    | pieproject                                                                                                    |                                               |        |
| Local directory                                                                                                    |                                                                                                    |                                               |        |
| Use default locat                                                                                                    | on                                                                                                    |                                               |        |
| Local directory: D:                                                                                                    | feclipse-workspace¥SampleProject                                                                                          |                                               | Browse |
| Remote directory                                                                                                    |                                                                                                    |                                               |        |
| Connection name:                                                                                                    | Remote Host                                                                                                    |                                               | ✓ New  |
| Remote directory:                                                                                                    | /tmp/SampleProject                                                                                                    |                                               | Browse |
| nemote directory:                                                                                                    | [remp/ouriple/rojece                                                                                                    |                                               |        |
| <ul> <li>FUJITSU C</li> <li>FUJITSU F</li> <li>Executable</li> </ul>                                                                                                    | :/C++ Compiler Executable<br>ortran Compiler Executable<br>2 (Gnu Fortran on Linux/*nix)<br>5 (Gnu Fortran on Linux/*nix) |                                               |        |
| Executable                                                                                                    | (Gnu Fortran on MacOS X)<br>(Gnu Fortran on Windows)                                                                      | Local Toolchain (optional - select 0 or more) |        |
| <ul> <li>♦ Executable (Gnu Fortran on Windows)</li> <li>♦ Executable (IBM XL Fortran)</li> <li>▶ ఊ Makefile project</li> </ul>                                                                                                    |                                                                                                    | FUJITSU Fortran Compiler Tool-chain           |        |
| A Makefile proj                                                                                                    | ect                                                                                                    |                                               |        |
| Aakefile proj                                                                                                    | ect                                                                                                    | n the platform                                |        |
| Executable<br>Makefile proj<br>Show project type                                                                                                    | ect<br>25 and toolchains only if they are supported o                                                                     | n the platform                                |        |
| A Executable of the second of the second           | ect<br>2s and toolchains only if they are supported o                                                                     | in the platform                               |        |
| <ul> <li>Advertised of the second of the second of the</li></ul> | ect                                                                                                    | in the platform                               |        |
| <ul> <li>♦ Executable</li> <li>▶ ➡ Makefile proj</li> <li>☐ Show project type</li> </ul>                                                                                                    | ect                                                                                                    | in the platform                               |        |
| Executable     Executable     Executable     Executable     Show project type                                                                                                    | ect                                                                                                    | in the platform                               |        |

#### 表3.1 Synchronized Projectの設定内容

| 項目名               | 設定内容                                                                                                    |
|-------------------|----------------------------------------------------------------------------------------------------|
| Project name:     | プロジェクト名を指定します。ワークスペース内で重複しない任意の名前を指定してください。ここで指定した名前がビルド時の実行可能ファイル名となります。                                                                                                    |
| Local directory:  | クライアントマシン側のプロジェクトの保存先ディレクトリを指定します。[Use default location]にチェックがついている場合、"ワークスペースのフルパス"+<br>"[Project name]で指定した名前のディレクトリ"を自動的に指定します。別の<br>ディレクトリに保存したい場合、[Local directory:]に保存先ディレクトリパスを<br>指定してください。                              |
| Remote directory: | ログインノード側のプロジェクトの保存先ディレクトリを指定します。<br>[Connection name:]には"2.3.1 ログインノード(リモートシステム)への接続"で<br>作成した[Connection name:]を設定してください。[Remote directory:]に保存<br>したいディレクトリパスを指定してください。他プロジェクトで使用しているディ<br>レクトリ名と重複しない、任意のディレクトリ名を指定することができます。 |
| Project Type      | プロジェクトタイプを選択します。富士通コンパイラを使用する場合は[Others]<br>を展開して、使用する言語に合わせて[FUJITSU C/C++ Compiler<br>Executable]または[FUJITSU Fortran Compiler Executable]を選択します。                                                                               |
| Remote Toolchain  | 使用する言語に合わせて以下の中からツールチェインを選択します。                                                                                                    |
|                   | FUJITSU C Compiler Tool-chain                                                                                                    |
|                   | FUJITSU C++ Compiler Tool-chain                                                                                                    |
|                   | FUJITSU Fortran Compiler Tool-chain                                                                                                    |
| Local Toolchain   | 使用しません。                                                                                                    |

4. [Project Explorer]ビューに作成したプロジェクトが追加されます。

| •                                                                                              | eclipse-wor                  | rkspace - Eclipse IDE |                          |                        | -                                        | □ ×        |
|------------------------------------------------------------------------------------------------|------------------------------|-----------------------|--------------------------|------------------------|------------------------------------------|------------|
| File Edit Source Refactor Navigate                                                             | Search Project Run Window H  | Help                  |                          |                        |                                          |            |
| : ➡ ▼                                                                                          | <b>₫ • 월 • ₫ • 중 •</b> ‡ • 0 | • 9 • 12 🗁 🗁 🛷 • 🔛    | ∎ π I <b>⊡ I Ö -</b> I ` | <ul> <li>Q.</li> </ul> |                                          | •   🖻      |
| Project Explorer 🔀 📃 🗖                                                                         |                              |                       |                          |                        | 0 83 <sup>2</sup> 2                      | - 0        |
| E 🔁 😨 🗸                                                                                        |                              |                       |                          |                        |                                          | 5 V        |
| Image: SampleProject         Image: Configurations         Image: FUJITSU_Technical_Computing_ |                              |                       |                          | The                    | ere is no active er<br>vides an outline. | ditor that |
|                                                                                                | Problems 🔀 🔎 Tasks 📮 Con     | sole 🔲 Properties     |                          |                        | <u>1</u> ≱∣≣≊ ⊽                          |            |
|                                                                                                | 0 items                      | oor mariopenes        |                          |                        |                                          |            |
|                                                                                                | Description                  | Resource              | Path                     | Location               | Туре                                     |            |
| < >                                                                                            |                              |                       |                          |                        |                                          |            |
| 🔄 🖾 SampleProject                                                                              |                              |                       |                          |                        |                                          |            |

# 3.2 ソースファイルの追加

プロジェクトにソースファイルを追加します。

- ・ソースファイルを新規作成したい場合、"3.2.1 ソースファイルの新規作成"を参照してください。
- ・既存のソースファイルをインポートしたい場合、"3.2.2 ソースファイルのインポート"を参照してください。

### 3.2.1 ソースファイルの新規作成

プロジェクトにソースファイルを新規作成する手順を以下に示します。

1. "3.1 プロジェクトの作成"で作成したプロジェクトを選択し、右クリックメニューの[New]のサブメニューから、追加したいファイル種別を 押します。今回は[Fortran Source File]を選択します。

| ٢                     |            | eclipse-v                                       | vork           | kspace - Eclipse IDE                           | - 🗆 🗙                                     |
|-----------------------|------------|-------------------------------------------------|----------------|------------------------------------------------|-------------------------------------------|
| File Edit             | Sou        | rce Refactor Navigate Search Project Run Window | He             | lelp                                           |                                           |
| : 🖻 🗕 🗐 🛛             | AI.        | S- C- PLA-10- 8- P- P-1+-1                      | ρ.             | · O Man 2 - BIE - PIN - D - D - R - Y          | 56+0+17                                   |
|                       |            | New +                                           |                | Project                                        |                                           |
|                       |            | Go Into                                         | C°             | File                                           |                                           |
| Project               |            | Open in New Window                              |                | File from Template                             | " <sub>2</sub> □ □                        |
| rt Cam                |            | Show In Alt+Shift+W +                           | C <sup>2</sup> | Folder                                         | <b>a</b> ~                                |
| ⊿ 🗁 targe             |            | Show in Local Terminal                          | G              | Class je                                       | s no active editor that<br>is an outline. |
| 🖹 FU                  | D          | Copy Ctrl+C                                     | F              | Fortran Source File                            |                                           |
|                       | Ē          | Paste Ctrl+V                                    | 63             | Fortran Source Folder                          |                                           |
|                       | ×          | Delete Delete                                   | h              | Header File                                    |                                           |
|                       | 8          | Remove from Context Ctrl+Alt+Shift+Down         | C              | Source File                                    |                                           |
|                       |            | Source •                                        | 0              | Source Folder                                  |                                           |
|                       |            | Rename F2                                       | C              | C/C++ Project                                  |                                           |
|                       |            | Import                                          |                | Convert to a C/C++ Project (Adds C/C++ Nature) |                                           |
|                       | <u>⊳</u> ∧ | Export                                          |                |                                                |                                           |
|                       | (Annual)   | Build Project                                   |                | Synchronized C/C++ Project                     |                                           |
|                       |            | Clean Project                                   |                | Synchronized Project                           |                                           |
|                       | 8          | Refresh F5                                      |                | Evample                                        |                                           |
|                       |            | Close Project                                   |                | Example                                        |                                           |
|                       |            | Close Unrelated Project                         |                | Other Ctrl+N                                   |                                           |
|                       |            | Build Targets                                   |                |                                                |                                           |
|                       |            | Index +                                         |                |                                                |                                           |
|                       |            | Synchronize                                     | -              |                                                |                                           |
|                       |            | Build Configurations                            | nso            | sole 🔛 Properties                              | ⇒  ₽ × _ □                                |
|                       |            | Profiling Tools +                               | 100            | Resource Path Location T                       | vne                                       |
|                       | 0          | Run As                                          |                |                                                | 15-11000                                  |
|                       | *          | Debug As                                        |                |                                                |                                           |
|                       |            | Profile As                                      |                |                                                |                                           |
| <                     |            | Restore from Local History                      |                |                                                |                                           |
| 🖆 SampleF             | ***        | Run C/C++ Code Analysis                         |                |                                                |                                           |
| Statement in a second | N          | nan of or r couc / maryoid                      | 10005          |                                                |                                           |

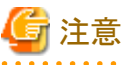

[New]のサブメニューから選択できるファイル種別はプロジェクトの種別によって異なります。

2. [Fortran Source File]を選択した場合、以下の設定画面となります。[New Fortran Source File]ウィンドウに必要な情報を設定し [Finish]ボタンを押します。設定内容を以下に示します。

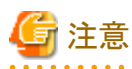

他のファイル種別を選択した場合は適宜読み替えてください。

| •                           | New Fortran Source File                        | - 🗆 ×     |
|-----------------------------|------------------------------------------------|-----------|
| Source File<br>Create a new | source file.                                   | F         |
| Source folder:              | SampleProject                                  | Browse    |
| Source file:                | sample.f90                                     |           |
| Template:                   | Default free-form Fortran source file template | Configure |
|                             |                                                |           |
| ?                           | <u>E</u> inish                                 | Cancel    |

#### 表3.2 ソースコード新規作成時の設定内容

| 項目名            | 設定内容                  |
|----------------|-----------------------|
| Source folder: | ソースファイルの格納先を指定します。    |
| Source file:   | ソースファイル名を指定します。       |
| Template:      | ソースファイルのテンプレートを選択します。 |

3. プロジェクト内にファイルが追加されます。

| 0                                  | eclipse-workspace - SampleProject/s                                         | sample.f90 - | Eclipse IDE |                 | - 🗆 🗙                                   |
|------------------------------------|-----------------------------------------------------------------------------|--------------|-------------|-----------------|-----------------------------------------|
| File Edit Source Refactor Navigate | Search Project Run Window Help                                              |              |             | da Sanca        |                                         |
|                                    | 📸 • 🛍 • 📑 • 🐨 • 🚸 • 🔿 • 🤮 •                                                 | 🔁 🛷 🚽 🔯 🛛    | n 📮 🖸 - 🗅   | <b>≈</b> : £1 - | 福・やゆ・ウ・一番                               |
|                                    |                                                                             |              |             |                 | Quick Access                            |
| Project Explorer 🕱 📃 🗖             | E sample.f90 ⊠                                                              |              |             |                 | ≝o¤"2 □□                                |
| E                                  | <pre>program sample     implicit none     a end program sample     4 </pre> |              |             |                 | P P P P V N N N N N N N N N N N N N N N |
|                                    |                                                                             |              |             | ×<br>*          |                                         |
|                                    | 0 items                                                                     | rties        |             |                 | ·····································   |
|                                    | Description                                                                 | Resource     | Path        | Location        | Туре                                    |
| /SampleProject/sample.f90          |                                                                             |              | ŧ           |                 |                                         |

# 3.2.2 ソースファイルのインポート

プロジェクトにソースファイルをインポートする手順を以下に示します。

1. "3.1 プロジェクトの作成"で作成したプロジェクトを選択し、右クリックメニューから[Import...]を押します。

| )           |                             | eclipse-               | workspace - Ec                                                                                                  | lipse IDE |                             |          | -                   |             |
|-------------|-----------------------------|------------------------|----------------------------------------------------------------------------------------------------|-----------|-----------------------------|----------|---------------------|-------------|
| ile Edit S  | ource Refactor Navigate Sea | rch Project Run Windov | v Help                                                                                                    |           |                             |          |                     |             |
| <b>*</b>    | New<br>Go Into              | <u> </u>               | ₽ • 8₌ • ! ⊅ @                                                                                                  | → 🛷 → 🔛   | ■ ¶   <b>□</b>   <b>ひ</b> • | • 🔌 🔮 •  | Quick Access        |             |
| Project     | Open in New Window          |                        | 1 Section 1                                                                                                    |           |                             | - 8      | ₽0 % <sup>≫</sup> 2 | - 8         |
|             | Show In                     | Alt+Shift+W ▸          | 1                                                                                                    |           |                             |          |                     | 8 V         |
| San<br>tard | Show in Local Terminal      | •                      |                                                                                                    |           |                             |          | There is no active  | editor that |
| XF          | Сору                        | Ctrl+C                 |                                                                                                    |           |                             |          | provides dir odeni  | -           |
| Ē           | Paste                       | Ctrl+V                 |                                                                                                    |           |                             |          |                     |             |
| *           | Delete                      | Delete                 |                                                                                                    |           |                             |          |                     |             |
| 2           | Remove from Context         | Ctrl+Alt+Shift+Down    |                                                                                                    |           |                             |          |                     |             |
|             | Source                      | ,                      |                                                                                                    |           |                             |          |                     |             |
|             | Move                        |                        |                                                                                                    |           |                             |          |                     |             |
|             | Rename                      | F2                     |                                                                                                    |           |                             |          |                     |             |
| 225         | Import                      |                        |                                                                                                    |           |                             |          |                     |             |
| 2           | Export                      |                        | _                                                                                                    |           |                             |          |                     |             |
|             | Build Project               |                        |                                                                                                    |           |                             |          |                     |             |
|             | Clean Project               |                        |                                                                                                    |           |                             |          |                     |             |
| S           | Refresh                     | F5                     |                                                                                                    |           |                             |          |                     |             |
|             | Close Project               |                        |                                                                                                    |           |                             |          |                     |             |
|             | Close Unrelated Project     |                        |                                                                                                    |           |                             |          |                     |             |
|             | Build Targets               | •                      |                                                                                                    |           |                             |          |                     |             |
|             | Index                       | •                      |                                                                                                    |           |                             |          |                     |             |
|             | Synchronize                 | •                      |                                                                                                    |           |                             |          |                     |             |
|             | Build Configurations        | •                      | Console 🛄 Proper                                                                                                | ties      |                             |          | 寺 🚏                 | ~ - 8       |
|             | Profiling Tools             | •                      |                                                                                                    | Posourco  | Dath                        | Location | Tuno                |             |
| C           | Run As                      | •                      | THE REAL PROPERTY OF                                                                                            | Resource  | ruur                        | Location | type                |             |
| *           | Debug As                    | •                      |                                                                                                    |           |                             |          |                     |             |
|             | Profile As                  | •                      | 1.5.9.5.6.5.6.20                                                                                                |           |                             |          |                     |             |
|             | Restore from Local History  |                        |                                                                                                    |           |                             |          |                     |             |
| ample       | Show Terminal               |                        | in the second second second second second second second second second second second second second second second |           | 1                           |          |                     |             |
| Sumple *    | Run C/C++ Code Analysis     |                        |                                                                                                    |           | 1                           |          |                     |             |

2. [Import]ウィンドウから[General]-[File System]を選択し、[Next >]ボタンを押します。

| ● Import                                                                                                    | - 🗆 🗙  |
|----------------------------------------------------------------------------------------------------|--------|
| Select<br>Import resources from the local file system into an existing project.                                                                                                    | Ľ      |
| Select an import wizard:                                                                                                    |        |
| type filter text                                                                                                    |        |
| <ul> <li>General</li> <li>Archive File</li> <li>Existing Projects into Workspace</li> <li>File System</li> <li>Preferences</li> <li>Projects from Folder or Archive</li> <li>C/C++</li> <li>Git</li> <li>Install</li> <li>Oomph</li> <li>RPM</li> <li>Run/Debug</li> <li>Target System Configurations</li> <li>Target Configuration from Plug-in</li> </ul> |        |
| ? < Back Next > Finish                                                                                                    | Cancel |

3. [From directory:]の[Browse...]ボタンを押して、インポートしたいファイルを格納したディレクトリを指定します。下のボックスにディ レクトリ内のファイルが表示されるので、インポートしたいファイルをすべてチェックします。また、[Into folder:]に"3.1 プロジェクトの作 成"で作成したプロジェクトが指定されていることを確認します。すべての設定が完了後、[Finish]ボタンを押します。

| )                                                                   | Im                    | port          |   |          |
|---------------------------------------------------------------------|-----------------------|---------------|---|----------|
| ile system<br>Import resources from the                             | local file system.    |               |   | Ê        |
| From directory: D:¥temp                                             |                       |               | ~ | Browse   |
| 🔳 📂 temp                                                            |                       | ✓ È hello.f90 |   |          |
| Filter Types Select                                                 | All Deselect All      |               |   | Province |
| Options Overwrite existing reso Create top-level folder Advanced >> | urces without warning |               |   | Browse   |
|                                                                     |                       |               |   |          |

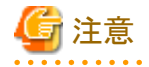

MPI Barrier Analysis機能を使用する場合は、ログインノードに配置されている以下のヘッダをプロジェクトにインポートしてください。

/*製品インストールパス*/include/mpi/fujitsu/mpi.h

"製品インストールパズ"については、システム管理者にお問い合わせください。

# 3.3 ソースファイルの編集

ソースファイルを編集する手順を以下に示します。

1. [Project Explorer]ビューから編集したいファイルを選択しダブルクリックします。該当のファイルが開きますので編集します。編集したファイルを保存する場合、メニューバーの[File]-[Save]を押します。

| •                                                                                                    | eclipse-workspace - SampleProje                                  | ct/sample.f90 | - Eclipse IDE |                  | - 🗆 🗙                         |  |  |  |
|----------------------------------------------------------------------------------------------------|------------------------------------------------------------------|---------------|---------------|------------------|-------------------------------|--|--|--|
| File Edit Source Refactor Navigate                                                                                                 | Search Project Run Window Help                                   |               |               |                  |                               |  |  |  |
|                                                                                                    | 📸 + 🚳 + 🕞 + 🞯 + 🕸 + 🔘 + 🚱 + !                                    | 🥲 🗀 🛷 🕂 🔛     | Π Π 🕒 🖸 🚽     | <b>≥</b> : 如 - 相 | - + + + +                     |  |  |  |
|                                                                                                    |                                                                  |               |               | Q                | uick Access                   |  |  |  |
| Project Explorer 🕱 📃 🗖                                                                                                    | E sample.f90 ⊠                                                   |               |               |                  | 0 x "2 - 🗆                    |  |  |  |
| <b>□</b> (5)   20 ▼                                                                                                    |                                                                  |               |               |                  |                               |  |  |  |
| <ul> <li>▲ SampleProject</li> <li>▶ eranple.f90</li> <li>▲ targetConfigurations</li> <li>▲ FUJITSU_Technical_Computing_</li> </ul> | 1 program sample<br>2 implicit none<br>3 end program sample<br>4 |               |               | ¢                | <free form="">  Sample</free> |  |  |  |
|                                                                                                    | Problems 23 Tasks Console P 0 items Description                  | Resource      | Path          | Location         | ☆ 등 マ □ □<br>Type             |  |  |  |
|                                                                                                    |                                                                  |               |               |                  |                               |  |  |  |
| F /SampleProject/sample.f90                                                                                                    |                                                                  |               | 1             |                  |                               |  |  |  |

# 3.4 プロジェクトのビルド

プロジェクトをビルドする手順を以下に示します。

1. "3.1 プロジェクトの作成"で作成したプロジェクトを選択し、右クリックメニューから[Build Project]を押します。

| 0           |        | ecli                                                                                                    | pse-workspace - San                                                           | npleProject/        | hello.f90 - E                | Eclipse IDE |                  | -                                                                                     | □ ×            |
|-------------|--------|----------------------------------------------------------------------------------------------------|-------------------------------------------------------------------------------|---------------------|------------------------------|-------------|------------------|---------------------------------------------------------------------------------------|----------------|
| File Edit S | Sourc  | ce Refactor Navigate Search I                                                                                                    | Project Run Window I                                                          | Help                |                              |             |                  |                                                                                       |                |
|             | 1 8    | New<br>Go Into                                                                                                    | <u>)</u><br>•                                                                 | <b>♂</b> •   ☆ • () | ) • 🤮 • 🥭                    | 🕒 🛷 🕂 🔛 🔲   | গ ( ঠা + বি<br>Q |                                                                                       | -   ⊡<br>≌   ⊑ |
| Project E   |        | Open in New Window<br>Show In<br>Show in Local Terminal<br>Copy<br>Paste<br>Delete<br>Remove from Context<br>Source<br>Move<br>Rename<br>Import<br>Export | Alt+Shift+W •<br>Ctrl+C<br>Ctrl+V<br>Delete<br>Ctrl+Alt+Shift+Down<br>•<br>F2 | <u>3</u>            | 2 * 1 * 2 * * <b>4</b> 2 * * | .1          |                  | O ☆ III T <sup>*</sup> 1<br>↓ I <sup>2</sup> ≷ ≷ ●<br><free form<br="">→ hello</free> | ₩   ₽          |
|             | Ð      | Build Project<br>Clean Project<br>Refresh<br>Close Project<br>Close Unrelated Project<br>Build Targets<br>Index<br>Synchronize                            | F5                                                                            |                     |                              |             | *                |                                                                                       |                |
|             |        | Build Configurations                                                                                                    | •                                                                             | sole 🔲 Prope        | rties                        |             |                  | ⊉ 🚏 ⊽                                                                                 | 7 - 0          |
| <           | 0<br>* | Profiling Tools<br>Run As<br>Debug As<br>Profile As<br>Restore from Local History<br>Show Terminal                                                        | )<br>                                                                         |                     | Resource                     | Path        | Location         | Туре                                                                                  |                |

2. ビルドを実行します。右下の[Console]ビューにビルドログが出力され、生成物が[Project Explorer]ビューに追加されます。

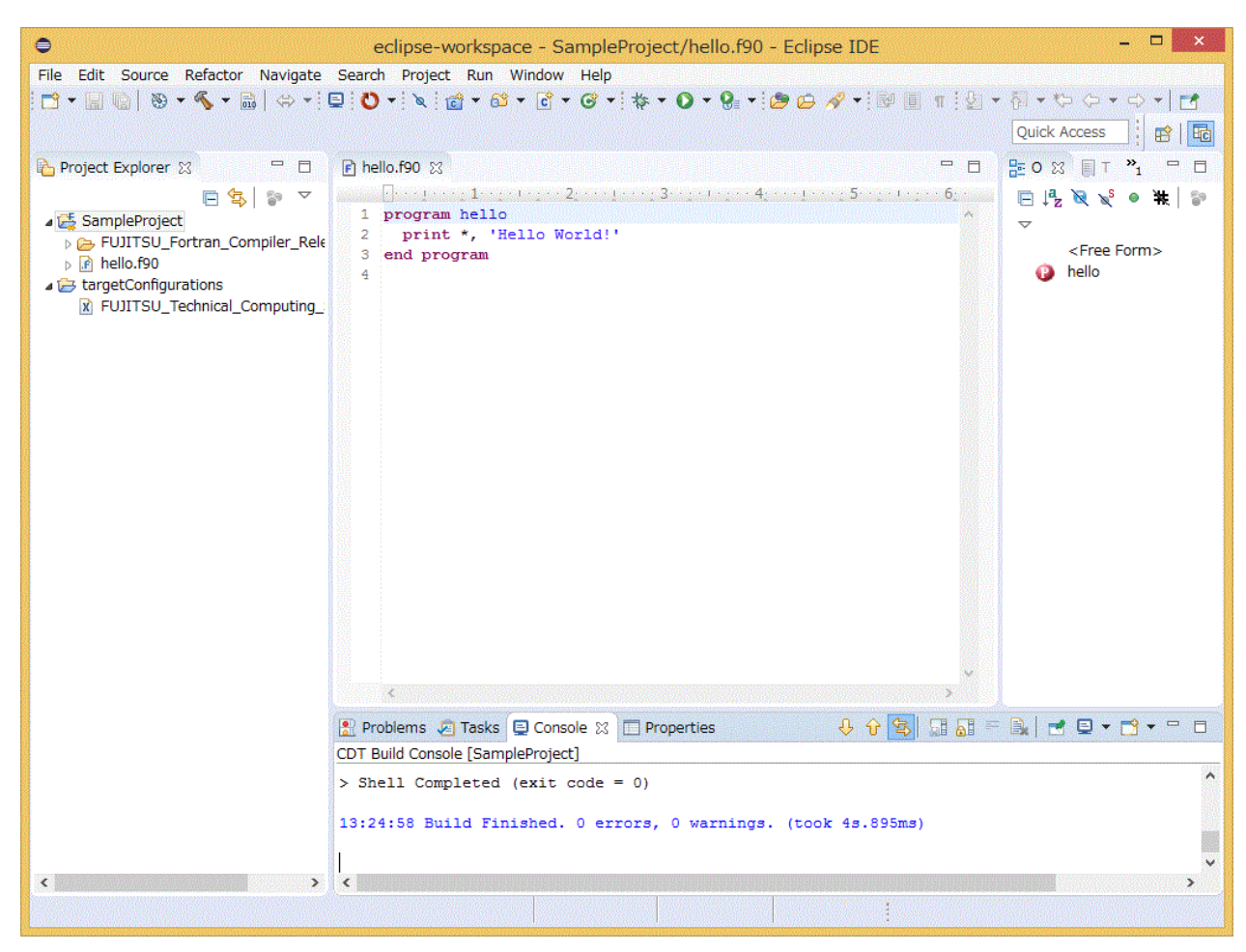

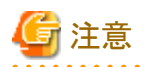

[Build Project]の実行時、ログインノード内にファイルまたはディレクトリが作成される前にビルドが実行され、ビルドエラーとなってしまう場合 があります。この現象が発生した場合、エラーメッセージ"No such file or directory"が出力されます。エラーメッセージ"No such file or directory"が出力された場合、もう一度[Build Project]を押してください。

翻訳時オプションを変更してビルドした場合、変更したオプションがビルド結果に反映されないことがあります。[Console]ビューを確認し、 変更したオプションが反映されていない場合は、クリーンしてから再度ビルドしてください。

エラーが発生した場合でも、コマンドの発行は停止されません。そのため、複数のエラーが発生する場合があります。

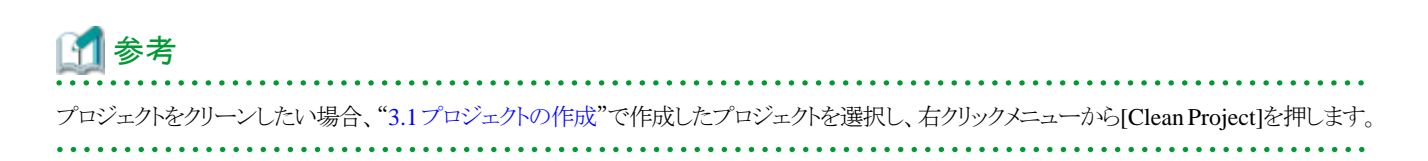

# 第4章 富士通拡張機能の使用

本章では、富士通拡張機能の使用手順を説明します。

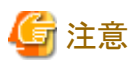

富士通拡張機能を使用する場合、"2.3.1 ログインノード(リモートシステム)への接続"で作成したワークスペースを使用してください。

# 4.1 富士通コンパイラを使用したビルド

富士通コンパイラを使用したビルド手順を説明します。コンパイラの詳細についてはFortran使用手引書、C言語使用手引書、またはC++言語使用手引書を参照してください。

# 4.1.1 ログインノードへの環境変数の設定

統合開発環境で使用するコンパイラはログインノードの環境変数を参照します。そのため、ログインノードのログインシェルに対してコンパイラが使用する環境変数を追加してください。bash利用時の追加例を以下に示します。

export LANG\_HOME=*製品インストールパス* export PATH="\${LANG\_HOME}/bin:\${PATH}" export LD\_LIBRARY\_PATH="\${LANG\_HOME}/lib64:\${LD\_LIBRARY\_PATH}"

"製品インストールパス"については、システム管理者にお問い合わせください。

# 4.1.2 プロジェクトの作成

プロジェクトを作成する手順については"3.1 プロジェクトの作成"を参照してください。

## 4.1.3 ソースファイルの追加

ソースファイルを追加する手順については"3.2 ソースファイルの追加"を参照してください。

## 4.1.4 ソースファイルの編集

ソースファイルを編集する手順については"3.3 ソースファイルの編集"を参照してください。

## 4.1.5 翻訳時オプションの指定

翻訳時オプションを指定します。翻訳時オプションの詳細についてはFortran使用手引書、C言語使用手引書、またはC++言語使用手引書 を参照してください。 1. 翻訳時オプションを指定したいプロジェクトを選択し、右クリックメニューから[Properties]を押します。

| ٢            |             |                            | eclipse-w            | orkspace - Eclipse IDE 🛛 🗕 🗖 💌        |
|--------------|-------------|----------------------------|----------------------|---------------------------------------|
| File Edit S  | ourc        | e Refactor Navigate Search | n Project Run Window | Help                                  |
| i 📬 🕶 🔛 🔞    | 8           | 9 • 🗞 • 🔝 🛛 👄 • 📃 改        | • 🔌 💼 • 😂 • 🖻 •      | · · · · · · · · · · · · · · · · · · · |
|              |             |                            |                      | Quick Access                          |
| Project Ex   | plore       |                            |                      |                                       |
| I Project Ex | piore       |                            |                      |                                       |
|              | Droj        |                            |                      |                                       |
| ⊳ 🤂 target   |             | New                        | •                    | provides an outline.                  |
| _            |             | Go Into                    |                      |                                       |
|              |             | Open in New Window         |                      |                                       |
|              |             | Show In                    | Alt+Shift+W +        |                                       |
|              |             | Show in Local Terminal     |                      |                                       |
|              |             | Copy                       | Ctrl+C               |                                       |
| 1            |             | Dacto                      | Ctrl+V               |                                       |
|              |             | Delete                     | Delete               |                                       |
|              | 2           | Remove from Context        | Ctrl+Alt+Shift+Down  |                                       |
|              |             | Source                     | •                    |                                       |
|              |             | Move                       |                      |                                       |
|              |             | Rename                     | F2                   |                                       |
|              |             | Import                     |                      |                                       |
| 1            |             | Import                     |                      |                                       |
| 1            |             | Export                     |                      |                                       |
|              |             | Build Project              |                      |                                       |
|              |             | Clean Project              |                      |                                       |
|              | <b>\$</b> ] | Refresh                    | F5                   |                                       |
|              |             | Close Project              |                      |                                       |
|              |             | Close Unrelated Project    |                      |                                       |
|              |             | Build Targets              | •                    |                                       |
|              |             | Index                      | •                    |                                       |
|              |             | Synchronize                | •                    |                                       |
|              |             | Build Configurations       | •                    |                                       |
|              |             | Profiling Tools            | •                    |                                       |
|              | 0           | Run As                     | •                    |                                       |
|              | *           | Debug As                   | •                    |                                       |
|              |             | Profile As                 | •                    |                                       |
|              |             | Restore from Local History |                      |                                       |
|              |             | Show Terminal              |                      |                                       |
|              | 2           | Run C/C++ Code Analysis    |                      |                                       |
|              |             | Compare With               | •                    |                                       |
|              |             | Validato                   | •                    |                                       |
|              |             | valuate                    |                      |                                       |
|              |             | Configure                  | •                    |                                       |
|              |             | Source                     | •                    |                                       |
| 🔄 SamplePi   |             | Properties                 | Alt+Enter            |                                       |

2. "4.1.5.1 翻訳時オプションの指定(Fortran)"、"4.1.5.2 翻訳時オプションの指定(C言語)"、または"4.1.5.3 翻訳時オプションの指定 (C++)"を参照して翻訳時オプションを指定します。

# 4.1.5.1 翻訳時オプションの指定(Fortran)

[Fortran Build]-[Settings]を選択します。[Tool Settings]タブ内の各項目を設定し、[Apply and Close]ボタンを押します。

図4.1 [Tool Settings]タブ-[FUJITSU Fortran Compiler]

| •                                                                                                    | Properties for SampleProject – 🗖 🗙                                                                                                    |
|----------------------------------------------------------------------------------------------------|----------------------------------------------------------------------------------------------------|
| type filter text                                                                                                    | Settings 🗢 🗢 🗸 🗸                                                                                                    |
| <ul> <li>▷ Resource<br/>Builders</li> <li>▷ C/C++ Build</li> <li>▷ C/C++ General</li> <li>▲ Fortran Build</li> </ul>                                                                                   | Configuration: FUJITSU_Fortran_Compiler_Release_Module [ Active ] > Manage Configurations                                                                                                    |
| Build Variables                                                                                                    | 🛞 Tool Settings 🎤 Build Steps 🙅 Build Artifact 🗟 Binary Parsers 🔕 Error Parsers                                                                                                    |
| Settings                                                                                                    | FUJITSU Fortran Compiler     Command: mpifrtpx -c                                                                                                    |
| Tool Chain Editor<br>▷ Fortran General<br>Linux Tools Path<br>Project Natures<br>Project References<br>Run/Debug Settings<br>Synchronize<br>▷ Task Repository<br>Task Tags<br>▷ Validation<br>WikiText | <ul> <li>Dialect</li> <li>Preprocessor</li> <li>Includes</li> <li>Optimization</li> <li>FUJITSU Compiler Fortran Linker</li> <li>Libraries</li> <li>Additional options</li> <li>Expert settings:</li> <li>Command<br/>line pattern:</li> <li>\${COMMAND} \${FLAGS} \${OUTPUT_FL}</li> </ul> |
|                                                                                                    |                                                                                                    |
| 0                                                                                                    | Apply and Close Cancel                                                                                                    |

### 表4.1 [FUJITSU Fortran Compiler]の設定内容

| 項目名                   | 説明                                                                                                    |
|-----------------------|----------------------------------------------------------------------------------------------------|
| Command:              | コンパイル時に使用するコマンド名を指定します。必要に応じて書き換えてください。                                                                   |
| All options:          | コンパイル時に指定する翻訳時オプションが入ります。[Dialect]、[Preprocessor]、<br>[Includes]、および[Optimization]で設定した内容が、そのまま自動で反映されます。 |
| Command line pattern: | コマンドラインの出力形式が入ります。                                                                                        |

### 図4.2 [Tool Settings]タブ-[FUJITSU Fortran Compiler]-[Dialect]

| 0                                                                                                    | Properties for SampleProject                                                       | - 🗆 ×                         |
|----------------------------------------------------------------------------------------------------|------------------------------------------------------------------------------------|-------------------------------|
| type filter text                                                                                                    | Settings                                                                           | <p td="" •="" •<="" ⇔=""></p> |
| <ul> <li>Resource<br/>Builders</li> <li>C/C++ Build</li> <li>C/C++ General</li> <li>Fortran Build<br/>Build Variables<br/>Environment<br/>Settings<br/>Tool Chain Editor</li> <li>Fortran General<br/>Linux Tools Path<br/>Project Natures<br/>Project References<br/>Run/Debug Settings<br/>Synchronize</li> <li>Task Repository<br/>Task Tags</li> <li>Validation<br/>WikiText</li> </ul> | Configuration: FUJITSU_Fortran_Compiler_Release_Module [ Active ]    Tool Settings | Configurations Parsers        |
| ?                                                                                                    | Apply and Clos                                                                     | e Cancel                      |

#### 表4.2 [Dialect]の設定内容(Fortran)

| 項目名                 | 説明                                                              |
|---------------------|-----------------------------------------------------------------|
| Language standard   | 言語仕様の解釈に関する翻訳時オプションを選択します。"Default"を選択した場合、<br>翻訳時オプションを追加しません。 |
| Other dialect flags | 任意の翻訳時オプションを追加します。                                              |

### 図4.3 [Tool Settings]タブ-[FUJITSU Fortran Compiler]-[Preprocessor]

| 0                                                                                                    | Properties for SampleProject – 🗖 🗙                                                                                                    |
|----------------------------------------------------------------------------------------------------|----------------------------------------------------------------------------------------------------|
| type filter text                                                                                                    | Settings 🗢 • 🔿 • •                                                                                                    |
| <ul> <li>▷ Resource</li> <li>Builders</li> <li>▷ C/C++ Build</li> <li>▷ C/C++ General</li> <li>▲ Fortran Build</li> <li>Build Variables</li> </ul>                                                                                                    | Configuration: FUJITSU_Fortran_Compiler_Release_Module [ Active ]  Manage Configurations                                                                                     |
| <ul> <li>Build variables</li> <li>Environment</li> <li>Settings</li> <li>Tool Chain Editor</li> <li>Fortran General</li> <li>Linux Tools Path</li> <li>Project Natures</li> <li>Project References</li> <li>Run/Debug Settings</li> <li>Synchronize</li> <li>Task Repository</li> <li>Task Tags</li> <li>Validation</li> <li>WikiText</li> </ul> | <ul> <li>FUITSU Fortran Compiler</li> <li>Dialect</li> <li>Preprocessor</li> <li>Optimization</li> <li>FUITSU Compiler Fortran Linker</li> <li>Additional options</li> </ul> |
| ?                                                                                                    | Apply and Close Cancel                                                                                                    |

### <u>表4.3 [Preprocessor]の設定内容(Fortran)</u>

| 項目名                     | 説明                                                                                                    |
|-------------------------|----------------------------------------------------------------------------------------------------|
| Use Preprocessor (-Cpp) | プリプロセッサを呼び出すか指定します。チェックした場合、翻訳時オプション-Cppを<br>追加します                                                                       |
| Preprocessor kind       | 使用するプリプロセッサの種類を選択します。                                                                                                    |
|                         | None                                                                                                    |
|                         | 翻訳時オプションを追加しません。                                                                                                    |
|                         | C language (-Ccpp)                                                                                                    |
|                         | 翻訳時オプション-Ccppを追加します。                                                                                                    |
|                         | Fortran (-Cfpp)                                                                                                    |
|                         | 翻訳時オプション-Cfppを追加します。                                                                                                    |
| Preprocess only (-E)    | チェックした場合、翻訳時オプション-Eを追加します。                                                                                               |
|                         | <b>賃</b> 注意<br>プリプロセッサの結果は[Console]ビューに出力されます。                                                                           |
|                         |                                                                                                    |
| Defined symbols (-D)    | #define前処理指令のように、 <i>nameとtokens</i> を関連付けます。翻訳時オプション-Dの<br>引数として <i>name=tokens</i> を追加します。 <i>nameとtokens</i> は任意の値です。 |
|                         | 右側の+マークのアイコンをクリックすると入力ウィンドウが立ち上がります。追加する<br>name=tokensを記載し、[OK]ボタンを押します。複数指定する場合、この作業を複<br>数回実行します。                     |

### 図4.4 [Tool Settings]タブ-[FUJITSU Fortran Compiler]-[Includes]

| •                                                                                                    | Properties for SampleProject – 🗖 🗙                                                                                                    |
|----------------------------------------------------------------------------------------------------|----------------------------------------------------------------------------------------------------|
| type filter text                                                                                                    | Settings 🔶 🔹 🔿                                                                                                    |
| <ul> <li>▷ Resource<br/>Builders</li> <li>▷ C/C++ Build</li> <li>▷ C/C++ General</li> <li>▲ Fortran Build</li> </ul>                                                                                                    | Configuration: FUJITSU_Fortran_Compiler_Release_Module [ Active ] > Manage Configurations                                                                                                    |
| <ul> <li>C/C++ General</li> <li>Fortran Build<br/>Build Variables<br/>Environment<br/>Settings<br/>Tool Chain Editor</li> <li>Fortran General<br/>Linux Tools Path<br/>Project Natures<br/>Project References<br/>Run/Debug Settings<br/>Synchronize</li> <li>Task Repository<br/>Task Tags</li> <li>Validation<br/>WikiText</li> </ul> | <ul> <li>Build Steps Weild Artifact Weine Binary Parsers Concerns</li> <li>FUJITSU Fortran Compiler</li> <li>Dialect</li> <li>Preprocessor</li> <li>Optimization</li> <li>FUJITSU Compiler Fortran Linker</li> <li>Additional options</li> </ul> |
| ?                                                                                                    | Apply and Close Cancel                                                                                                    |

### 表4.4 [Includes]の設定内容(Fortran)

| 項目名                | 説明                                                                                              |
|--------------------|-------------------------------------------------------------------------------------------------|
| Include paths (-I) | コンパイル時に参照先に追加するヘッダの格納パスを指定します。翻訳時オプション-<br>Iの引数として追加します。                                        |
|                    | 右側の+マークのアイコンをクリックすると入力ウィンドウが立ち上がります。追加する<br>ヘッダのパスを記載し、[OK]ボタンを押します。複数指定する場合、この作業を複数<br>回実行します。 |

# 図4.5 [Tool Settings]タブ-[FUJITSU Fortran Compiler]-[Optimization]

| •                                                                                                    | Properties for SampleProject – 🗖 🗙                                                                                                    |
|----------------------------------------------------------------------------------------------------|----------------------------------------------------------------------------------------------------|
| type filter text                                                                                                    | Settings 🗢 🔹 🗢                                                                                                    |
| <ul> <li>Resource<br/>Builders</li> <li>C/C++ Build</li> <li>C/C++ General</li> <li>Fortran Build<br/>Build Variables<br/>Environment</li> <li>Settings<br/>Tool Chain Editor</li> <li>Fortran General<br/>Linux Tools Path<br/>Project Natures<br/>Project References</li> </ul> | Configuration:       FUJITSU_Fortran_Compiler_Release_Module [ Active ] v       Manage Configurations         Image: Tool Settings       Image: Build Steps       Build Artifact       Image: Build Steps         Image: FUJITSU Fortran Compiler       Optimization level       -Kfast       V         Image: Preprocessor       Optimization flags       -Kopenmp       Optimization flags         Image: Optimization       Image: Steps       Image: Steps       Image: Steps         Image: Steps       Image: Steps       Image: Steps       Image: Steps         Image: Steps       Image: Steps       Image: Steps       Image: Steps         Image: Steps       Image: Steps       Image: Steps       Image: Steps         Image: Steps       Image: Steps       Image: Steps       Image: Steps         Image: Steps       Image: Steps       Image: Steps       Image: Steps         Image: Steps       Image: Steps       Image: Steps       Image: Steps         Image: Steps       Image: Steps       Image: Steps       Image: Steps         Image: Steps       Image: Steps       Image: Steps       Image: Steps         Image: Steps       Image: Steps       Image: Steps       Image: Steps         Image: Steps       Image: Steps       Image: Steps       Image: Steps |
| Run/Debug Settings<br>Synchronize<br>Task Repository<br>Task Tags<br>Validation<br>WikiText                                                                                                    | Additional options                                                                                                    |
| ?                                                                                                    | Apply and Close Cancel                                                                                                    |

### <u>表4.5 [Optimization]の設定内容(Fortran)</u>

| 項目名                | 説明                        |
|--------------------|---------------------------|
| Optimization level | 最適化レベルに関する翻訳時オプションを選択します。 |
| Optimization flags | 任意の翻訳時オプションを追加します。        |

### 図4.6 [Tool Settings]タブ-[FUJITSU Compiler Fortran Linker]

| <b>e</b>                                                                                                    | Properties for SampleProject – 🗖 🗙                                                                                                    |
|----------------------------------------------------------------------------------------------------|----------------------------------------------------------------------------------------------------|
| type filter text                                                                                                    | Settings 🗢 🗢 🗸 🗸                                                                                                    |
| <ul> <li>▷ Resource<br/>Builders</li> <li>▷ C/C++ Build</li> <li>▷ C/C++ General</li> <li>▲ Fortran Build</li> <li>Build Variables</li> </ul> | Configuration: FUJITSU_Fortran_Compiler_Release_Module [ Active ] V Manage Configurations                                                                                                    |
| Environment                                                                                                    | 🐨 rooi settings 🎤 Build Steps 👻 Build Artifact 📷 Binary Parsers 🧕 Error Parsers                                                                                                    |
| Settings                                                                                                    | We FUJITSU Fortran Compiler     Command: mpifrtpx                                                                                                    |
| Tool Chain Editor<br>▷ Fortran General<br>Linux Tools Path<br>Project Natures<br>Project References                                           | Image: Second system       All options:         Image: Second system       All options:         Image: Second system       -Kfast -Kopenmp         Image: Second system       -Kfast -Kopenmp         Image: Second system       -Kfast -Kopenmp         Image: Second system       -Kfast -Kopenmp         Image: Second system       -Kfast -Kopenmp         Image: Second system       -Kfast -Kopenmp         Image: Second system       - Kfast -Kopenmp         Image: Second system       - Kfast -Kopenmp         Image: Second system       - Kfast -Kopenmp         Image: Second system       - Kfast -Kopenmp         Image: Second system       - Kfast -Kopenmp         Image: Second system       - Kfast -Kopenmp         Image: Second system       - Kfast -Kopenmp         Image: Second system       - Kfast -Kopenmp         Image: Second system       - Kfast -Kopenmp         Image: Second system       - Kfast -Kopenmp         Image: Second system       - Kfast -Kopenmp         Image: Second system       - Kfast -Kopenmp         Image: Second system       - Kfast -Kopenmp         Image: Second system       - Kfast - Kopenmp         Image: Second system       - Kfast - Kopenmp         Image: Second system |
| Run/Debug Settings<br>Synchronize<br>Task Repository<br>Task Tags<br>Validation<br>WikiText                                                   | Additional options Expert settings:<br>Command<br>line pattern: \${COMMAND} \${FLAGS} \${OUTPUT_FL}                                                                                                    |
| $\bigcirc$                                                                                                    | Apply and Close Cancel                                                                                                    |
| ÷                                                                                                    |                                                                                                    |

### 表4.6 [FUJITSU Compiler Fortran Linker]の設定内容

| 項目名                   |                                                                                  |
|-----------------------|----------------------------------------------------------------------------------|
| Command:              | リンク時に使用するコマンド名が入ります。必要に応じて書き換えてください。                                             |
| All options:          | リンク時に使用する翻訳時オプションが入ります。[Libraries]および[Additional options]で設定した内容が、そのまま自動で反映されます。 |
| Command line pattern: | コマンドラインの出力形式が入ります。                                                               |

## 図4.7 [Tool Settings]タブ-[FUJITSU Compiler Fortran Linker]-[Libraries]

| •                                                                                                    | Properties for SampleProject – 🗆 🗙                                                                                                    |
|----------------------------------------------------------------------------------------------------|----------------------------------------------------------------------------------------------------|
| type filter text                                                                                                    | Settings 🔶 🔹 🖒 👻 🖇                                                                                                    |
| <ul> <li>&gt; Resource<br/>Builders</li> <li>&gt; C/C++ Build</li> <li>&gt; C/C++ General</li> <li>▲ Fortran Build<br/>Build Variables<br/>Environment</li> </ul>                                            | Configuration: FUJITSU_Fortran_Compiler_Release_Module [ Activ: v Manage Configurations Manage Configurations                                            |
| Settings<br>Tool Chain Editor<br>Fortran General<br>Linux Tools Path<br>Project Natures<br>Project References<br>Run/Debug Settings<br>Synchronize<br>Task Repository<br>Task Tags<br>Validation<br>WikiText | ▲ Services       Dialect         ▲ Preprocessor       Includes         ▲ Optimization       ▲ Potimization         ▲ Services       ▲ Additional options |
| ?                                                                                                    | Apply and Close Cancel                                                                                                    |

#### 表4.7 [Libraries]の設定内容(Fortran)

| 項目名                |                                                                                                    |
|--------------------|----------------------------------------------------------------------------------------------------|
| Library paths (-L) | ライブラリを検索するディレクトリのリストを指定します。翻訳時オプション-Lの引数として<br>指定します。                                               |
|                    | 右側の+マークのアイコンをクリックすると入力ウィンドウが立ち上がります。 追加する<br>ディレクトリパスを記載し、[OK]ボタンを押します。 複数指定する場合、この作業を複<br>数回実行します。 |
| Library names (-1) | 指定したライブラリ名を検索対象に追加します。翻訳時オプション-lの引数として指定<br>します。                                                    |
|                    | 右側の+マークのアイコンをクリックすると入力ウィンドウが立ち上がります。追加する<br>ライブラリ名を記載し、[OK]ボタンを押します。複数指定する場合、この作業を複数<br>回実行します。     |

### 図4.8 [Tool Settings]タブ-[FUJITSU Fortran Linker]-[Additional options]

| •                                                                                                    | Properties for SampleProject – 🗖 🗙                                                                                                    |
|----------------------------------------------------------------------------------------------------|----------------------------------------------------------------------------------------------------|
| type filter text                                                                                                    | Settings 🗢 🗧 🗧                                                                                                    |
| <ul> <li>kesource<br/>Builders</li> <li>C/C++ Build</li> <li>C/C++ General</li> <li>Fortran Build<br/>Build Variables<br/>Environment<br/>Settings<br/>Tool Chain Editor</li> <li>Fortran General<br/>Linux Tools Path<br/>Project Natures<br/>Project References<br/>Run/Debug Settings<br/>Synchronize</li> <li>Task Repository<br/>Task Tags</li> <li>Validation<br/>WikiText</li> </ul> | Settings   Configuration: FUJITSU_Fortran_Compiler_Release_Module [ Active ]  Manage Configurations Tool Settings  Build Steps  Build Artifact  Description  FUJITSU Fortran Compiler Preprocessor Includes Optimization Settional options Ibilitraries Additional options |
| 0                                                                                                    | Apply and Close Cancel                                                                                                    |

#### 表4.8 [Additional options]の設定内容(Fortran)

| 項目名                          | 説明                                                                  |
|------------------------------|---------------------------------------------------------------------|
| Optimization option (-Kfast) | リンク時に翻訳時オプション-Kfastを追加するかを指定します。チェックした場合、リンク時に翻訳時オプション-Kfastを追加します。 |
| Additional options           | 任意の翻訳時オプションを追加します。                                                  |

## 4.1.5.2 翻訳時オプションの指定(C言語)

[C/C++ Build]-[Settings]を選択します。[Tool Settings]タブ内の各項目を設定し、[Apply and Close]ボタンを押します。

### 図4.9 [Tool Settings]タブ-[FUJITSU C Compiler]

| 0                                                                                                    | Properties                        | s for C                  |                   | -                  |        |
|----------------------------------------------------------------------------------------------------|-----------------------------------|--------------------------|-------------------|--------------------|--------|
| type filter text                                                                                                    | Settings                          |                          |                   | , →                | ⇔ • •  |
| <ul> <li>Resource</li> <li>Builders</li> <li>▲ C/C++ Build</li> <li>Build Variables</li> <li>Environment</li> </ul> | Configuration: FUJITSU_C_Compiler | _Release_Modu            | ile [Active] 🗸    | Manage Configurati | ions   |
| Logging                                                                                                    | 🛞 Tool Settings 🎤 Build Steps 🍕   | Build Artifact           | Binary Parsers    | 8 Error Parsers    |        |
| Settings<br>Tool Chain Editor                                                                                       | FUJITSU C Compiler                | Command:                 | mpifccpx -c       |                    |        |
| <ul> <li>▷ C/C++ General</li> <li>▷ Fortran Build</li> <li>Linux Tools Path</li> <li>Paths and Symbols</li> </ul>   |                                   | All options:             | -Kfast -Kopenmp   |                    | ^<br>• |
| Project Natilies<br>Project References                                                                              | Libraries     Additional options  | Expert setting           | IS:               |                    |        |
| Synchronize<br>▶ Task Repository<br>Task Tags<br>▶ Validation<br>WikiText                                           |                                   | Command<br>line pattern: | \${COMMAND} \${FL | AGS} \${OUTPUT_FL  | AG.    |
| ?                                                                                                    |                                   |                          | Apply             | and Close Ca       | incel  |

### 表4.9 [FUJITSU C Compiler]の設定内容

| 項目名                  | 説明                                                                                                    |
|----------------------|----------------------------------------------------------------------------------------------------|
| Command              | コンパイル時に使用するコマンド名を指定します。必要に応じて書き換えてください。                                                                   |
| All options          | コンパイル時に使用する翻訳時オプションが入ります。[Dialect]、[Preprocessor]、<br>[Includes]、および[Optimization]で設定した内容が、そのまま自動で反映されます。 |
| Command line pattern | コマンドラインの出力形式が入ります。                                                                                        |

## 図4.10 [Tool Settings]タブ-[FUJITSU C Compiler]-[Dialect]

| 0                                                                                                    |                                                                                                    | Propert                                                                                           | ies for C                        |               | -                                                      |          |
|----------------------------------------------------------------------------------------------------|----------------------------------------------------------------------------------------------------|---------------------------------------------------------------------------------------------------|----------------------------------|---------------|--------------------------------------------------------|----------|
| type filter text                                                                                                    | Settings                                                                                                    |                                                                                                   |                                  |               | ¢                                                      | • => • • |
| <ul> <li>Resource<br/>Builders</li> <li>C/C++ Build<br/>Build Variables<br/>Environment<br/>Logging<br/>Settings</li> </ul>                                                                                                    | Configuration:                                                                                                    | FUJITSU_C_Comp<br>s 🎤 Build Steps                                                                 | ler_Release_Modul                | e [Active]    | Manage Configura     Manage Configura     Second State | ations   |
| Tool Chain Editor<br>> C/C++ General<br>> Fortran Build<br>Linux Tools Path<br>Paths and Symbols<br>Project Natures<br>Project References<br>Run/Debug Settings<br>Synchronize<br>> Task Repository<br>Task Tags<br>> Validation<br>WikiText | <ul> <li>S FUJITS</li> <li>Diale</li> <li>Prepi</li> <li>Inclu</li> <li>Optin</li> <li>FUJITS</li> <li>Libra</li> <li>Addit</li> </ul> | U C Compiler<br>at<br>rocessor<br>des<br>mization<br>U Compiler C Linke<br>ries<br>tional options | Language star<br>Other dialect f | Idard Default |                                                        |          |
| ?                                                                                                    |                                                                                                    |                                                                                                   |                                  | A             | oply and Close                                         | Cancel   |

#### <u>表4.10 [Dialect]の設定内容(C言語)</u>

| 項目名                 | 説明                                                              |
|---------------------|-----------------------------------------------------------------|
| Language standard   | 言語仕様の解釈に関する翻訳時オプションを選択します。"Default"を選択した場合、<br>翻訳時オプションを追加しません。 |
| Other dialect flags | 任意の翻訳時オプションを追加します。                                              |

### 図4.11 [Tool Settings]タブ-[FUJITSU C Compiler]-[Preprocessor]

| 0                                                                                                    | Properties for C – 🗆 🗙                                                                                                    |
|----------------------------------------------------------------------------------------------------|----------------------------------------------------------------------------------------------------|
| type filter text                                                                                                    | Settings 🔅 + 🖘 + +                                                                                                    |
| <ul> <li>Resource<br/>Builders</li> <li>C/C++ Build</li> <li>C/C++ General</li> <li>Fortran Build<br/>Build Variables<br/>Environment</li> <li>Settings<br/>Tool Chain Editor<br/>Linux Tools Path<br/>Paths and Symbols<br/>Project Natures</li> <li>Project References<br/>Run/Debug Settings<br/>Synchronize</li> <li>Task Repository<br/>Task Tags</li> <li>Validation<br/>WikiText</li> </ul> | Configuration:       FUJITSU_C_Compiler_Release_Module [ Active ]       ✓       Manage Configurations         Image: Tool Settings       Image: Build Steps       Image: Build Artifact       Image: Build Artifact       Image: Build Steps         Image: FUJITSU C Compiler       Image: Do not search system directories (-nostdinc)       Image: Preprocessor       Image: Do not search system directories (-nostdinc)         Image: Preprocessor       Image: Do not search system directories (-nostdinc)       Image: Preprocessor       Image: Do not search system directories (-nostdinc)         Image: Preprocessor       Image: Do not search system directories (-nostdinc)       Image: Do not search system directories (-nostdinc)         Image: Preprocessor       Image: Do not search system directories (-nostdinc)       Image: Do not search system directories (-nostdinc)         Image: Preprocessor       Image: Do not search system directories (-nostdinc)       Image: Do not search system directories (-nostdinc)         Image: Preprocessor       Image: Do not search system directories (-nostdinc)       Image: Do not search system directories (-nostdinc)         Image: Preprocessor       Image: Do not search system directories (-nostdinc)       Image: Do not search system directories (-nostdinc)         Image: Preprocessor       Image: Do not search system directories (-nostdinc)       Image: Do not search system directories (-nostdinc)         Image: Preprocessor       Image: Do not search system directo |
| 0                                                                                                    | Apply and Close Cancel                                                                                                    |

### <u>表4.11 [Preprocessor]の設定内容(C言語)</u>

| 項目名                                          | 説明                                                                                                    |
|----------------------------------------------|----------------------------------------------------------------------------------------------------|
| Do not search system directories (-nostdinc) | ヘッダの検索時に、標準のディレクトリを検索しないことを指定します。チェックした場合、翻訳時オプション-nostdincを追加します。                                                          |
| Preprocess only (-E)                         | チェックした場合、翻訳時オプション-Eを追加します。                                                                                                  |
|                                              | <b>与</b> 注意                                                                                                    |
|                                              | プリプロセッサの結果は.oファイルに出力されます。コンパイル<br>エラーおよびリンクエラーが出力されますが無視してください。                                                             |
| Defined symbols (-D)                         | #define前処理指令のように、 <i>nameとtokens</i> を関連付けます。翻<br>訳時オプション-Dの引数として <i>name=tokens</i> を追加します。<br><i>nameとtokens</i> は任意の値です。 |
|                                              | 右側の+マークのアイコンをクリックすると入力ウィンドウが立ち上がります。追加するname=tokensを記載し、[OK]ボタンを押します。複数指定する場合、この作業を複数回実行します。                                |

# 図4.12 [Tool Settings]タブ-[FUJITSU C Compiler]-[Includes]

| 0                                                                                                    | Properties for C – 🗖 🗙                                                                                                    |
|----------------------------------------------------------------------------------------------------|----------------------------------------------------------------------------------------------------|
| type filter text                                                                                                    | Settings 🔶 🔹 🔿 🔹 🔹                                                                                                    |
| <ul> <li>Resource<br/>Builders</li> <li>C/C++ Build<br/>Build Variables<br/>Environment<br/>Logging</li> </ul>                                                                                                    | Configuration:       FUJITSU_C_Compiler_Release_Module [ Active ]       Manage Configurations                                                                                                    |
| Tool Chain Editor<br>C/C++ General<br>Fortran Build<br>Linux Tools Path<br>Paths and Symbols<br>Project Natures<br>Project References<br>Run/Debug Settings<br>Synchronize<br>Task Repository<br>Task Tags<br>Validation<br>WikiText | Include paths (-I)       Include a the second second |
| ?                                                                                                    | Apply and Close Cancel                                                                                                    |

#### 表4.12 [Includes]の設定内容(C言語)

| 項目名                | 説明                                                                                                |
|--------------------|---------------------------------------------------------------------------------------------------|
| Include paths (-I) | コンパイル時に参照先に追加するヘッダの格納パスを指定します。翻訳時オプション-<br>Iの引数として追加します。                                          |
|                    | 右側の+マークのアイコンをクリックすると入力ウィンドウが立ち上がります。 追加する<br>ヘッダのパスを記載し、[OK]ボタンを押します。 複数指定する場合、この作業を複数<br>回実行します。 |

# 図4.13 [Tool Settings]タブ-[FUJITSU C Compiler]-[Optimization]

| 0                                                                                                    | Proper                       | ties for C                                                                 |                                                            | -                 |       |
|----------------------------------------------------------------------------------------------------|------------------------------|----------------------------------------------------------------------------|------------------------------------------------------------|-------------------|-------|
| type filter text                                                                                                    | Settings                     |                                                                            |                                                            | ¢ •               | ⇒ • • |
| <ul> <li>Resource<br/>Builders</li> <li>C/C++ Build<br/>Build Variables<br/>Environment<br/>Logging<br/>Settings<br/>Tool Chain Editor</li> <li>C/C++ General</li> <li>Fortran Build<br/>Linux Tools Path<br/>Paths and Symbols<br/>Project Natures<br/>Project References<br/>Run/Debug Settings<br/>Synchronize</li> <li>Task Repository<br/>Task Tags</li> <li>Validation<br/>WikiText</li> </ul> | Configuration: FUJITSU_C_Com | piler_Release_Module Build Artifact Optimization leve Optimization flag er | [ Active ] v<br>Binary Parsers<br>el -Kfast<br>gs -Kopenmp | Manage Configurat | ions  |
| 0                                                                                                    |                              |                                                                            | Apply                                                      | and Close Ca      | ancel |

### <u>表4.13 [Optimization]の設定内容(C言語)</u>

| 項目名                | 説明                        |
|--------------------|---------------------------|
| Optimization level | 最適化レベルに関する翻訳時オプションを選択します。 |
| Optimization flags | 任意の翻訳時オプションを追加します。        |

### 図4.14 [Tool Settings]タブ-[FUJITSU Compiler C Linker]

| 0                                                                                                    | Properties                                                                                                    | s for C                                                    | _ 0                                     | ×    |
|----------------------------------------------------------------------------------------------------|----------------------------------------------------------------------------------------------------|------------------------------------------------------------|-----------------------------------------|------|
| type filter text                                                                                                    | Settings                                                                                                    |                                                            | ← + ⇔                                   | • •  |
| <ul> <li>Resource</li> <li>Builders</li> <li>C/C++ Build</li> <li>Build Variables</li> <li>Environment</li> <li>Logging</li> </ul>                                                                                                    | Configuration: FUJITSU_C_Compiler                                                                                                    | _Release_Modu                                              | ule [ Active ] V Manage Configurations. |      |
| Settings<br>Tool Chain Editor                                                                                                    | 4 🛞 FUJITSU C Compiler                                                                                                    | Command:                                                   | mpifccpx                                | ן או |
| <ul> <li>C/C++ General</li> <li>Fortran Build</li> <li>Linux Tools Path</li> <li>Paths and Symbols</li> <li>Project Natures</li> <li>Project References</li> <li>Run/Debug Settings</li> <li>Synchronize</li> <li>Task Repository</li> <li>Task Tags</li> </ul> | <ul> <li>Dialect</li> <li>Preprocessor</li> <li>Includes</li> <li>Optimization</li> <li>FUJITSU Compiler C Linker</li> <li>Libraries</li> <li>Additional options</li> </ul> | All options:<br>Expert setting<br>Command<br>line pattern: | -Kfast -Kopenmp                         |      |
| Validation<br>WikiText                                                                                                    |                                                                                                    |                                                            | Apply and Close Cancel                  | •    |

### 表4.14 [FUJITSU Compiler C Linker]の設定内容

| 項目名                   | 説明                                                                               |
|-----------------------|----------------------------------------------------------------------------------|
| Command:              | リンク時に使用するコマンド名を指定します。必要に応じて書き換えてください。                                            |
| All options:          | リンク時に使用する翻訳時オプションが入ります。[Libraries]および[Additional options]で設定した内容が、そのまま自動で反映されます。 |
| Command line pattern: | コマンドラインの出力形式が入ります。                                                               |

### 図4.15 [Tool Settings]タブ-[FUJITSU Compiler C Linker]-[Libraries]

| •                                                                                                    | Properties                                                                                                    | for C                       | - <b>-</b> ×                                   |
|----------------------------------------------------------------------------------------------------|----------------------------------------------------------------------------------------------------|-----------------------------|------------------------------------------------|
| type filter text                                                                                                    | Settings                                                                                                    |                             | ↓ ↓ ↓ ↓                                        |
| <ul> <li>Resource</li> <li>Builders</li> <li>C/C++ Build</li> <li>Build Variables</li> <li>Environment</li> </ul>                                                                                                    | Configuration: FUJITSU_C_Compiler_                                                                                                    | Release_Module [ Active ] v | Manage Configurations    Manage Configurations |
| Settings<br>Tool Chain Editor<br>C/C++ General<br>Fortran Build<br>Linux Tools Path<br>Paths and Symbols<br>Project Natures<br>Project References<br>Run/Debug Settings<br>Synchronize<br>Task Repository<br>Task Tags<br>Validation<br>WikiText | <ul> <li>S FUJITSU C Compiler</li> <li>Dialect</li> <li>Preprocessor</li> <li>Includes</li> <li>Optimization</li> <li>FUJITSU Compiler C Linker</li> <li>Libraries</li> <li>Additional options</li> </ul> | Library paths (-L)          |                                                |
| <b>?</b>                                                                                                    |                                                                                                    | Apply                       | / and Close Cancel                             |

#### 表4.15 [Libraries]の設定内容(C言語)

| 項目名                | 説明                                                                                                  |
|--------------------|----------------------------------------------------------------------------------------------------|
| Library paths (-L) | ライブラリを検索するディレクトリのリストを指定します。翻訳時オプション-Lの引数として<br>指定します。                                               |
|                    | 右側の+マークのアイコンをクリックすると入力ウィンドウが立ち上がります。 追加する<br>ディレクトリパスを記載し、[OK]ボタンを押します。 複数指定する場合、この作業を複<br>数回実行します。 |
| Library names (-l) | 指定したライブラリ名を検索対象に追加します。翻訳時オプション-lの引数として指定<br>します。                                                    |
|                    | 右側の+マークのアイコンをクリックすると入力ウィンドウが立ち上がります。追加する<br>ライブラリ名を記載し、[OK]ボタンを押します。複数指定する場合、この作業を複数<br>回実行します。     |

図4.16 [Tool Settings]タブ-[FUJITSU Compiler C Linker]-[Additional options]

| 0                                                                                                    | Properties for C – 🗖 🗙                                                                                                    |
|----------------------------------------------------------------------------------------------------|----------------------------------------------------------------------------------------------------|
| type filter text                                                                                                    | Settings $\diamondsuit \star \Rightarrow$                                                                                                    |
| <ul> <li>Resource<br/>Builders</li> <li>C/C++ Build<br/>Build Variables<br/>Environment<br/>Logging<br/>Settings<br/>Tool Chain Editor</li> <li>C/C++ General</li> <li>Fortran Build<br/>Linux Tools Path<br/>Paths and Symbols<br/>Project Natures<br/>Project Natures<br/>Project References<br/>Run/Debug Settings<br/>Synchronize</li> <li>Task Repository<br/>Task Tags</li> <li>Validation<br/>WikiText</li> </ul> | Configuration: FUJITSU_C_Compiler_Release_Module [ Active ] V Manage Configurations<br>Tool Settings Pauld Steps Pauld Artifact Binary Parsers FUITSU C Compiler<br>Dialect<br>Preprocessor<br>Includes<br>Optimization<br>Settings Optimization<br>FUJITSU Compiler C Linker<br>Libraries<br>Additional options |
| ?                                                                                                    | Apply and Close Cancel                                                                                                    |

#### 表4.16 [Additional options]の設定内容(C言語)

| 項目名                          | 説明                                                                  |
|------------------------------|---------------------------------------------------------------------|
| Optimization option (-Kfast) | リンク時に翻訳時オプション-Kfastを追加するかを指定します。チェックした場合、リンク時に翻訳時オプション-Kfastを追加します。 |
| Additional options           | 任意の翻訳時オプションを追加します。                                                  |

## 4.1.5.3 翻訳時オプションの指定(C++)

[C/C++ Build]-[Settings]を選択します。[Tool Settings]タブ内の各項目を設定し、[Apply and Close]ボタンを押します。

# 図4.17 [Tool Settings]タブ-[FUJITSU C++ Compiler]

| <b>e</b>                                                                                                    | Properties for CPP                                                                                            | - <b>-</b> ×                                  |
|----------------------------------------------------------------------------------------------------|----------------------------------------------------------------------------------------------------|-----------------------------------------------|
| type filter text                                                                                                    | Settings                                                                                                    | (                                             |
| <ul> <li>▷ Resource</li> <li>Builders</li> <li>▲ C/C++ Build</li> <li>Build Variables</li> <li>Environment</li> </ul>                                                                                                    | Configuration: FUJITSU_C++_Compiler_Release_Modu                                                              | le [Active] V Manage Configurations           |
| Logging                                                                                                    | 🛞 Tool Settings 🎤 Build Steps 🙅 Build Artifact 🖬                                                              | Binary Parsers 🥺 Error Parsers                |
| Tool Chain Editor                                                                                                    | FUJITSU C++ Compiler Command:                                                                                 | mpiFCCpx -c                                   |
| <ul> <li>C/C++ General</li> <li>Fortran Build<br/>Linux Tools Path<br/>Paths and Symbols<br/>Project Natures<br/>Project References<br/>Run/Debug Settings<br/>Synchronize</li> <li>Task Repository<br/>Task Tags</li> <li>Validation<br/>WikiText</li> </ul> | Dialect     All options:       Preprocessor     Includes       Optimization     Preprocessor                  | -Kfast -Kopenmp                               |
|                                                                                                    | FUJITSU Compiler C++ Linker     Libraries     Additional options     Expert sett     Command     line pattern | tings:<br>1: \${COMMAND} \${FLAGS} \${OUTPUT_ |
| ?                                                                                                    |                                                                                                    | Apply and Close Cancel                        |

### 表4.17 [FUJITSU C++ Compiler]の設定内容

| 項目名                   | 説明                                                                                                    |
|-----------------------|----------------------------------------------------------------------------------------------------|
| Command:              | コンパイル時に使用するコマンド名を指定します。必要に応じて書き換えてください。                                                                   |
| All options:          | コンパイル時に使用する翻訳時オプションが入ります。[Dialect]、[Preprocessor]、<br>[Includes]、および[Optimization]で設定した内容が、そのまま自動で反映されます。 |
| Command line pattern: | コマンドラインの出力形式が入ります。                                                                                        |

# 図4.18 [Tool Settings]タブ-[FUJITSU C++ Compiler]-[Dialect]

| 0                                                                                                    | Properties for CPP - 🗖                                                                                                    | × |
|----------------------------------------------------------------------------------------------------|----------------------------------------------------------------------------------------------------|---|
| type filter text                                                                                                    | Settings 🗢 🔹 🔿 👻                                                                                                    | • |
| <ul> <li>Resource<br/>Builders</li> <li>C/C++ Build<br/>Build Variables<br/>Environment<br/>Logging<br/>Settings<br/>Tool Chain Editor</li> <li>C/C++ General</li> <li>Fortran Build<br/>Linux Tools Path<br/>Paths and Symbols<br/>Project Natures<br/>Project References<br/>Run/Debug Settings<br/>Synchronize</li> <li>Task Repository<br/>Task Tags</li> <li>Validation<br/>WikiText</li> </ul> | Configuration: FUJITSU_C++_Compiler_Release_Module [ Active ]    Tool Settings Build Steps   Solution Build Artifact   FUJITSU C++ Compiler   Dialect   Preprocessor   Includes   Optimization   FUJITSU C++ Linker   Libraries   Additional options | ~ |
| ?                                                                                                    | Apply and Close Cancel                                                                                                    |   |

#### <u>表4.18 [Dialect]の設定内容(C++)</u>

| 項目名                 | 説明                                                              |
|---------------------|-----------------------------------------------------------------|
| Language standard   | 言語仕様の解釈に関する翻訳時オプションを選択します。"Default"を選択した場合、<br>翻訳時オプションを追加しません。 |
| Other dialect flags | 任意の翻訳時オプションを追加します。                                              |

# 図4.19 [Tool Settings]タブ-[FUJITSU C++ Compiler]-[Preprocessor]

| 0                                                                                                    | Properties for CPP – 🗆 🗙                                                                                                    |
|----------------------------------------------------------------------------------------------------|----------------------------------------------------------------------------------------------------|
| type filter text                                                                                                    | Settings 🗘 🗧 🗸 🗸                                                                                                    |
| type filter text  Resource Builders  C/C++ Build Build Variables Environment Logging Settings Tool Chain Editor  C/C++ General  Fortran Build Linux Tools Path Paths and Symbols Project Natures Project References Run/Debug Settings Synchronize Task Repository Task Tags Validation WikiText | Settings       Image: Configuration:         Configuration:       FUJITSU_C++_Compiler_Release_Module [ Active ]          Image: Configuration:       Image: Configuration:         Image: Configuration:       Image: Configuration:         Image: Configuration:       Image: Configuratio |
| 3                                                                                                    | Apply and Close Cancel                                                                                                    |

### <u>表4.19 [Preprocessor]の設定内容(C++)</u>

| 項目名                                          | 説明                                                                                                  |
|----------------------------------------------|----------------------------------------------------------------------------------------------------|
| Do not search system directories (-nostdinc) | ヘッダの検索時に、標準のディレクトリを検索しないことを指定します。チェックした場合、翻訳時オプション-nostdincを追加します。                                  |
| Preprocess only (-E)                         | チェックした場合、翻訳時オプション-Eを追加します。                                                                          |
|                                              |                                                                                                    |
|                                              | プリプロセッサの結果は.oファイルに出力されます。コンパイル<br>エラーおよびリンクエラーが出力されますが無視してください。                                     |
| Defined symbols (-D)                         | #define前処理指令のように、nameとtokensを関連付けます。翻<br>訳時オプション-Dの引数として name=tokensを追加します。<br>nameとtokens は任意の値です。 |
|                                              | 右側の+マークのアイコンをクリックすると入力ウィンドウが立ち上がります。追加するname=tokensを記載し、[OK]ボタンを押します。複数指定する場合、この作業を複数回実行します。        |

# 図4.20 [Tool Settings]タブ-[FUJITSU C++ Compiler]-[Includes]

| <b>e</b>                                                                                                    | Properties for CPP – 🗆 🗙                                                                                                    |
|----------------------------------------------------------------------------------------------------|----------------------------------------------------------------------------------------------------|
| type filter text                                                                                                    | Settings 🗘 🕆 🗸 🔻                                                                                                    |
| <ul> <li>Resource<br/>Builders</li> <li>C/C++ Build<br/>Build Variables<br/>Environment<br/>Logging</li> </ul>                                                                                                    | Configuration: FUJITSU_C++_Compiler_Release_Module [ Active ] V Manage Configurations Manage Configurations                                                             |
| Settings<br>Tool Chain Editor<br>C/C++ General<br>Fortran Build<br>Linux Tools Path<br>Paths and Symbols<br>Project Natures<br>Project References<br>Run/Debug Settings<br>Synchronize<br>Task Repository<br>Task Tags<br>Validation<br>WikiText | ▲ Section       Dialect         ▲ Preprocessor       Includes         ▲ Optimization       ● FUJITSU Compiler C++ Linker         ▲ Libraries       ▲ Additional options |
| 0                                                                                                    | Apply and Close Cancel                                                                                                    |

### 表4.20 [Includes]の設定内容(C++)

| 項目名                | 説明                                                                                              |
|--------------------|-------------------------------------------------------------------------------------------------|
| Include paths (-I) | コンパイル時に参照先に追加するヘッダの格納パスを指定します。翻訳時オプション-<br>Iの引数として追加します。                                        |
|                    | 右側の+マークのアイコンをクリックすると入力ウィンドウが立ち上がります。追加する<br>ヘッダのパスを記載し、[OK]ボタンを押します。複数指定する場合、この作業を複数<br>回実行します。 |

### 図4.21 [Tool Settings]タブ-[FUJITSU C++ Compiler]-[Optimization]

| 0                                                                                                    |                                                                                                    | Properties | for CPP                                      |                         |         |           |                       | ×   |
|----------------------------------------------------------------------------------------------------|----------------------------------------------------------------------------------------------------|------------|----------------------------------------------|-------------------------|---------|-----------|-----------------------|-----|
| type filter text                                                                                                    | Settings                                                                                                    |            |                                              |                         |         |           | ↔ + ↔                 | • • |
| <ul> <li>Resource<br/>Builders</li> <li>C/C++ Build<br/>Build Variables<br/>Environment<br/>Logging<br/>Settings<br/>Tool Chain Editor</li> </ul>                                                                                                    | Configuration: FUJITSU_C++_Compiler_Releases                                                                                                    |            | iler_Release_Mo<br>Build Artifact<br>Optimiz | Artifact Binary Parsers |         |           | Manage Configurations |     |
| <ul> <li>C/C++ General</li> <li>Fortran Build</li> <li>Linux Tools Path</li> <li>Paths and Symbols</li> <li>Project Natures</li> <li>Project References</li> <li>Run/Debug Settings</li> <li>Synchronize</li> <li>Task Repository</li> <li>Task Tags</li> <li>Validation</li> <li>WikiText</li> </ul> | <ul> <li>Dialect</li> <li>Preprocessor</li> <li>Includes</li> <li>Optimization</li> <li>FUJITSU Compiler C++ Linker</li> <li>Libraries</li> <li>Additional options</li> </ul> |            | optimiz                                      | ation flags             | -Kopenr | np        |                       |     |
| ?                                                                                                    |                                                                                                    |            |                                              |                         | Apply   | and Close | Cancel                |     |

### <u>表4.21 [Optimization]の設定内容(C++)</u>

| 項目名                | 説明                        |
|--------------------|---------------------------|
| Optimization level | 最適化レベルに関する翻訳時オプションを選択します。 |
| Optimization flags | 任意の翻訳時オプションを追加します。        |

### 図4.22 [Tool Settings]タブ-[FUJITSU Compiler C++ Linker]

| 0                                                                                                    |                | Propertie                                                                                                    | s for CPP                                                                             |                                                          |                                                                                      |                                                      | - 🗆 🗙                                     |
|----------------------------------------------------------------------------------------------------|----------------|----------------------------------------------------------------------------------------------------|---------------------------------------------------------------------------------------|----------------------------------------------------------|--------------------------------------------------------------------------------------|------------------------------------------------------|-------------------------------------------|
| type filter text                                                                                                    | Settings       |                                                                                                    |                                                                                       |                                                          |                                                                                      |                                                      | (-, -, -, -, -, -, -, -, -, -, -, -, -, - |
| <ul> <li>Resource<br/>Builders</li> <li>C/C++ Build<br/>Build Variables<br/>Environment<br/>Logging<br/>Settings<br/>Tool Chain Editor</li> <li>C/C++ General</li> <li>Fortran Build<br/>Linux Tools Path<br/>Paths and Symbols<br/>Project Natures<br/>Project References<br/>Run/Debug Settings<br/>Synchronize</li> <li>Task Repository<br/>Task Tags</li> <li>Validation<br/>WikiText</li> </ul> | Configuration: | FUJITSU_C++_Co<br>B Build Steps<br>U C++ Compiler<br>ect<br>processor<br>udes<br>mization<br>U Compiler C++ Lin<br>aries<br>tional options | mpiler_Release_<br>Build Artifar<br>Comr<br>All op<br>iker<br>Exper<br>Comr<br>line p | Module<br>nand:<br>tions:<br>t settin<br>nand<br>attern: | e [ Active ] v<br>Binary Parsers<br>mpiFCCpx<br>-Kfast -Kope<br>ngs:<br>: \${COMMAND | Manage Confi<br>Error Pars<br>nmp<br>} \${FLAGS} \${ | gurations                                 |
| ?                                                                                                    |                |                                                                                                    |                                                                                       |                                                          | Apply                                                                                | and Close                                            | Cancel                                    |

### 表4.22 [FUJITSU Compiler C++ Linker]の設定内容

| 項目名                   | 説明                                                                               |
|-----------------------|----------------------------------------------------------------------------------|
| Command:              | リンク時に使用するコマンド名を指定します。必要に応じて書き換えてください。                                            |
| All options:          | リンク時に使用する翻訳時オプションが入ります。[Libraries]および[Additional options]で設定した内容が、そのまま自動で反映されます。 |
| Command line pattern: | コマンドラインの出力形式が入ります。                                                               |

### 図4.23 [Tool Settings]タブ-[FUJITSU Compiler C++ Linker]-[Libraries]

| 0                                                                                                    | Properties for CP                                                                                                    | Р                       | - 🗆 🗙                                                                     |
|----------------------------------------------------------------------------------------------------|----------------------------------------------------------------------------------------------------|-------------------------|---------------------------------------------------------------------------|
| type filter text                                                                                                    | Settings                                                                                                    |                         | ⟨→ + → +                                                                  |
| <ul> <li>▷ Resource<br/>Builders</li> <li>▲ C/C++ Build<br/>Build Variables<br/>Environment</li> </ul>                                                                                                    | Configuration: FUJITSU_C++_Compiler_Re                                                                                                    | lease_Module [Active] v | Manage Configurations                                                     |
| Logging<br>Settings<br>Tool Chain Editor<br>C/C++ General<br>Fortran Build<br>Linux Tools Path<br>Paths and Symbols<br>Project Natures<br>Project References<br>Run/Debug Settings<br>Synchronize<br>Task Repository<br>Task Tags<br>Validation<br>WikiText | <ul> <li>FUJITSU C++ Compiler</li> <li>Dialect</li> <li>Preprocessor</li> <li>Includes</li> <li>Optimization</li> <li>FUJITSU Compiler C++ Linker</li> <li>Libraries</li> <li>Additional options</li> </ul> | Library names (-I)      | <ul> <li>♥ Error Parsers</li> <li>● 관 월 중 ☆</li> <li>● 관 월 중 ☆</li> </ul> |
| 0                                                                                                    |                                                                                                    | Apply a                 | and Close Cancel                                                          |

### 表4.23 [Libraries]の設定内容(C++)

| 項目名                | 説明                                                                                                |
|--------------------|---------------------------------------------------------------------------------------------------|
| Library paths (-L) | ライブラリを検索するディレクトリのリストを指定します。翻訳時オプション-Lの引数として<br>指定します。                                             |
|                    | 右側の+マークのアイコンをクリックすると入力ウィンドウが立ち上がります。追加する<br>ディレクトリパスを記載し、[OK]ボタンを押します。複数指定する場合、この作業を複<br>数回実行します。 |
| Library names (-l) | 指定したライブラリ名を検索対象に追加します。翻訳時オプション-lの引数として指定<br>します。                                                  |
|                    | 右側の+マークのアイコンをクリックすると入力ウィンドウが立ち上がります。追加する<br>ライブラリ名を記載し、[OK]ボタンを押します。複数指定する場合、この作業を複数<br>回実行します。   |
#### 図4.24 [Tool Settings]タブ-[FUJITSU Compiler C++ Linker]-[Additional options]

| <b>e</b>                                                                                                    |                                                                                                    | Properties fo                                                                                                    | r CPP                           |                 | -                 |       |
|----------------------------------------------------------------------------------------------------|----------------------------------------------------------------------------------------------------|----------------------------------------------------------------------------------------------------|---------------------------------|-----------------|-------------------|-------|
| type filter text                                                                                                    | Settings                                                                                                    |                                                                                                    |                                 |                 | ¢ •               | ⇒ • • |
| <ul> <li>Resource<br/>Builders</li> <li>C/C++ Build<br/>Build Variables<br/>Environment<br/>Logging<br/>Settings<br/>Tool Chain Editor</li> <li>C/C++ General</li> <li>Fortran Build<br/>Linux Tools Path<br/>Paths and Symbols<br/>Project Natures<br/>Project References<br/>Run/Debug Settings<br/>Synchronize</li> <li>Task Repository<br/>Task Tags</li> <li>Validation<br/>WikiText</li> </ul> | Configuration: FU3                                                                                                    | IITSU_C++_Compile                                                                                                    | er_Release_Mo<br>Build Artifact | dule [Active] > | Manage Configurat | ions  |
|                                                                                                    | <ul> <li>Section 10 (1998)</li> <li>Section 10 (1998)</li> <li>Section 10 (1998)&lt;</li></ul> | IITSU C++ Compiler<br>Dialect<br>Preprocessor<br>includes<br>Dptimization<br>IITSU Compiler C++ Linker<br>Libraries<br>Additional options -Kopenmp |                                 | np              |                   |       |
| ?                                                                                                    |                                                                                                    |                                                                                                    |                                 | Apply           | and Close Ca      | ancel |

#### 表4.24 [Additional options]の設定内容(C++)

| 項目名                          | 説明                                                                  |
|------------------------------|---------------------------------------------------------------------|
| Optimization option (-Kfast) | リンク時に翻訳時オプション-Kfastを追加するかを指定します。チェックした場合、リンク時に翻訳時オプション-Kfastを追加します。 |
| Additional options           | 任意の翻訳時オプションを追加します。                                                  |

## 4.1.6 プロジェクトのビルド

プロジェクトをビルドする手順については"3.4 プロジェクトのビルド"を参照してください。

# 4.2 ジョブの投入

ジョブを投入する手順を説明します。

1. メニューバーの[Run]-[Run Configurations...]を押します。

| •                                         |                                                                                                  | eclipse-workspace - Eclipse IDE                                                                                                    |                        | - 🗆 ×                                               |
|-------------------------------------------|--------------------------------------------------------------------------------------------------|----------------------------------------------------------------------------------------------------|------------------------|-----------------------------------------------------|
| File Edit Source Refactor Navigate Search | Project Run                                                                                      | Window Help                                                                                                    |                        |                                                     |
|                                           | × € Q.<br>*0<br>9≣                                                                               | Run Ctrl+F11<br>Debug F11<br>Profile                                                                                                    |                        |                                                     |
| Project Explorer S                        | 0                                                                                                | Profile History                                                                                                    |                        | There is no active editor that provides an outline. |
|                                           | *<br>•<br>•<br>•<br>•<br>•<br>•<br>•<br>•<br>•<br>•<br>•<br>•<br>•<br>•<br>•<br>•<br>•<br>•<br>• | Debug History<br>Debug As<br>Debug Configurations                                                                                                    |                        |                                                     |
|                                           |                                                                                                  | Breakpoint Types →<br>Toggle Breakpoint Ctrl+Shift+B<br>Toggle Line Breakpoint<br>Toggle Watchpoint<br>Toggle Method Breakpoint<br>Skip All Breakpoints Ctrl+Alt+B<br>Remove All Breakpoints |                        |                                                     |
|                                           |                                                                                                  | External Tools +                                                                                                    | ]                      |                                                     |
| Probl                                     |                                                                                                  | s 📮 Console 🙁 🔲 Properties<br>mpleProject]                                                                                                    | - 0 0 <b>3</b> 3 5 5 5 |                                                     |
| > Shel<br>13:24:                          | l Completed                                                                                      | d (exit code = 0)<br>inished. 0 errors, 0 warnings. (to                                                                                                    | ok 4s.895ms)           |                                                     |
| < >> <                                    |                                                                                                  |                                                                                                    |                        | <u> </u>                                            |

2. [Run Configurations]ウィンドウの左ペインから[Parallel Application]を選択し、[New launch configuration]アイコンを押します。

| €                                                                                                    | Run Configurations – 🗆 🗙                                                                                                    |
|----------------------------------------------------------------------------------------------------|----------------------------------------------------------------------------------------------------|
| Create, manage, and run c<br>Create a configuration to laun                                                                                                    | configurations<br>Inch a parallel application                                                                                                    |
| Image: Second state of the second state of the second | <ul> <li>Configure launch settings from this dialog:</li> <li>Press the 'New Configuration' button to create a configuration of the selected type.</li> <li>Press the 'New Prototype' button to create a lch configuration prototype of the selected type.</li> <li>Press the 'Export' button to export the selected configurations.</li> <li>Press the 'Duplicate' button to copy the selected configuration.</li> <li>Press the 'Delete' button to remove the selected configuration.</li> <li>Press the 'Filter' button to configure filtering options.</li> <li>Edit or view an existing configuration by selecting it.</li> <li>Select launch configuration(s) and then selectlnk Prototype' menu item to link a prototype.</li> <li>Select launch configuration(s) and then seleclues' menu item to reset with prototype values.</li> </ul> |
| < >> Filter matched 6 of 6 items                                                                                                    |                                                                                                    |
| ?                                                                                                    | Run Close                                                                                                    |

3. [Parallel Application]に新しい項目(以降、[New Configuration]と呼びます)が追加されます。[New Configuration]を選択して投入 するジョブの内容を設定します。設定した内容は保存可能です。また、複数の項目を登録することができます。[New Configuration] の設定項目は複数のタブに分かれています。必要な情報を設定し[Run]ボタンを押します。ジョブの投入時に必要な設定内容を以下 に示します。 ゴ 参考

[View Script]ボタンを押すと、投入するジョブスクリプトの内容を確認できます。

#### 図4.25 [New Configuration]、[Resources]タブ共通、および[Resources]-[Basic Settings]タブ

| •                                                                                                    |                                                                                                    | Run Configurations                                                                                                    |                                                                                                    | - 🗆 × |
|----------------------------------------------------------------------------------------------------|----------------------------------------------------------------------------------------------------|----------------------------------------------------------------------------------------------------|----------------------------------------------------------------------------------------------------|-------|
| Create, manage, and run configura<br>() [Application]: Application program no                                                                                                    | tions<br>It specified                                                                                                    |                                                                                                    |                                                                                                    |       |
| Ype filter text         © C/C++ Application         © C/C++ Remote Application         © C/C++ Unit         Launch Group         Launch Group (Deprecated)         Parallel Application         Parallel Application         New_configuration | Name:       New_configuration         Resources       Application         Target System Configuration:       Incomposition         Connection Type       Local         Local       Remote         Basic Settings       Advanced         Rscunit:       rscunit_ft01         Rscgrp:       def_grp         Name       Job Name:         Nodes:       Wallclock Time:         MPI Launch Command:       FUJITSU Compiler Path:         CPU Performance Analysis:       View Script | 60- Arguments       Image: Environ         FUJITSU Technical Comput         Host         Value         job         1         00:01:00         mpiexec         NONE         Configuration       Restore I | nment Synchronize Common<br>ting Suite<br>Description<br>Specify the name of the job to submit.<br>The number of nodes and node shape allocated to j<br>Maximum executable time for a job<br>Which MPI command to use<br>FUJITSU Technical Computing Suite install path.<br>Get CPU performance analysis of running job.<br>Defaults | • New |
| Filter matched 7 of 7 items                                                                                                    |                                                                                                    |                                                                                                    | Revert                                                                                                    | Apply |
| 0                                                                                                    |                                                                                                    |                                                                                                    | Run                                                                                                    | Close |

#### 表4.25 [New Configuration]の設定内容

| 項目名   | 説明                                                             |
|-------|----------------------------------------------------------------|
| Name: | [New configuration]の名称を設定します。ユーザーが識別するための名称のため、任意の名前を指定してください。 |

#### 表4.26 [Resources]タブ共通の設定内容

| 項目名                          | 説明                                                                               |
|------------------------------|----------------------------------------------------------------------------------|
| Target System Configuration: | "FUJITSU Technical Computing Suite"を選択します。                                       |
| Connection Type              | "Remote"を選択し、プルダウンメニューから"2.3.1 ログインノード(リモートシステム)への接続"で作成したConnection Nameを選択します。 |

#### 表4.27 [Resources]-[Basic Settings]タブの設定内容

| 項目名       | 説明                                                 |
|-----------|----------------------------------------------------|
| Rscunit:  | 使用するリソースユニット名を指定します。                               |
| Rscgrp:   | 使用するリソースグループを選択します。                                |
| Job Name: | 投入するジョブ名を指定します。ここで指定した名前はジョブの出力結果ファイル<br>名にも使用します。 |

| 項目名                       | 説明                                                                                                    |
|---------------------------|----------------------------------------------------------------------------------------------------|
|                           | 🌀 注意                                                                                                    |
|                           | 指定するジョブ名に"¥"(円記号)、スラッシュ、シングルクォーテーション、および<br>ダブルクォーテーションを含めないでください。                                                                         |
| Nodes:                    | 使用するノード構成を指定します。                                                                                                    |
| Wallclock Time:           | ジョブ単位の実行可能時間制限をhh.mm.ss形式で指定します。                                                                                                    |
| MPI Launch Command:       | "mpiexec"を指定します。mpiexecコマンドを使用しない場合、空欄にします。                                                                                                |
|                           | 🌀 注意                                                                                                    |
|                           | MPIプログラム実行時に、並列プロセス数を指定する場合は、"mpiexec"に続けて<br>記述が必要です。例として、2プロセスを指定する場合、以下のように記述してく<br>ださい。                                                |
|                           | mpiexec -n 2                                                                                                    |
|                           |                                                                                                    |
| FUJITSU Compiler Path:    | " <i>製品インストールパス</i> "を指定します。                                                                                                    |
|                           | 本設定項目を基に以下の環境変数を追加します。                                                                                                    |
|                           | LANG_HOME: <i>FUJITSU Compiler Pathへの設定値</i><br>PATH:\$[LANG_HOME}/bin:\${PATH}<br>LD_LIBRARY_PATH:\$[LANG_HOME}/lib64:\${LD_LIBRARY_PATH} |
|                           | "製品インストールパス"については、システム管理者にお問い合わせください。                                                                                                    |
| CPU Performance Analysis: | CPU性能解析レポートの作成を指示します。CPU性能解析レポートについては<br>"プロファイラ使用手引書"を参照してください。                                                                           |
|                           | None                                                                                                    |
|                           | CPU性能解析レポートの作成を指示しません。                                                                                                    |
|                           | Single                                                                                                    |
|                           | CPU性能解析レポート(単体レポート)の作成を指示します。                                                                                                    |
|                           | Brief                                                                                                    |
|                           | CPU性能解析レポート(簡易レポート)の作成を指示します。                                                                                                    |
|                           | Standard                                                                                                    |
|                           | CPU性能解析レポート(標準レポート)の作成を指示します。                                                                                                    |
|                           | Detail                                                                                                    |
|                           | CPU性能解析レポート(詳細レポート)の作成を指示します。                                                                                                    |

[Resources]-[Basic Settings]タブに存在しない項目を設定したい場合、[Resources]-[Advanced]タブを使用してください。 [Resources]-[Advanced]タブで指定した内容は、そのままシェルスクリプトに反映されます。シェルスクリプトを確認したい場合、 [View Script]ボタンを使用してください。

#### 図4.26 [Resources]-[Advanced]タブ

| •                                                                            | Run Configurations                                             | – 🗆 × |
|------------------------------------------------------------------------------|----------------------------------------------------------------|-------|
| Create, manage, and run configure<br>() [Application]: Application program n | ations<br>not specified                                        |       |
|                                                                              | Name: New_configuration                                        |       |
| type filter text                                                             | Environment Synchronize Common                                 |       |
| C/C++ Application                                                            | Target System Configuration: FUJITSU Technical Computing Suite | ~     |
| C/C++ Remote Application                                                     | Connection Type                                                |       |
| 🖏 Launch Group                                                               | O Local   Remote Host                                          | ✓ New |
| Launch Group (Deprecated)  Equation  New_configuration                       | Basic Settings Advanced                                        |       |
|                                                                              | Arbitrary lines to add to job script:                          |       |
|                                                                              |                                                                |       |
|                                                                              |                                                                |       |
|                                                                              |                                                                |       |
|                                                                              |                                                                |       |
|                                                                              |                                                                |       |
|                                                                              |                                                                |       |
|                                                                              |                                                                |       |
|                                                                              |                                                                |       |
|                                                                              |                                                                |       |
|                                                                              |                                                                |       |
|                                                                              |                                                                |       |
|                                                                              |                                                                |       |
|                                                                              | View Script View Configuration Restore Defaults                |       |
|                                                                              |                                                                |       |
| Filter matched 7 of 7 items                                                  | Rever                                                          | Apply |
| ?                                                                            | Ru                                                             | Close |

### 表4.28 [Resources]-[Advanced]タブの設定内容

| 説明                                                                                                    |
|----------------------------------------------------------------------------------------------------|
| ョブスクリプトに追加したい処理を記載します。                                                                                                |
| 全主  PIプログラム実行時に、ノード内で複数プロセスを実行する場合は、本項目への Cl述が必要となります。例として、ノード内プロセス数として4を指定して実行する Se合、以下のように記述してください。 PJMmpi "proc=4" |
|                                                                                                    |

### 図4.27 [Application]タブ

| •                                                                    | Run Configurations                                                       | - 🗆 X   |
|----------------------------------------------------------------------|--------------------------------------------------------------------------|---------|
| Create, manage, and run config<br>Create a configuration to launch a | gurations<br>parallel application                                        |         |
| C 🖻 🏟 🗎 🗶 📄 🇦 🔻                                                      | Name: New_configuration                                                  |         |
| type filter text                                                     | Exercise Application A= Arguments Environment Synchronize Common         |         |
| C/C++ Application                                                    | Project:                                                                 |         |
| C C/C++ Remote Application                                           | SampleProject                                                            | Browse: |
| Launch Group                                                         | Application program:                                                     |         |
| Launch Group (Deprecated)                                            | /tmp/SampleProject/FUJITSU_Fortran_Compiler_Release_Module/SampleProject | Browse  |
| ▲ B⇒ Parallel Application<br>B⇒ New_configuration                    | Copy executable from local filesystem<br>Path to local executable:       |         |
|                                                                      |                                                                          | Browse  |
|                                                                      |                                                                          |         |
| K     Silter matched 7 of 7 items                                    | Revert                                                                   | Apply   |
| Filter Matched / of / items                                          |                                                                          |         |
| ?                                                                    | <u>R</u> un                                                              | Close   |

## 表4.29 [Application]タブの設定内容

| 項目名                                                 | 説明                                 |
|-----------------------------------------------------|------------------------------------|
| Project:                                            | 実行するプロジェクトを指定します。                  |
| Application program:                                | 実行するプログラムを指定します。                   |
| Copy executable from local filesystem               | 実行可能ファイルにローカル側のファイルを指定するかを指定します。   |
| Path to local executable:                           | ローカル側の実行可能ファイルのパスを指定します。           |
| Display output from all processes in a console view | 全プロセスの出力を[Console]ビューに表示するかを指定します。 |

## 図4.28 [Arguments]タブ

| •                                                                                                | Run Configurations                                                                                                    | - 🗆 ×    |
|--------------------------------------------------------------------------------------------------|----------------------------------------------------------------------------------------------------|----------|
| Create, manage, and run config                                                                   | gurations                                                                                                    |          |
| Create a configuration to launch a                                                               | parallel application                                                                                                    |          |
|                                                                                                  | Name: New_configuration                                                                                                    |          |
| type filter text                                                                                 | 😫 Resources 🖹 Application 🛛 Arguments 🖉 Environment Synchronize 🔲 Common                                                                                                    |          |
| C C/C++ Application<br>C C/C++ Remote Application<br>C <sup>1</sup> C/C++ Unit<br>■ Launch Group | Program arguments                                                                                                    | <u>`</u> |
| Launch Group (Deprecated)  Parallel Application  New_configuration                               | Working directory           Image: Constraint of the second second |          |
|                                                                                                  | Directory                                                                                                    | Browse   |
|                                                                                                  |                                                                                                    |          |
| Filter matched 7 of 7 items                                                                      | Revert                                                                                                    | Apply    |
| Fride Hiddhed / Of / Idents                                                                      |                                                                                                    |          |
| ?                                                                                                | <u>R</u> un                                                                                                    | Close    |

## 表4.30 [Arguments]タブの設定内容

| 項目名                           | 説明                                                                                                  |
|-------------------------------|----------------------------------------------------------------------------------------------------|
| Program arguments             | プログラムに渡す引数を指定します。                                                                                   |
| Use default working directory | 作業ディレクトリを指定します。チェックした場合、実行する実行可能ファイルが存<br>在するディレクトリを作業ディレクトリとします。                                   |
| Directory                     | 作業ディレクトリを指定します。指定したパスを作業ディレクトリとします。[Use default working directory]が有効な場合、[Directory]に指定した内容は無視されます。 |

## 図4.29 [Environment]タブ

| •                                                                    |                                          | Run Configurations                                                | - 🗆 ×                  |
|----------------------------------------------------------------------|------------------------------------------|-------------------------------------------------------------------|------------------------|
| Create, manage, and run config<br>Create a configuration to launch a | gurations<br>parallel application        |                                                                   |                        |
|                                                                      | New_configura                            | ation                                                             |                        |
| type filter text                                                     | Resources App                            | plication 🚱 Arguments 📧 Environment Synchron                      | nize) 🔲 <u>C</u> ommon |
| C/C++ Application                                                    | Environment variables to set:            |                                                                   |                        |
| C C/C++ Remote Application                                           | Variable                                 | Value                                                             | <u>A</u> dd            |
| Launch Group                                                         |                                          |                                                                   | Select                 |
| ▲ B Parallel Application                                             |                                          |                                                                   | E <u>d</u> it          |
| 註 New_configuration                                                  |                                          |                                                                   | Remove                 |
|                                                                      |                                          |                                                                   | Сору                   |
|                                                                      |                                          |                                                                   | Paste                  |
|                                                                      | <u>Append environm</u> Reglace native en | ent to native environment<br>vironment with specified environment |                        |
| Filter matched 7 of 7 items                                          |                                          |                                                                   | Revert Apply           |
| -                                                                    |                                          |                                                                   |                        |

## 表4.31 [Environment]タブの設定内容

| 項目名                           | 説明                       |
|-------------------------------|--------------------------|
| Environment variables to set: | ジョブスクリプトに設定する環境変数を指定します。 |

#### 図4.30 [Synchronize]タブ

| •                                                                                                    | Ru                                                     | un Configurations            |                           |                     | – 🗆 🗙       |
|----------------------------------------------------------------------------------------------------|--------------------------------------------------------|------------------------------|---------------------------|---------------------|-------------|
| Create, manage, and run config<br>Add synchronization rules to upload                                                                                                    | <b>jurations</b><br>I files before the launch or to do | ownload files after the app  | lication terminates.      |                     |             |
| 📑 🖻 🍋 🗎 🗮 🖻 🋸 🔻                                                                                                    | New_configuration                                      |                              |                           |                     |             |
| type filter text                                                                                                    | Resources Application                                  | 🕪= Arguments 🚾 Envir         | onment Synchronize        | <u>C</u> ommon      |             |
| <ul> <li>C/C++ Application</li> <li>C/C++ Remote Application</li> <li>Cij C/C++ Unit</li> <li>Launch Group</li> <li>Launch Group (Deprecated)</li> <li>⇒ Parallel Application</li> <li>New_configuration</li> </ul> | Synchronize rules:<br>Upload rules are executed b      | pefore application starts. E | Download rules are execut | ed after applicatio | n finishes. |
|                                                                                                    | Upload rules enabled                                   |                              | Download rules enabl      | ed                  |             |
|                                                                                                    | New upload rule                                        | New download rule            | Edit selected             | Remove              | selected    |
| 101114                                                                                                    |                                                        |                              |                           |                     |             |
| Filter matched 7 of 7 items                                                                                                    |                                                        |                              |                           | Re <u>v</u> ert     | Apply       |
| 0                                                                                                    |                                                        |                              |                           | Run                 | Close       |

クライアントマシンとログインノード間のファイル共有に関する設定を行います。"4.4 CPU性能解析レポートの作成"を使用する場合、 [Download rules enabled]を有効にする必要があります。また、ログインノード上に出力されたファイルをクライアントマシンで使用したい場合などに使用します。

# 🔓 注意

"4.4 CPU性能解析レポートの作成"を使用する同じジョブを繰り返し、投入しないでください。クライアントマシンとログインノード間の ファイル共有で競合によるエラーが生じる場合があります。その場合、単独でジョブを再走行してください。

#### <u>表4.32 [Synchronize]タブの設定内容</u>

| 項目名                    | 説明                                                                      |
|------------------------|-------------------------------------------------------------------------|
| Synchronize rules:     | 下記の[New upload rule]または[New download rule]で作成したルールの一覧が<br>表示されます。       |
| Upload rules enabled   | [Synchronize rules]に表示したルールのうち、[New upload rule]で作成したルールを有効にします。        |
| Download rules enabled | [Synchronize rules] に表示したルールのうち、[New download rule]で作成した<br>ルールを有効にします。 |
| New upload rule        | クライアントマシンからログインノードへのアップロードに関するルールを作成する<br>[Upload Rule]ウィンドウを開きます。      |

| 項目名               | 説明                                     |
|-------------------|----------------------------------------|
| New download rule | ログインノードからクライアントマシンへのダウンロードに関するルールを作成する |
|                   | [Download Rule]ウィンドウを開きます。             |

## 図4.31 [Upload Rule]ウィンドウ

| €                                                         | ×                       |
|-----------------------------------------------------------|-------------------------|
| Upload Rule                                               |                         |
| Please specify the remote directory and a list of files t | that shall be uploaded. |
| Remote directory:                                         |                         |
| ✓ Use directory from launch configuration                 |                         |
| Remote directory:                                         |                         |
| Selected file(s):                                         |                         |
|                                                           | Add files:              |
|                                                           | File(s)                 |
|                                                           | Directory               |
|                                                           | Workspace               |
|                                                           | Remove files:           |
|                                                           | Remove selected         |
|                                                           |                         |
|                                                           |                         |
| Options for all selected file(s):                         |                         |
| Readonly Executable                                       |                         |
| Download back if changed Preserve time at                 | tributes                |
| If file already exists: Overwrite                         | ~                       |
|                                                           | [                       |
| (                                                         | OK Cancel               |

## <u>表4.33 [Upload Rule]ウィンドウの設定内容</u>

| 項目名                                     | 説明                                                                                                    |
|-----------------------------------------|----------------------------------------------------------------------------------------------------|
| Use directory from launch configuration | アップロード先のディレクトリを指定します。チェックした場合、[Application]タブの<br>[Application program:]で指定したプログラムと同じディレクトリが指定されます。                    |
| Remote directory:                       | アップロード先のディレクトリを指定します。任意のディレクトリを指定します。[Use directory from launch configuration]が有効な場合、[Remote Directory]に指定した内容は無視されます。 |
| Selected file(s):                       | アップロード対象とするファイル、ディレクトリ、またはワークスペースを選択します。                                                                               |

### 図4.32 [Download Rule]ウィンドウ

| Selected file(s):                                 |             |                       |
|---------------------------------------------------|-------------|-----------------------|
|                                                   |             | Add new               |
|                                                   |             | Change selected       |
|                                                   |             | Remove selected       |
|                                                   |             |                       |
|                                                   |             |                       |
| Local destination dire                            | ectory:     |                       |
| Local destination dire                            | ectory:     | File system Workspace |
| Local destination dire                            | ectory:     | File system Workspace |
| Local destination dire<br>Options for all selecte | ed file(s): | File system Workspace |

## 表4.34 [Download Rule]ウィンドウの設定内容

| 項目名                          | 説明                                                                                                    |
|------------------------------|----------------------------------------------------------------------------------------------------|
| Selected file(s):            | ダウンロード対象とするファイル、ディレクトリ、またはワークスペースを選択します。                                                                                    |
|                              | "4.4 CPU性能解析レポートの作成"を使用する場合、以下の指定が必要です。                                                                                     |
|                              | / <i>ログインノード側のプロジェクト保存先ディレクトリ/</i><br><i>FUJITSU_XXX_Compiler_Release_Module</i> /csv (ディレクトリ)                              |
|                              | CPU性能解析レポートで使用するプロファイラの実行結果(CSVファイル)が格納<br>されるディレクトリです。FUJITSU_XXX_Compiler_Release_Moduleは"4.1.5翻<br>訳時オプションの指定"によって異なります。 |
|                              | /製品インストールパス/misc/cpupa/cpu_pa_report.xlsm (ファイル)                                                                            |
|                              | CPU性能解析レポートファイルです。" <i>製品インストールパズ</i> "については、システム<br>管理者にお問い合わせください。                                                        |
| Local destination directory: | ダウンロード先を指定します。"4.4 CPU性能解析レポートの作成"を使用する場合、<br>[Workspace]ボタンを押してダウンロード先のプロジェクトを指定します。                                       |

 [System Monitoring]パースペクティブを開くか否かの確認ウィンドウが出ます。[Yes]ボタンを押すとジョブ投入後に[System Monitoring]パースペクティブが自動で起動します。[System Monitoring]パースペクティブについては"4.3 ジョブの状況確認および 操作"を参照してください。

| •           | Confirm Actions                                                                                                    |
|-------------|----------------------------------------------------------------------------------------------------|
| ?           | This launch type allows monitoring of system and job information. Do you want to configure and start monitoring (will switch to System Monitoring perspective if necessary)? |
| <u>R</u> en | nember my decision                                                                                                    |
|             | <u>Y</u> es <u>N</u> o                                                                                                    |

5. ジョブが投入されます。

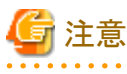

[Common]タブで設定できる内容は、設定しても有効になりません。

## 4.3 ジョブの状況確認および操作

[System Monitoring]パースペクティブを使用して、計算ノード上のジョブおよびノードの状況を表示します。

1. メニューバーの[Window]-[Perspective]-[Open Perspective]-[Other...]を押します。

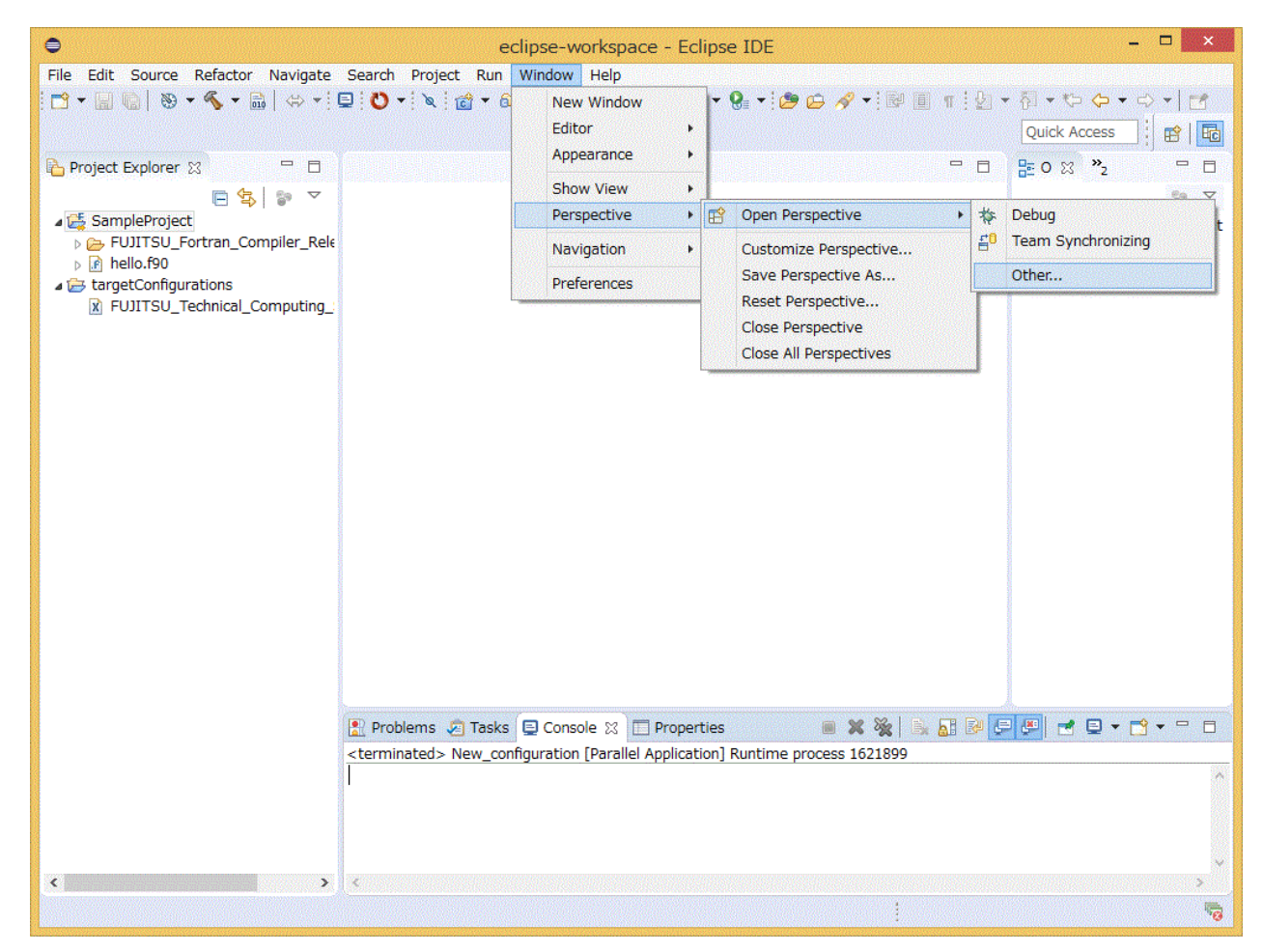

2. [Open Perspective]ウィンドウから[System Monitoring]を選択して、[Open]ボタンを押します。

| •                                                                                                    | Open Perspective                     | - 🗆 ×  |
|----------------------------------------------------------------------------------------------------|--------------------------------------|--------|
| C/C++ (def<br>Debug<br>Fortran<br>Git<br>Parallel Deb<br>Planning<br>Construct<br>System Mor<br>Tracing<br>X XML | ault)<br>ug<br>iitoring<br>ironizing |        |
|                                                                                                    | <u>O</u> pen                         | Cancel |

3. ワークベンチのビューが[System Monitoring]パースペクティブに切り替わります。緑色の十字ボタン(Add Monitor)を押します。

| •                      |                                                                                                    | eclips           | e-workspace - Eclipse IDE | - 🗆 🗙         |
|------------------------|----------------------------------------------------------------------------------------------------|------------------|---------------------------|---------------|
| File Edit Navigate Sea | arch Project Run                                                                                                    | Window Help      |                           |               |
|                        | \$\$ ▼ O ▼ 8≣ ▼ : Œ                                                                                                    | · ∦ ▼: 約 ▼ 役 ▼ ♡ |                           | 🭳 : 🖻   埴 埴 🧱 |
| S Monitors 🛛           | Alignmedia     Alignmedia     Alignmedia |                  | System Monitoring 🕄       | - 0           |
| Status Connection Name | e Configura                                                                                                    | tion Add Monitor |                           |               |
|                        |                                                                                                    |                  |                           |               |
| Active Jobs 😤 🚟 Inad   | ctive Jobs                                                                                                    | 8                |                           |               |
|                        |                                                                                                    | <u> </u>         |                           |               |
|                        |                                                                                                    |                  |                           |               |
|                        |                                                                                                    |                  |                           |               |
|                        |                                                                                                    |                  |                           |               |
|                        |                                                                                                    |                  |                           |               |
|                        |                                                                                                    |                  |                           |               |
|                        |                                                                                                    |                  |                           |               |
|                        |                                                                                                    |                  |                           |               |
|                        |                                                                                                    |                  |                           |               |
| 🗖 Messages 🔀 📮 Conso   | ole                                                                                                    | 8                |                           |               |
|                        |                                                                                                    |                  |                           |               |
|                        |                                                                                                    |                  |                           |               |
|                        |                                                                                                    |                  |                           |               |
|                        |                                                                                                    |                  |                           |               |
|                        |                                                                                                    |                  |                           |               |
|                        |                                                                                                    |                  |                           |               |
|                        |                                                                                                    |                  |                           |               |
|                        |                                                                                                    |                  |                           |               |
|                        |                                                                                                    |                  |                           |               |
|                        |                                                                                                    |                  |                           |               |

 [Add Target]ウィンドウの[Target System Types]プルダウンメニューから"FUJITSU Technical Computing Suite"を選択します。 [Connection Type]は"Remote"を選択し、プルダウンメニューから"2.3.1 ログインノード(リモートシステム)への接続"で作成した Connection Nameを選択します。すべて設定し、[OK]ボタンを押します。

| <b>e</b>                                                | Add Target                                                                           | ×                       |
|---------------------------------------------------------|--------------------------------------------------------------------------------------|-------------------------|
| Select a new targe<br>Choose a target syst              | t system type to add<br>tem type, then select the connection to use for the monitor. |                         |
| Target System Type:<br>Connection Type<br>Local  Remote | FUJITSU Technical Computing Suite<br>Remote Host                                     | <ul> <li>New</li> </ul> |
| ?                                                       | ОК                                                                                   | Cancel                  |

5. [Monitors]ビューに設定が追加されます。有効にしたい設定を選択した状態で緑色の再生ボタン(Start Monitor)を押します。接続が 正常に実施されると、"Status"欄に双方向の矢印アイコンが表示されます。

| • ec                                              | clipse-workspace - Eclipse IDE | - 🗆 X     |
|---------------------------------------------------|--------------------------------|-----------|
| File Edit Navigate Search Project Run Window Help |                                |           |
| 📑 ▼ 🗟 🐚   📾   🖳 🗱 ▼ 🗿 ▼ 🤮 ▼ 🗁 🛷 ▼   ½ ▼ 🖏         | *\$> \$> \$> \$                | Q 🔡 🖬 🖬 📰 |
| 🔄 Monitors 🛛 🕒 📄 👘 🗸 🗎 🗖                          | System Monitoring 🛛            | - 8       |
| Status Connection Name Start Monitor n Name       |                                |           |
| Remote Host FUJITSU Technical Comp                |                                |           |
| Active Jobs 🛛 🔛 Inactive Jobs 🖇 🗖 🗖               |                                |           |
| nessages 🛛 📮 Console 👔 🗖 🗖                        |                                |           |
|                                                   |                                |           |

6. [System Monitor]ビューにモニタリング結果が表示されます。また、[Active Jobs]ビューからジョブを選択すると、[Messages]ビューに 選択したジョブの情報を表示します。

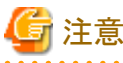

[System Monitoring]パースペクティブのレイアウトは"layout\_default\_TC\_SUITE.xml"の内容によって異なります。

| •                                        |             |           |                |         |            |          | e       | lipse       | -worl            | kspa  | ace -  | Eclip    | se I | DE  |       |       |    |                                       |       |    |          | -        |             | ×                                                                  |
|------------------------------------------|-------------|-----------|----------------|---------|------------|----------|---------|-------------|------------------|-------|--------|----------|------|-----|-------|-------|----|---------------------------------------|-------|----|----------|----------|-------------|--------------------------------------------------------------------|
| File                                     | Edit Navig  | jate Sear | rch Proj       | ect Run | Win        | ndow H   | Help    |             |                  |       |        |          |      |     |       | 900 J |    |                                       |       |    |          |          | र्वी के जान |                                                                    |
| - 🗂                                      |             |           | r <b>- 0</b> - | • 🛛 • 🗄 | <b>6</b> 🔥 | 🕫 🕶 🕴 🖉  | • 得     | • *>        | (þ. <del>.</del> | ⇔     | • =    | 1        |      |     |       |       |    |                                       |       | ٥  |          | <b>E</b> |             | à 🎫                                                                |
| 雪 Mo                                     | nitors 🔀    |           |                | • 🔳 🍕   | • •        | + ×      |         | S)          | ystem            | : sys | tem1   | -In 🖾    |      |     |       |       |    |                                       |       |    |          |          | =           | · 🗆                                                                |
| Statu                                    | s Connect   | ion Name  |                | Configu | ration     | n Name   |         | syste       | m: sy            | sten  | n1-In  |          |      |     |       |       |    |                                       |       |    |          |          |             | ^                                                                  |
| t,                                       | Remote      | Host      |                | FUJITS  | U Tec      | hnical C | comp    | 0x01        | 0.000            |       | 155.20 | 0x02     |      |     | 0x03  |       |    | 0x04                                  |       |    | (        | 0x05     |             |                                                                    |
|                                          |             |           |                |         |            |          |         |             |                  |       |        |          |      |     |       |       |    |                                       |       |    |          |          |             | ₫                                                                  |
|                                          | tive Jobs 🛛 | III Inact | ive Jobs       |         |            | 8        |         | ■           |                  | ▦     | Щ      | ■        |      | ▦▦  | Ē     | Щ     |    |                                       | ▦     | ▦▦ | 劃        | 壨        |             |                                                                    |
| <u> 1988</u>                             | status      | owner     | step           | tot q   | u          | wall     | commei  |             |                  | ▦     |        |          |      |     |       |       |    |                                       |       |    |          |          |             | 畫                                                                  |
|                                          | Running     |           | 345            | 1 1     | 1/         | 000      | 3452485 | Ħ           |                  | Ħ     | Ħ      | E        |      |     | Ħ     |       |    |                                       |       |    | Ξl       | Ħ        |             | Ŧ                                                                  |
|                                          | Running     |           | 345            | 1 1     | 1/         | 000      | 3452899 | H           |                  | 畕     | 冊      |          |      |     |       |       |    |                                       |       |    | 픪        | ₩        |             | 晋                                                                  |
|                                          | Running     |           | 345            | 1 1     | 1/         | 000      | 3452923 | <u>I</u> ⊞  |                  | Ħ     | Ш      |          | ₩ŀ   |     | Ē     | ΗĦ    | ▦▦ |                                       |       | ₩Ħ | 囲        | ШШ       | ₩Ħ          | <u>ط</u>                                                           |
|                                          | Running     |           | 345            | 1 1     | 1/         | 000      | 3452955 |             |                  | ▦     |        |          |      |     |       |       |    |                                       |       |    | ⊞II      |          |             | Ħ                                                                  |
|                                          | Running     |           | 345            | 1 1     | 1/         | 000      | 2452003 | F           | iiiii            | 諎     | Ħ      | little   | Πh   | 前前  | 朣     | Ħ     |    | iiiiiiiiiiiiiiiiiiiiiiiiiiiiiiiiiiiii | FFFF  | 前前 | 罰        | Ħ        | ΠĤ          | ŧ                                                                  |
|                                          | Running     |           | 345            | 1 1     | 1/         | 000      | 3453036 | Ē           |                  | Ш     | ΞŦ     |          | Π    |     | Ħ     | Ħ     |    |                                       | Π     |    | ⊞I       | ΞŦ       | ΗH          | Ξ                                                                  |
|                                          | Running     | langtool  | 345            | 1 1     | 1/         | 000      | 3453042 |             |                  | 雦     |        |          | Ħ    |     | IIIII |       | ▦  |                                       |       | ▦  | Ħ∥       |          | ₩₿          | <b>₽</b>                                                           |
|                                          | Running     |           | 345            | 1 1     | 1/         | 000      | 3453061 | Ē           |                  | Ī     | Η      |          |      |     | Ē     | III   |    |                                       |       |    | ΞI       | Ē        |             | Ē                                                                  |
|                                          | Running     |           | 345            | 1 1     | 1/         | 000      | 3453063 | ₩           | H                | ⋕     | ₩      | litter i | ₩ŀ   | ₩₩₩ | Щ     | ▦     | ₩₩ |                                       | HHH!! | ₩₩ | 荆        | HH ا     | ₩₩          | #<br>#                                                             |
|                                          |             |           |                |         |            |          |         | IIIII       |                  | ▦     | Ħ      |          | Ħ    | ▦▦  | Ħ     |       | ▦▦ |                                       |       |    | ⊞∥       | Ħ        |             | ·⊞                                                                 |
| <                                        | 1           | 1         |                | 1       | in na sin  |          | >       | Ħ           |                  | Ħ     | Ħ      |          |      |     | Ħ     |       |    |                                       |       |    | Ξl       | Ħ        | Ħ           | Ħ                                                                  |
| 🗖 Me                                     | ssages 🛛    | Consol    | e              |         |            | 8        |         | 冊           | 日                | ≣     | 畾      |          |      |     | F     | 畾     |    | ░                                     |       |    | 劅        | 畾        |             | i<br>i<br>i<br>i<br>i<br>i<br>i<br>i<br>i<br>i<br>i<br>i<br>i<br>i |
| an an an an an an an an an an an an an a |             |           |                |         |            |          |         |             |                  | 井     | H      |          |      |     | Ш     |       |    |                                       |       |    | 豊        | H        |             | 豊                                                                  |
|                                          |             |           |                |         |            |          |         |             |                  | ▦     |        |          |      | ▦▦▦ |       |       |    |                                       |       |    | <b>#</b> |          |             | ₩                                                                  |
|                                          |             |           |                |         |            |          |         | I           |                  | ₩     |        |          |      |     | Ħ     |       |    |                                       |       |    | ₽I       | Ħ        |             | ₽                                                                  |
|                                          |             |           |                |         |            |          |         | I           | Ħ                | Ⅲ     | Ħ      |          | Ħ    | ▦▦  | Ħ     | IIII  | ₩₩ |                                       |       | Ħ  | Π        | Ħ        | 邗间          | ₩                                                                  |
|                                          |             |           |                |         |            |          |         | IIIII IIIII |                  | ⋕     | 冊      |          |      |     |       |       |    |                                       |       |    | 픪        | ▦        |             | 噐                                                                  |
|                                          |             |           |                |         |            |          |         | Ш           | Ш                | 雦     | Щ      | ▦        | Шŀ   |     | ▦     | Ш     | ▦▦ |                                       |       |    | 囲        | Ш        | ₩Ħ          | 曲                                                                  |
|                                          |             |           |                |         |            |          |         |             |                  | ▦     |        |          |      | ▦▦  |       |       | ▦▦ |                                       |       |    | ▦║       |          |             | ₫                                                                  |
|                                          |             |           |                |         |            |          |         | Ħ           |                  | ▦     | Ħ      |          |      | ▦▦  | Ħ     |       | ▦▦ |                                       |       |    | ≣I       | Ħ        | Ħ           | 田                                                                  |
|                                          |             |           |                |         |            |          |         | Ē           | Ħ                | Ħ     | Ē      | Ē        |      |     | Ē     | Ħ     |    | Ī                                     |       |    | 副        | Ħ        |             | Ē                                                                  |
|                                          |             |           |                |         |            |          |         | Ē           |                  | Ħ     | Ē      |          | Ħ    | Ħ   |       |       |    |                                       |       | Ħ  | 劃        | Ħ        | Ħ           | ₩<br>Ţ                                                             |
|                                          |             |           |                |         |            |          |         |             |                  |       |        |          |      |     |       |       | 1  |                                       |       |    |          |          |             |                                                                    |

# G 注意

ジョブ運用ソフトウェアから得られた情報が表示されますが、タイミングによっては情報が取得できずに"?"と表示されることがあります。 この場合は、[System Monitoring]パースペクティブを再表示させることで解決することがあります。

プライバシーを保護する観点から、他ユーザーのジョブのowner、group、nameは"---"と表示されます。

## 4.3.1 計算資源の使用状況の表示

[System Monitor]ビューでは、計算資源の使用状況に基づき、仮想的にノードもしくはノード内のコアが着色されて表示されます。4階層の 画面遷移を行うことができ、計算資源の使用状況を階層別かつ視覚的に確認できます。 1. 1階層目を表示する[System Monitor]ビューでは、システム全体のノードの使用状況を確認できます。番号が表示されているタイトルバーを選択することで、選択した番号の2階層目の表示へ遷移します。[System Monitor]ビュー最上段のタイトルバーを選択すると、1階層目の表示は初期位置へ移動します。

| 9 -       | <b>圖</b> 喻 : •                | ¢ • 0    | • 💁 •     | 0            | <b>9</b> • [ | 🖸 🕴 🖄   | • 🕅 •  | • C)  | ¢ •          | ⇒.•     | 10    |        |   |    |      |   |         |      |          | C                                     | <b>X</b> 16 | 8   6 |
|-----------|-------------------------------|----------|-----------|--------------|--------------|---------|--------|-------|--------------|---------|-------|--------|---|----|------|---|---------|------|----------|---------------------------------------|-------------|-------|
| Mo        | nitors 🖾                      |          | ►         |              | ا • چ        | + ×     |        | iii s | ystem        | : syste | m2-li | 1 🖾    |   |    |      |   |         |      |          |                                       |             | •     |
| tatu      | s Conne                       | tion Nan | ne        | Con          | figurat      | ion Na  | me     | syste | em: sy       | stem2   | -In   |        |   |    |      |   |         |      |          |                                       |             |       |
| \$        | Remot                         | e Host   |           | FUJI         | TSU Te       | chnical | I Co   | 0x0   | 1<br>Janas I |         |       | 02     |   |    | 0x03 |   |         | 0x04 |          |                                       | 0x05        |       |
| perceiter | indenininiaanii<br>Taas kakaa | M        |           | <u>Ś</u> ara |              | 8       |        |       |              |         | ┋┣    |        |   |    | ▦    |   |         |      |          |                                       | ▦           |       |
| AC        | ive Jobs                      | a 📰 ina  | ctive Joi | DS           |              | 0       |        | ■     | Щ            |         | 割膳    |        |   | Щ  | Щ    | Щ |         |      | 世田       | iiiiiiiiiiiiiiiiiiiiiiiiiiiiiiiiiiiii | Щ           | 曲     |
|           | status                        | owner    | step      | tot          | qu           | wall    | comme  | Ħ     |              |         | ΞĒ    |        |   |    | Ħ    | Ħ |         |      |          |                                       |             |       |
| -         | Running                       |          | 288       | 1            | 07/          | 000     | 288118 |       |              |         |       |        |   |    |      | 雦 |         |      |          |                                       | #           |       |
|           | Running                       |          | 288       | 1            | 07/          | 000     | 288134 | Ħ     |              |         | ĪĒ    |        |   |    | Ħ    | Ħ |         |      |          |                                       | Ħ           | Ħ     |
| -         | Running                       |          | 200       | 1            | 07/          | 000     | 200134 | Ħ     |              |         | 訂牌    | II III |   | Ī  | Ē    | Ħ | III III | Ī    | Ħ        | Î                                     | Ħ           |       |
|           | Running                       |          | 288       | 1            | 07/          | 000     | 288134 | H     |              |         | 픪띁    |        |   |    | 冊    |   |         |      |          |                                       | <b>#</b>    |       |
|           | runnig                        |          | Loon      |              | 01710        | ooom    | 200101 | ₩     |              |         | 븪븒    |        |   | #  | #    | 畕 |         |      |          | ⋕₩                                    | ₩           |       |
|           |                               |          |           |              |              |         |        | Щ     | Ē            |         | 빏볂    |        |   |    | Ⅲ    | # |         |      |          | <u>IIII</u>                           | Щ           |       |
|           |                               |          |           |              |              |         |        |       |              |         | ΞŒ    |        |   |    |      | Ħ |         |      |          |                                       | Ħ           |       |
|           |                               |          |           |              |              |         | >      |       |              |         |       |        |   |    |      | ▦ |         |      |          | ∎                                     |             |       |
| Ma        | ccanec 57                     | E Con    | ole       |              |              | 8       | • •    | Ħ     |              |         | ĪĒ    |        |   |    | Ħ    | Ħ |         |      |          | III                                   | Ħ           |       |
| IVIC      | ssayes in                     | COIR     | ole       |              |              |         |        | Ħ     | III          |         | ĪĒ    |        |   | I  | Ē    | Ħ |         |      | Ħ        | ĪĦ                                    | Ħ           | Ħ     |
|           |                               |          |           |              |              |         |        | H     |              |         | 픪뜮    |        |   |    | H    | ₩ |         |      |          |                                       | ₩           |       |
|           |                               |          |           |              |              |         |        | ₩     |              |         | 븪븑    |        | ₩ | ## | ₩    | 井 |         |      | ₩₩       | ≝                                     | 王           | 井     |
|           |                               |          |           |              |              |         |        |       |              |         | 鶽膳    |        |   | Ē  | Щ    | # |         |      |          |                                       | 瞴           | #     |
|           |                               |          |           |              |              |         |        |       |              |         | Ī     |        |   |    |      |   |         |      |          |                                       |             |       |
|           |                               |          |           |              |              |         |        |       |              |         |       |        |   |    |      |   |         |      |          | ∎                                     |             |       |
|           |                               |          |           |              |              |         |        | Ħ     |              |         | ĪĒ    |        |   |    | Ħ    | Ħ |         |      | Ħ        | III                                   | Ħ           | Ħ     |
|           |                               |          |           |              |              |         |        | 譁     | Ē            |         | 前岸    |        | Ī | Ē  | 雦    | Ħ |         |      | <b>H</b> | ĬĦ                                    | 朣           | Ħ     |
|           |                               |          |           |              |              |         |        | \#    |              |         | 븲膳    |        |   | H  | ₩    | # |         |      | ₩₩       | 罪                                     | ₩           | 噐     |

2. 2階層目を表示する[System Monitor]ビューでは、複数のノード群(16ノードをひとつにまとめたもの)のノードの使用状況を確認で きます。番号が表示されているタイトルバーを選択することで、選択した番号の3階層目の表示へ遷移します。[System Monitor]ビュー 最上段のタイトルバーを選択すると、1階層目の表示へ遷移します。

| 🛢 e    | clipse-wo | rkspace - | Eclipse   | IDE            |         |        |          |                 |                     |         | - 0     | ×     |
|--------|-----------|-----------|-----------|----------------|---------|--------|----------|-----------------|---------------------|---------|---------|-------|
| File I | Edit Nav  | vigate S  | earch I   | Project        | Run     | Wind   | low He   | elp             |                     |         |         |       |
| 📬 🔹    |           | 🗟 i 🏘 🔻   | 0 -       | <b>9</b> = - ! | 6 1     | - 6    | 11個 +    | 罰・やや・           | ⇒ • 12 <sup>4</sup> |         | Q   E   | 9   🔤 |
| 🕏 Mo   | nitors 🖾  |           | ►         |                | 🔸 🍫     | + ×    |          | system: system: | em2-In 🖾            |         |         |       |
| Status | Conne     | ction Nan | ne        | Con            | figurat | ion Na | me       | 0x01            |                     |         |         |       |
| \$     | Remot     | e Host    |           | FUJI           | TSU Te  | chnica | I Co     | 0x01001         | 0x01002             | 0x01003 | 0x01004 |       |
| ≣ Act  | ive Jobs  | ଞ I⊞ Ina  | ictive Jo | bs             |         | 8      | - 0      | 0x01005         | 0x01006             | 0x01007 | 0x01008 |       |
|        | status    | owner     | step      | tot            | au      | wall   | comme    |                 |                     |         |         |       |
|        | Running   |           | 288       | 8              | 07/     | 000    | 288156   | 0x01009         | 0x0100A             | 0x0100B | 0x0100C |       |
|        | Running   |           | 288       | 1              | 07/     | 000    | 288157   |                 |                     |         |         |       |
|        | Running   |           | 288       | 1              | 07/     | 000    | 288157   | 0x0100D         | 0x0100E             | 0x0100F | 0x01010 |       |
|        | Running   |           | 288       | 1              | 07/     | 000    | 288157   |                 |                     |         |         |       |
|        | Running   |           | 200       |                | 077     | 000    | 200137   | 0x01011         | 0x01012             | 0x01013 | 0x01014 |       |
|        |           |           |           |                |         |        |          | 0x01015         | 0x01016             | 0x01017 | 0x01018 |       |
| ۲.     |           |           |           |                |         |        | >        | 0x01019         | 0x0101A             | 0x0101B | 0x0101C | Ħ     |
| 3 Me   | ssages 🛙  | Cons      | sole      |                |         | 8      |          |                 |                     |         |         |       |
|        |           |           |           |                |         |        | <u>^</u> | 0x0101D         | 0x0101E             | 0x0101F | 0x01020 |       |
|        |           |           |           |                |         |        |          | 0x01021         | 0x01022             | 0x01023 | 0x01024 |       |
|        |           |           |           |                |         |        |          | 0x01025         | 0x01026             | 0x01027 | 0x01028 |       |
|        |           |           |           |                |         |        |          | 0x01029         | 0x0102A             | 0x0102B | 0x0102C |       |
|        |           |           |           |                |         |        |          | 0v0102D         | 0v0102F             | 0v0102E | 0v01030 | E     |

3. 3階層目を表示する[System Monitor]ビューでは、2階層目で選択したノード群の16ノードの使用状況を確認できます。番号が表示 されているタイトルバーを選択することで、選択した番号の4階層目の表示へ遷移します。[System Monitor]ビュー最上段のタイト ルバーを選択すると、2階層目の表示へ遷移します。

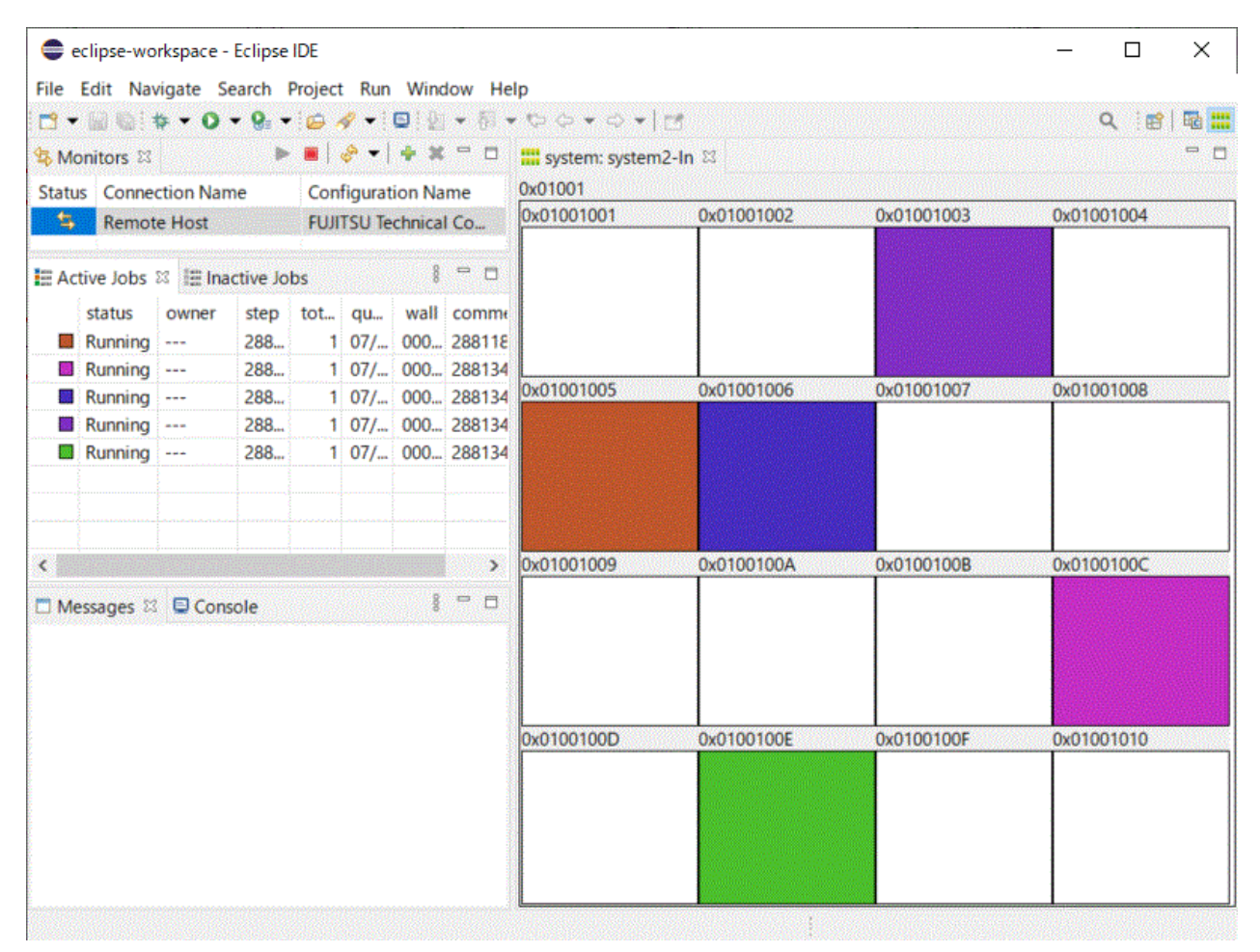

4. 4階層目を表示する[System Monitor]ビューでは、3階層目で選択したノードの48コアの使用状況を確認できます。最上段のタイトルバーを選択すると、3階層目の表示へ遷移します。

| e 💭 e                                                                                                    | clipse-wo | rkspace -    | Eclipse   | IDE<br>Project | Run      | Wine   | low He | In                                        |          |        |                         |  |  | _ |      | ×   |
|----------------------------------------------------------------------------------------------------|-----------|--------------|-----------|----------------|----------|--------|--------|-------------------------------------------|----------|--------|-------------------------|--|--|---|------|-----|
| <b>-</b>                                                                                                    |           | ¢ <b>•</b> 0 | - Q       |                | <i>q</i> |        | • 61 • | 00                                        | + -      | +   14 |                         |  |  | c | ۲. E | 🔤 🔡 |
| A Mo                                                                                                    | nitors 🖾  |              | •         |                | 8-1      | + ×    |        | ttt syst                                  | em: svst | em2-In | 23                      |  |  |   |      |     |
| Statu                                                                                                    | s Conne   | ction Nar    | ne        | Con            | figurat  | ion Na | me     | 0x0100                                    | 1003     |        |                         |  |  |   |      |     |
| \$                                                                                                    | Remot     | e Host       |           | FUJI           | TSU Te   | chnica | I Co   |                                           | 16246    | 10000  |                         |  |  |   |      |     |
| in second second second second second second second second second second second second second second second se |           |              |           |                |          |        |        |                                           |          |        |                         |  |  |   |      |     |
| E Ac                                                                                                    | tive Jobs | 🖾 🔝 Ina      | ictive Jo | bs             |          | 8      | - 0    |                                           |          |        |                         |  |  |   |      |     |
|                                                                                                    | status    | owner        | step      | tot            | qu       | wall   | comme  |                                           |          |        |                         |  |  |   |      |     |
|                                                                                                    | Running   |              | 288       | 1              | 07/      | 000    | 288118 |                                           |          |        |                         |  |  |   |      |     |
|                                                                                                    | Running   |              | 288       | 1              | 07/      | 000    | 288137 |                                           |          |        |                         |  |  |   |      |     |
|                                                                                                    | Running   |              | 288       | 1              | 07/      | 000    | 288137 |                                           |          |        |                         |  |  |   |      |     |
|                                                                                                    | Running   |              | 288       | 1              | 07/      | 000    | 288137 |                                           |          |        |                         |  |  |   |      |     |
|                                                                                                    | Running   |              | 288       | 1              | 07/      | 000    | 288137 |                                           |          |        |                         |  |  |   |      |     |
|                                                                                                    | Running   |              | 288       | 1              | 07/      | 000    | 288137 |                                           |          |        |                         |  |  |   |      |     |
| <                                                                                                    |           |              |           |                |          |        | >      |                                           |          |        |                         |  |  |   |      |     |
| 🗆 Me                                                                                                    | ssages 🖾  | Con:         | sole      |                |          | 8      |        |                                           |          |        |                         |  |  |   |      |     |
|                                                                                                    |           |              |           |                |          |        |        |                                           |          |        |                         |  |  |   |      |     |
|                                                                                                    |           |              |           |                |          |        |        |                                           |          |        |                         |  |  |   |      |     |
|                                                                                                    |           |              |           |                |          |        |        | in an an an an an an an an an an an an an |          | 12.000 | ensis tasu<br>Nganggang |  |  |   |      |     |
|                                                                                                    |           |              |           |                |          |        |        |                                           |          |        |                         |  |  |   |      |     |
|                                                                                                    |           |              |           |                |          |        |        |                                           |          |        |                         |  |  |   |      |     |
|                                                                                                    |           |              |           |                |          |        |        |                                           |          |        |                         |  |  |   |      |     |
|                                                                                                    |           |              |           |                |          |        |        |                                           |          |        |                         |  |  |   |      |     |

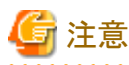

4階層目を表示する[System Monitor]ビューでは、ノード内の48コアのうち、使用されているコアの数に基づいて着色されます。そのため、同一ノードで複数のジョブが動作する場合、各ジョブに実際に割り当てられているコアの数と、着色されて表示されるコアの数は異なる場合があります。

. . . . .

## 4.3.2 ジョブビューのジョブの操作

[Active Jobs]ビューまたは[Inactive Jobs]ビューに表示されたジョブを操作することができます。

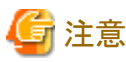

----ジョブビューには、自分のジョブが優先的に表示されます。そのため、他ユーザーのジョブは表示から省略されることがあります。

[Active Jobs]ビューには、ジョブの状態(status)が"Running"であるジョブが表示されます。[Active Jobs]ビューに表示されているジョブを右 クリックすると、ジョブに対して可能な操作が有効となります。ジョブ操作の対象は、同じEclipseクライアントから実行されたジョブのみと なります。

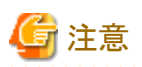

ジョブを右クリックしても有効とならないジョブ操作については、操作はできません。[Rerun Job]のジョブ操作については、操作しても何も 処理は行われません。また、[Rerun Job]以外の有効なジョブ操作を行っても、タイミングによっては処理が行われないことがあります。その 場合、しばらく待って、再度、ジョブを操作してください。

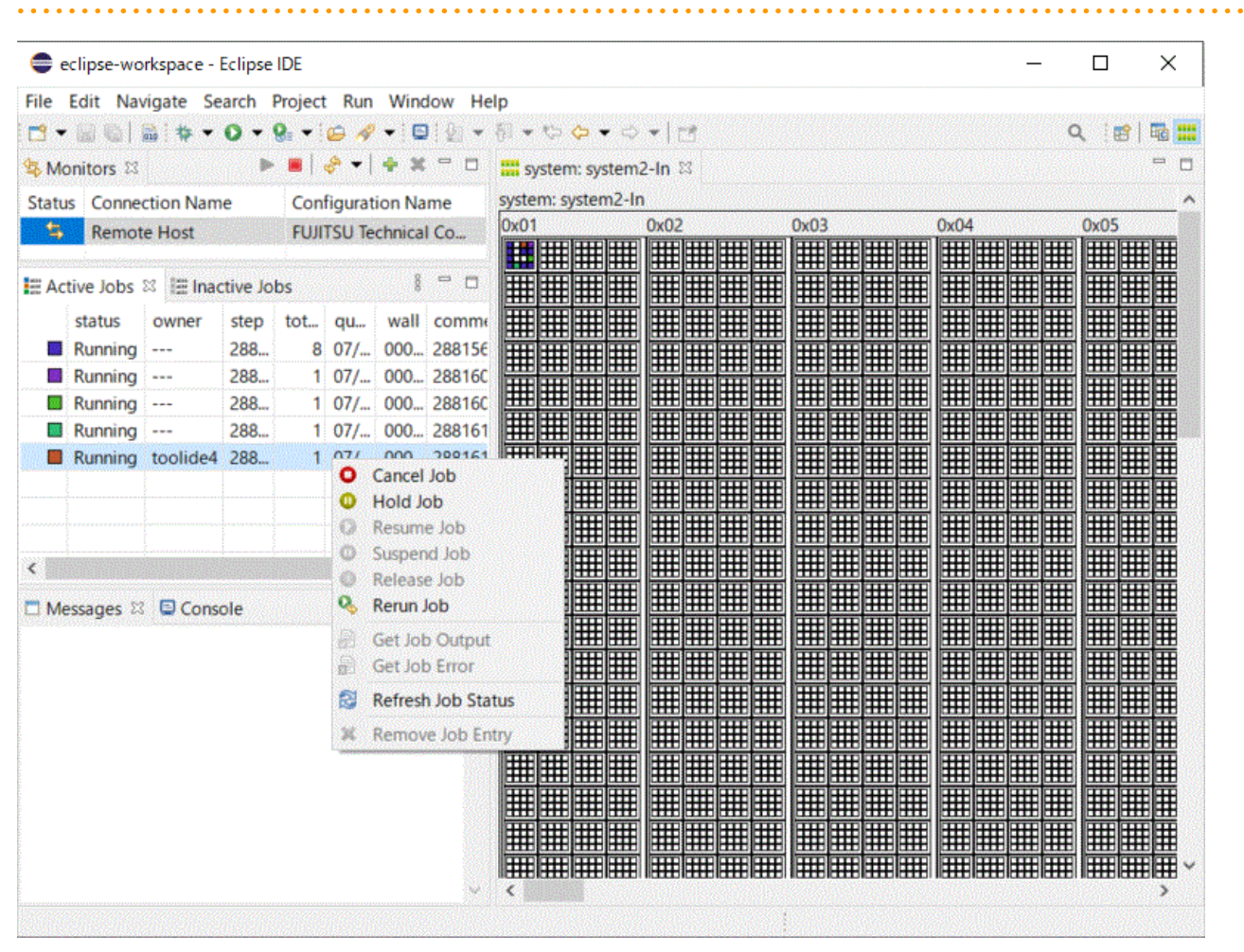

[Inactive Jobs]ビューには、ジョブの状態(status)が"Running"以外かつ所有者(owner)が自分のジョブ、またはジョブの所有者(owner)が 自分以外かつジョブの状態(status)が"Idle"であるジョブが表示されます。[Inactive Jobs]ビューに表示されているジョブを右クリックすると、 可能な操作が有効となります。ジョブ操作の対象は、同じEclipseクライアントから実行されたジョブのみとなります。

| ile E   | dit Nav  | vigate Se                 | arch                 | Projec       | t Ru                                  | ın Win                                                                                                    | dow He                                                              | lp        |                 |        |      |        |   |  |   |      |      |  |   |   |      |   |     |   |   |
|---------|----------|---------------------------|----------------------|--------------|---------------------------------------|----------------------------------------------------------------------------------------------------|---------------------------------------------------------------------|-----------|-----------------|--------|------|--------|---|--|---|------|------|--|---|---|------|---|-----|---|---|
| •       | Gel      | * *                       | 0 -                  | <b>9</b> . • | 6                                     | 🛷 🗸 i 🕻                                                                                                    | <b>9</b>   <u>9</u> 1 +                                             | -<br>11 - | 6               | ¢ •    | . 3  | •      |   |  |   |      |      |  |   |   |      | c | ( 1 | 3 | 6 |
| Nor     | nitors 🖾 |                           | Þ                    |              | <u>چ</u> -                            | + *                                                                                                    | 1 - 0                                                               | iii sy    | ysten           | n: sys | stem | 2-In   | E |  |   |      |      |  |   |   |      |   |     |   | - |
| Status  | Conne    | ction Nam                 | 1e                   | Con          | figur                                 | ation N                                                                                                    | ame                                                                 | syste     | iem: system2-In |        |      |        |   |  |   |      |      |  |   |   |      |   |     |   |   |
| \$      | Remot    | e Host                    |                      | FUJ          | TSU                                   | Technica                                                                                                    | al Co                                                               | 0x01      |                 |        |      | 0x02   |   |  |   | 0x03 | 0x04 |  |   |   | 0x05 |   |     |   |   |
| T A cti | un lobe  | I <sup>m</sup> In a stire | inininini<br>Ininini | NO 100       |                                       | 8                                                                                                    |                                                                     |           |                 |        | ▦    |        |   |  |   |      |      |  |   |   |      |   |     |   |   |
| ACU     | ve jobs  | an macuv                  | e jobs               | ~            |                                       | and the second                                                                                              |                                                                     |           | 畕               | #      | #    | ₩      |   |  | # |      |      |  |   | 井 |      | 井 | ▦   | 曲 | 畕 |
|         | Idle     | toolide4                  | 288                  | 10           | qu.,                                  | . Wali                                                                                                    | DOD1EA                                                              | ■         |                 | #      | #    | l<br>曲 |   |  | # |      |      |  | 出 |   | #    |   | ▦   |   | H |
| Mes     | Compl    | toolide4                  | 288                  |              | • • • • • • • • • • • • • • • • • • • | Cancel J<br>Hold Jo<br>Resume<br>Suspence<br>Release<br>Rerun Jo<br>Get Job<br>Get Job<br>Refresh<br>Remove | ob<br>b<br>Job<br>Job<br>Job<br>Job<br>Output<br>Error<br>Job Statu | 15<br>V   |                 |        |      |        |   |  |   |      |      |  |   |   |      |   |     |   |   |
|         |          |                           |                      |              |                                       |                                                                                                    | ( )                                                                 |           |                 |        |      |        |   |  |   |      |      |  |   |   |      |   |     |   |   |

## 4.3.2.1 ジョブの実行キャンセル

ジョブの実行をキャンセルします。[Active Jobs]タブまたは[Inactive Jobs]タブから実行をキャンセルしたいジョブを右クリックして[Cancel Job] を選択します。

## 4.3.2.2 ジョブのホールド

ジョブをホールドします。[Active Jobs]タブまたは[Inactive Jobs]タブからホールドしたいジョブを右クリックして[Hold Job]を選択します。

## 4.3.2.3 ジョブのリリース

ジョブをリリースします。[Inactive Jobs]タブからリリースしたいジョブを右クリックして[Release Job]を選択します。

## 4.3.2.4 ジョブステータスのリフレッシュ

ジョブの内部状態を更新します。[Active Jobs]タブまたは[Inactive Jobs]タブから内部状態を更新したいジョブを右クリックして[Refresh Job Status]を選択します。

# G 注意

ジョブステータスのリフレッシュの操作は、通常は行う必要はありません。ジョブを右クリックして表示されたメニューで、本来選択できる操作が 選択できないときのみ、実行してください。

## 4.3.2.5 ジョブエントリーのリムーブ

完了したジョブを非表示にします。[Inactive Jobs]タブから非表示にしたいジョブを右クリックして[Remove Job Entry]を選択します。

# 4.4 CPU性能解析レポートの作成

EclipseからCPU性能解析レポートを表示する手順を説明します。CPU性能解析レポートについては"プロファイラ使用手引書"を参照してください。

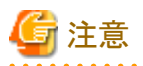

CPU性能解析レポートを表示するには、Eclipseを実行しているクライアントマシン上にMicrosoft Excelがインストールされている必要があります。その他、CPU性能解析レポート使用時の注意事項については"プロファイラ使用手引書"を参照してください。

- 1. "4.2ジョブの投入"から、CPU性能解析レポートを作成したいプログラムの実行を行います。作成したいCPU性能解析レポートの種別 にあわせて"表4.27 [Resources]-[Basic Settings]タブの設定内容"の[CPU Performance Analysis]を設定してください。また、実行 結果をクライアントマシンに転送するため"表4.32 [Synchronize]タブの設定内容"を設定し、ジョブを実行します。
- 2. [System Monitoring]パースペクティブの[Active Jobs]タブから、投入したジョブの[step]の値を確認してください。(CPU性能解析レポートに使用するCSVファイルは"cpupa.[stepの値]"というディレクトリ内に出力されます。)
- 3. ジョブの実行終了後、[Project Explorer]を表示します。"表4.32 [Synchronize]タブの設定内容"で設定したディレクトリおよびファ イルを追加するために画面のRefreshを行います。

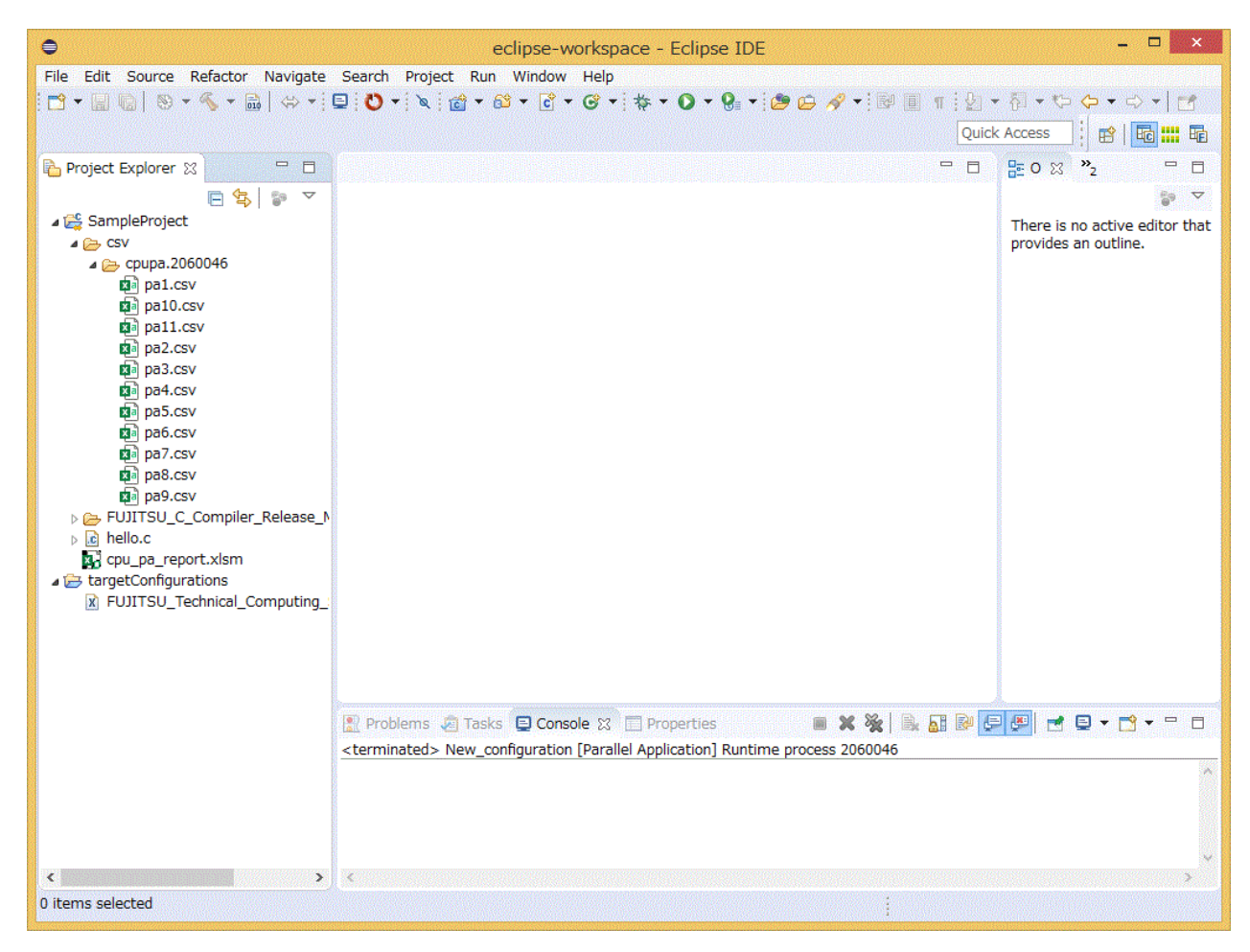

4. CPU性能解析レポートファイル(cpu\_pa\_report.xlsm)を、計測結果のCSVファイルが格納されたディレクトリ(csv/cpupa.[stepの値]) 配下にドラッグアンドドロップします。

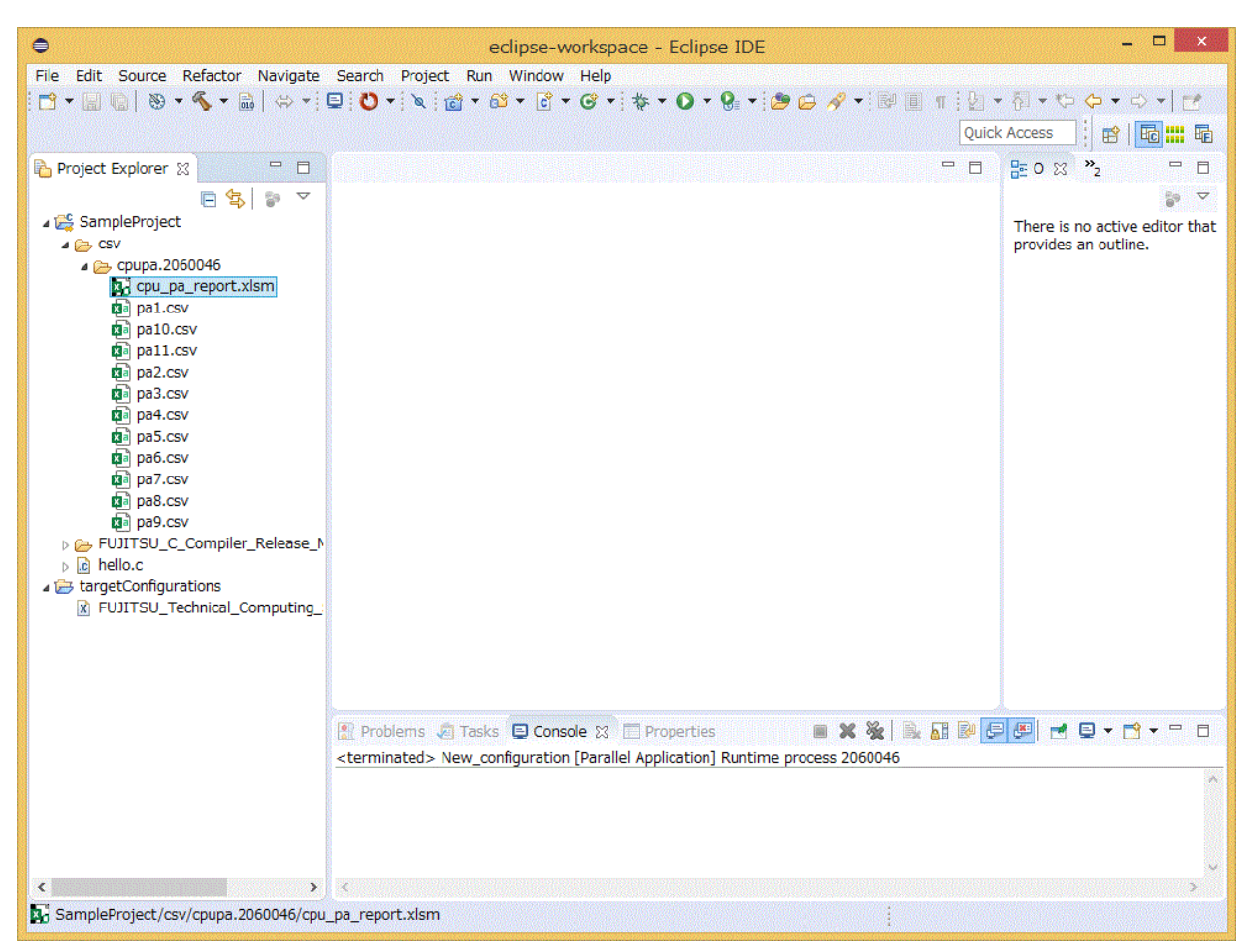

5. [Project Explorer]からCPU性能解析レポートファイル(cpu\_pa\_report.xlsm)を選択し、右クリックメニューから[Open With]-[System Editor]を選択します。

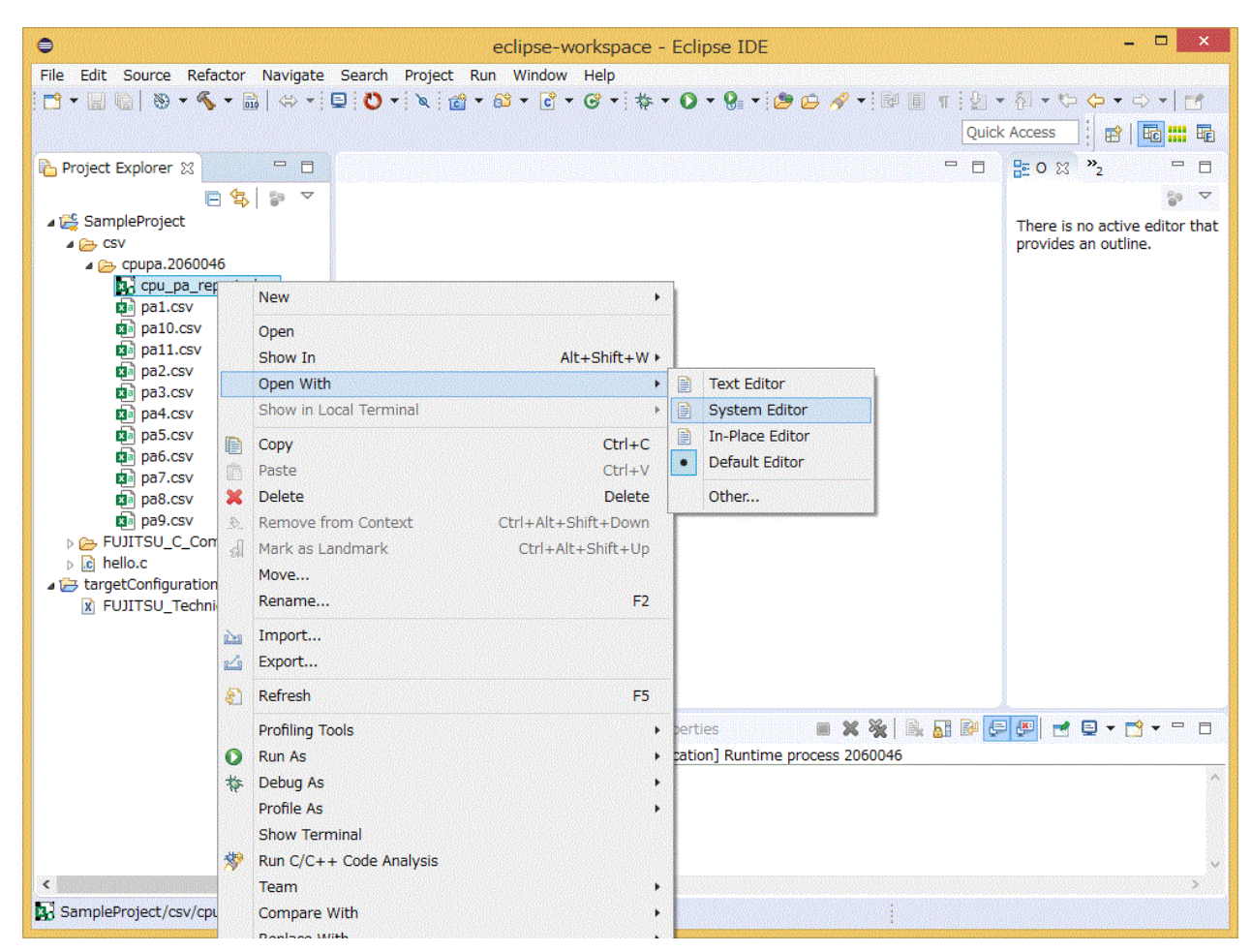

6. CPU性能解析レポートが表示されます。CPU性能解析レポートの使用方法については"プロファイラ使用手引書"を参照してください。

# 用語集

本書で使用するEclipseの用語について説明します。記載されていない用語や内容の詳細についてはEclipseのHelp、Eclipse Foundation の公式サイト、市販の解説書などを参照してください。

#### ワークベンチ(Workbench)

Eclipseのメイン画面全体を示します。

### ビュー(View)

ワークベンチ上に表示されるサブウィンドウを示します。固有のツールバーまたはメニューをもつビューもあります。ビュー固有のツー ルバーおよびメニューで行った操作は、そのビューの項目にだけ影響があります。

#### パースペクティブ(Perspective)

ワークベンチに表示するビューのセットおよびレイアウトを定義したものです。

#### ワークスペース(Workspace)

ワークスペースは開発資産およびユーザーの作業状態を保存する場所です。ユーザーが行った作業の状態やワークベンチの設定情報 などを保存します。ワークスペースは複数作成できますが、ワークベンチで一度に開けるワークスペースは1つだけです。開発資産は ワークスペース内でプロジェクトという単位で管理します。ワークスペースには複数のプロジェクトを作成できます。

#### ツールチェイン(Toolchain)

ソースコードからバイナリを生成し、エディタ、コンパイラ、アセンブラ、リンカなどで構成されるツールの集合体を指します。本書では、 プロジェクトで使用するツールの設定情報もツールチェインと呼びます。

#### シンクロナイズドプロジェクト(Synchronized project)

シンクロナイズドプロジェクトは、ローカルシステムと1つまたは複数のリモートシステムにミラー化されたファイルから構成されます。編集 はローカルシステム上で行われ、各ファイルは、変更、作成、または削除されたタイミングでアクティブなリモートシステムと同期します。 本書ではリモートシステムはログインノードが該当するため、以降ログインノードと呼びます。また、ローカルシステムに該当する端末の ことをクライアントマシンと呼びます。